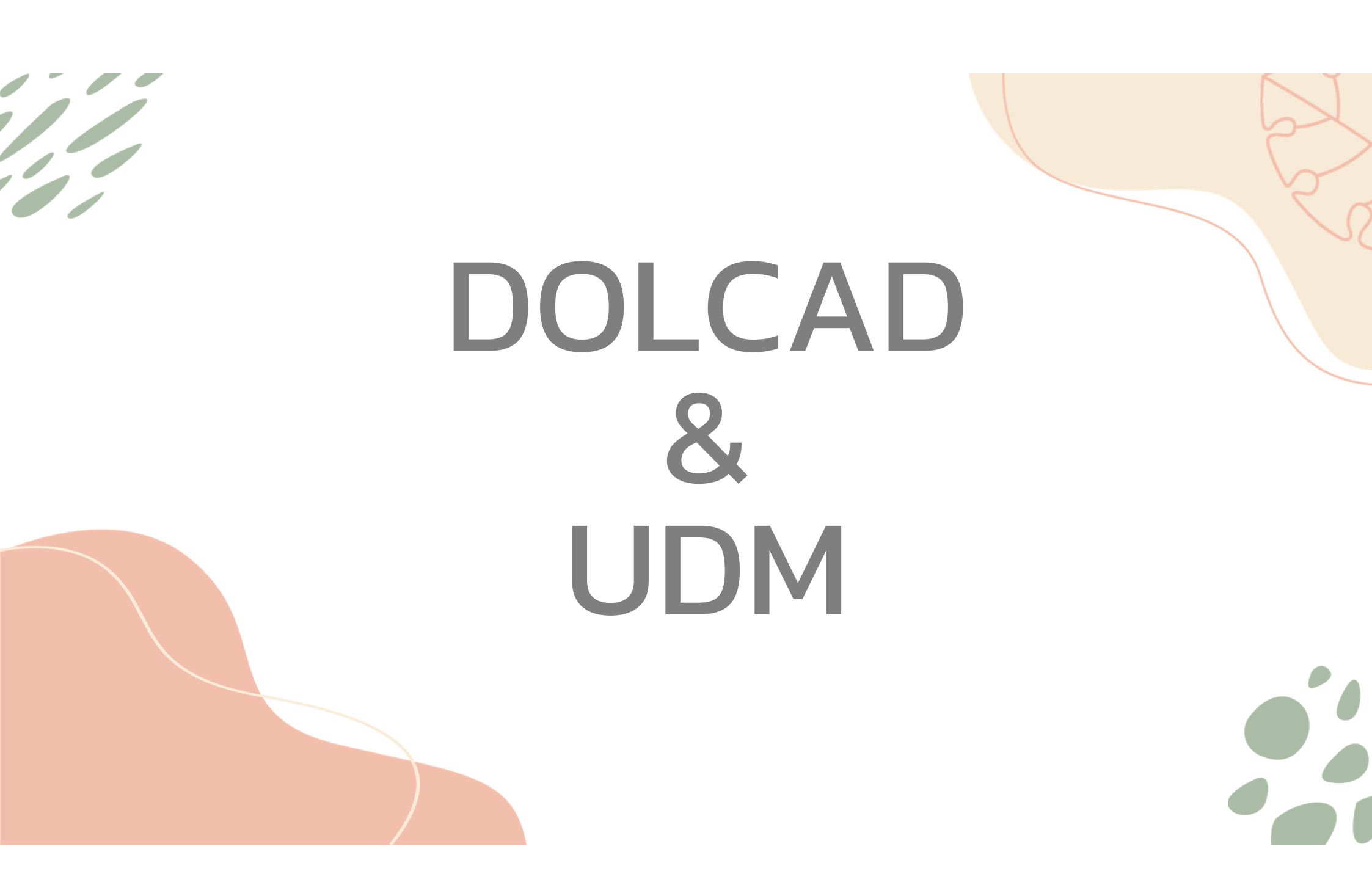

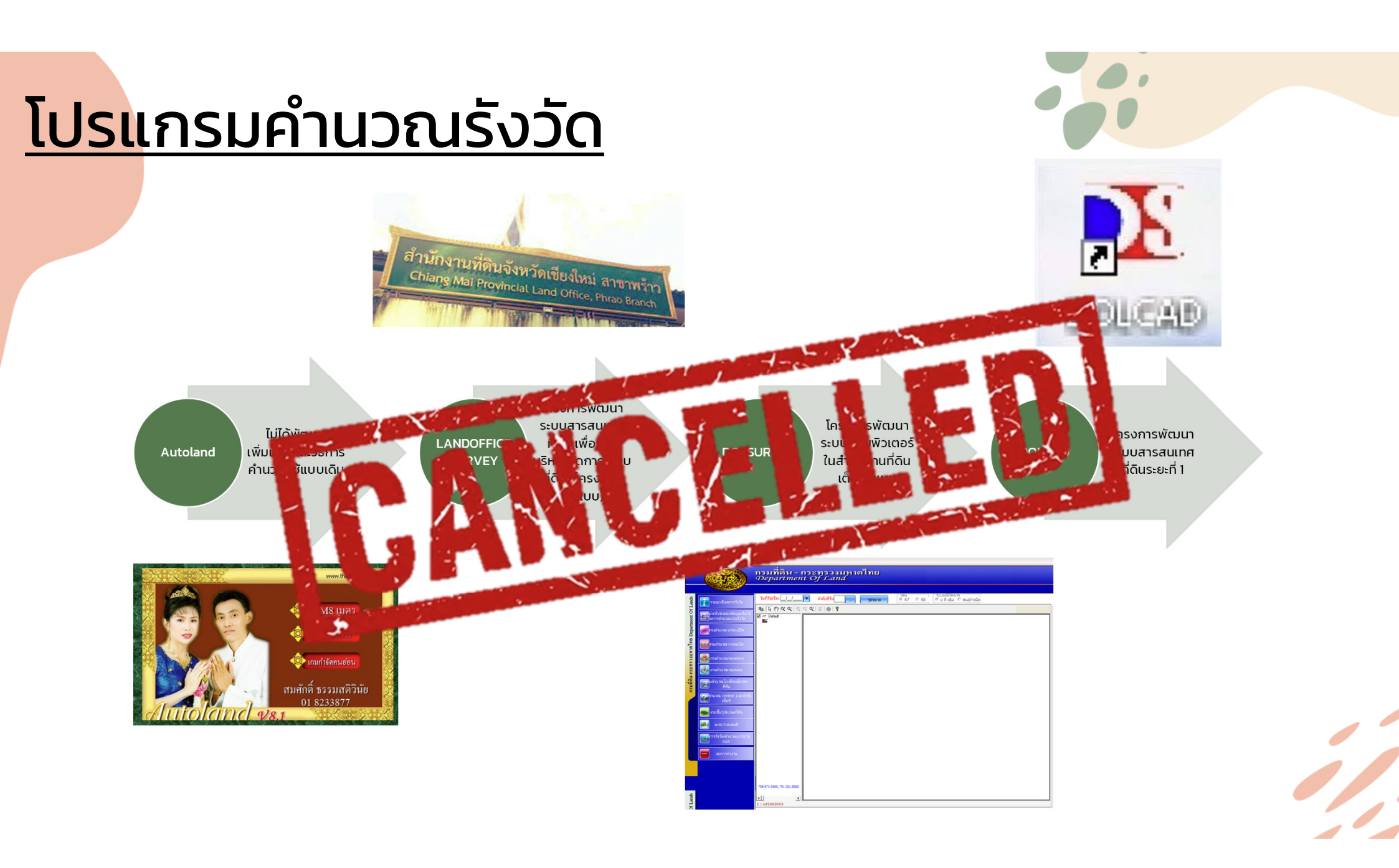

# <u>โครงการพัฒนาระบบสารสนเทศที่ดิน ระยะที่ ๒</u>

#### ระบบงานในฝ่ายรังวัด

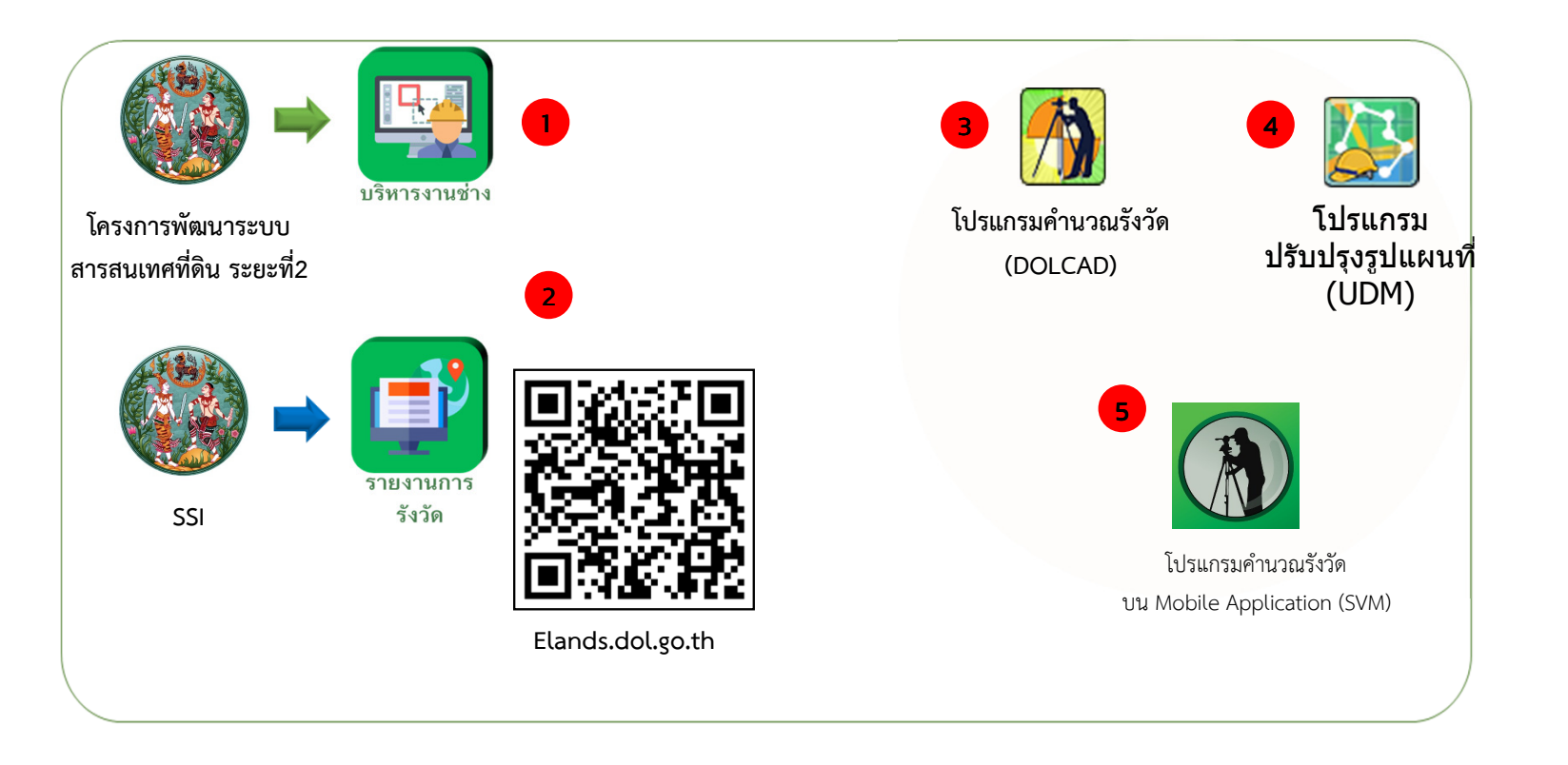

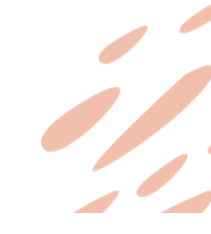

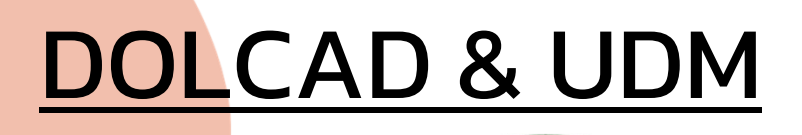

DOL = Department of Lands

CAD = Cadastral Survey DOLCAD โปรแกรมที่ใช้ สำหรับงานรังวัด ของกรมที่ดิน

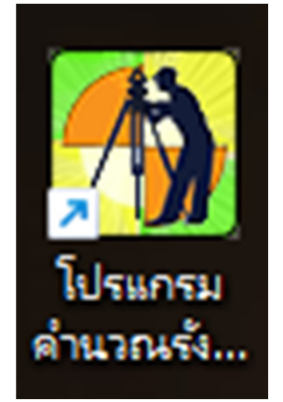

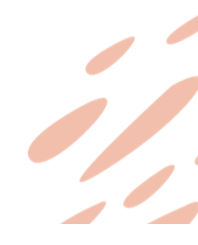

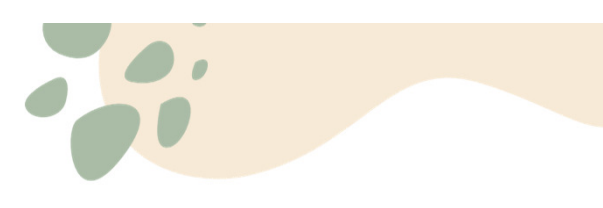

## UDM <u>Update</u> <u>Digital</u> <u>Map</u>

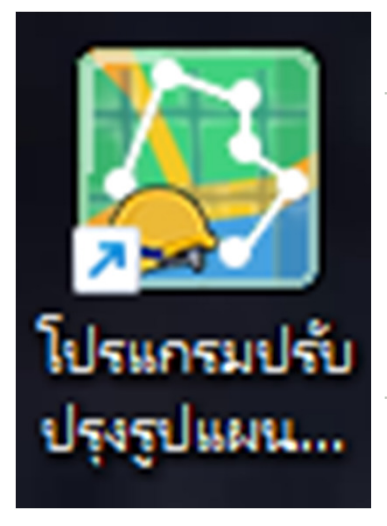

#### โปรแกรมปรับปรุงแผนที่ในฐานข้อมูลดิจิทัล

ใช้ในการสร้าง/แก้ไขรูปแปลงที่ดิน

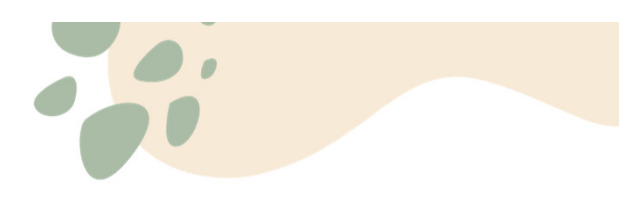

- DOLCAD ถูกพัฒนาขึ้นในโครงการพัฒนาสารสนเทศที่ดิน ระยะที่ ๑
- มีสำนักงานที่ใช้งานจำนวน 73 สนง
- พัฒนาโดยบริษัท สามารถคอมเทค จำกัด
- ลิขสิทธิ์ = ผู้จ้าง = กรมที่ดิน

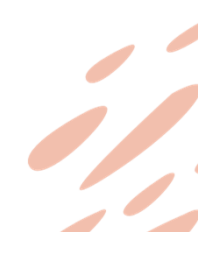

โครงการพัฒนาระบบสารสนเทศที่ดิน ระยะที่ ๒

- DOLCAD : โปรแกรมคำนวณรังวัดในสำนักงานที่ดิน
  - มีระบบ ONLINE และ OFFLINE
  - ONLINE = ใช้ Database ส่วนกลาง
  - OFFLINE = ใช้ Database ในเครื่อง
- UDM : โปรแกรมปรับปรุงรูปแผนที่
  - มีระบบ ONLINE เท่านั้น
  - <u>ftp://172.29.3.11/DOLCAD2</u>

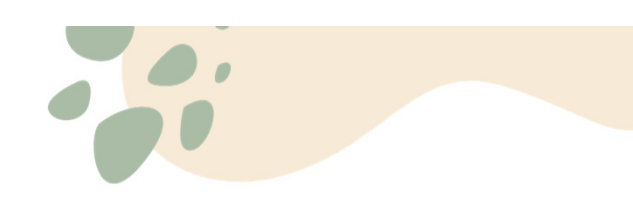

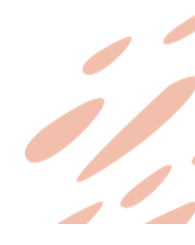

- Minimum Spec :
  - Windows 7 ขึ้นไป
- CPU 2 GHz
- Ram 2 GB
- พื้นที่ว่าง 5 Gb
- สามารถลง dot Net Framework 4.7 ได้

| 🔍 🖉 🕨 Control Panel 🕨              | System and Security                          | •                                                                                                    | ✓ Search Control Panel | ٩               |
|------------------------------------|----------------------------------------------|----------------------------------------------------------------------------------------------------|------------------------|-----------------|
| ontrol Panel Home                  | View basic information                       | about your computer                                                                                                    |                        | •               |
| evice Manager                      | Windows edition                              |                                                                                                    |                        |                 |
| emote settings                     | Windows 7 Professional                       |                                                                                                    |                        |                 |
| ystem protection                   | Copyright © 2009 Microso                     | ft Corporation. All rights reserved.                                                                                                    |                        |                 |
| dvanced system settings            | Service Pack 1<br>Get more features with a n | ew edition of Windows 7                                                                                                    |                        | 7               |
|                                    | System                                       | and Security • System       • 49       Search Control Panel       >         and Security • System       • 49       Search Control Panel       >         w basic information about your computer       dows edition       >       >       >         Windows 7 Professional       Copyright © 2009 Microsoft Corporation. All rights reserved.       >       >       >       >       >       >       >       >       >       >       >       >       >       >       >       >       >       >       >       >       >       >       >       >       >       >       >       >       >       >       >       >       >       >       >       >       >       >       >       >       >       >       >       >       >       >       >       >       >       >       >       >       >       >       >       >       >       >       >       >       >       >       >       >       >       >       >       >       >       >       >       >       >       >       >       >       >       >       >       >       >       >       >       >       >       >       >       > |                        |                 |
|                                    | Rating:                                      | System rating is not available                                                                                                    |                        |                 |
|                                    | Processor:                                   | 12th Gen Intel(R) Core(TM) i7-12700K                                                                                                    | 3.61 GHz               |                 |
|                                    | Installed memory (RAM):                      | 2.00 GB                                                                                                    |                        |                 |
|                                    | System type:                                 | 32-bit Operating System                                                                                                    |                        |                 |
|                                    | Pen and Touch:                               | No Pen or Touch Input is available for                                                                                                    | this Display           |                 |
|                                    | Computer name, domain, and                   | workgroup settings                                                                                                    |                        |                 |
|                                    | Computer name:                               | WIN-ALT9UMIDAGC                                                                                                    | 6                      | Change settings |
|                                    | Full computer name:                          | WIN-ALT9UMIDAGC                                                                                                    |                        |                 |
|                                    | Computer description:                        |                                                                                                    |                        |                 |
|                                    | Workgroup:                                   | WORKGROUP                                                                                                    |                        |                 |
|                                    | Windows activation                           |                                                                                                    |                        |                 |
|                                    | 💦 30 days to activate. Act                   | tivate Windows now                                                                                                    |                        |                 |
|                                    | Product ID: 00371-177-000                    | 0061-85425 Change product key                                                                                                    |                        |                 |
|                                    |                                              |                                                                                                    |                        |                 |
| ee also                            |                                              |                                                                                                    |                        |                 |
| ction Center                       |                                              |                                                                                                    |                        |                 |
| /indows Update                     |                                              |                                                                                                    |                        |                 |
| erformance Information and<br>ools |                                              |                                                                                                    |                        |                 |
|                                    |                                              |                                                                                                    |                        |                 |

#### How to install

- ลงครั้งเดียวได้ 2 โปรแกรม
- วิธีการลง มีแบบ Auto
- หรือ ลงแบบ Manual
- ส่วนใหญ่ใช้แบบ ผสม

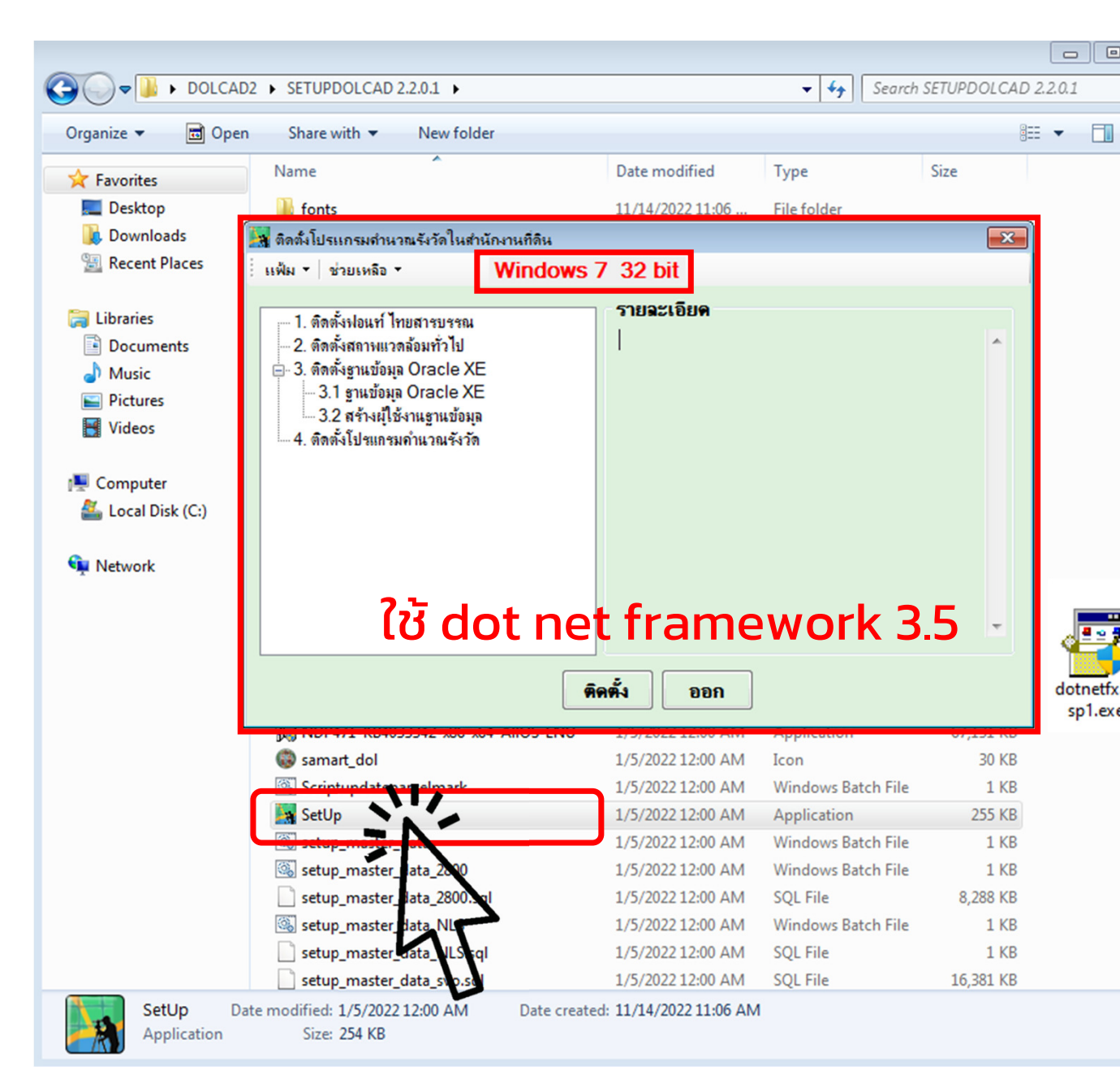

## How to install (1/4)

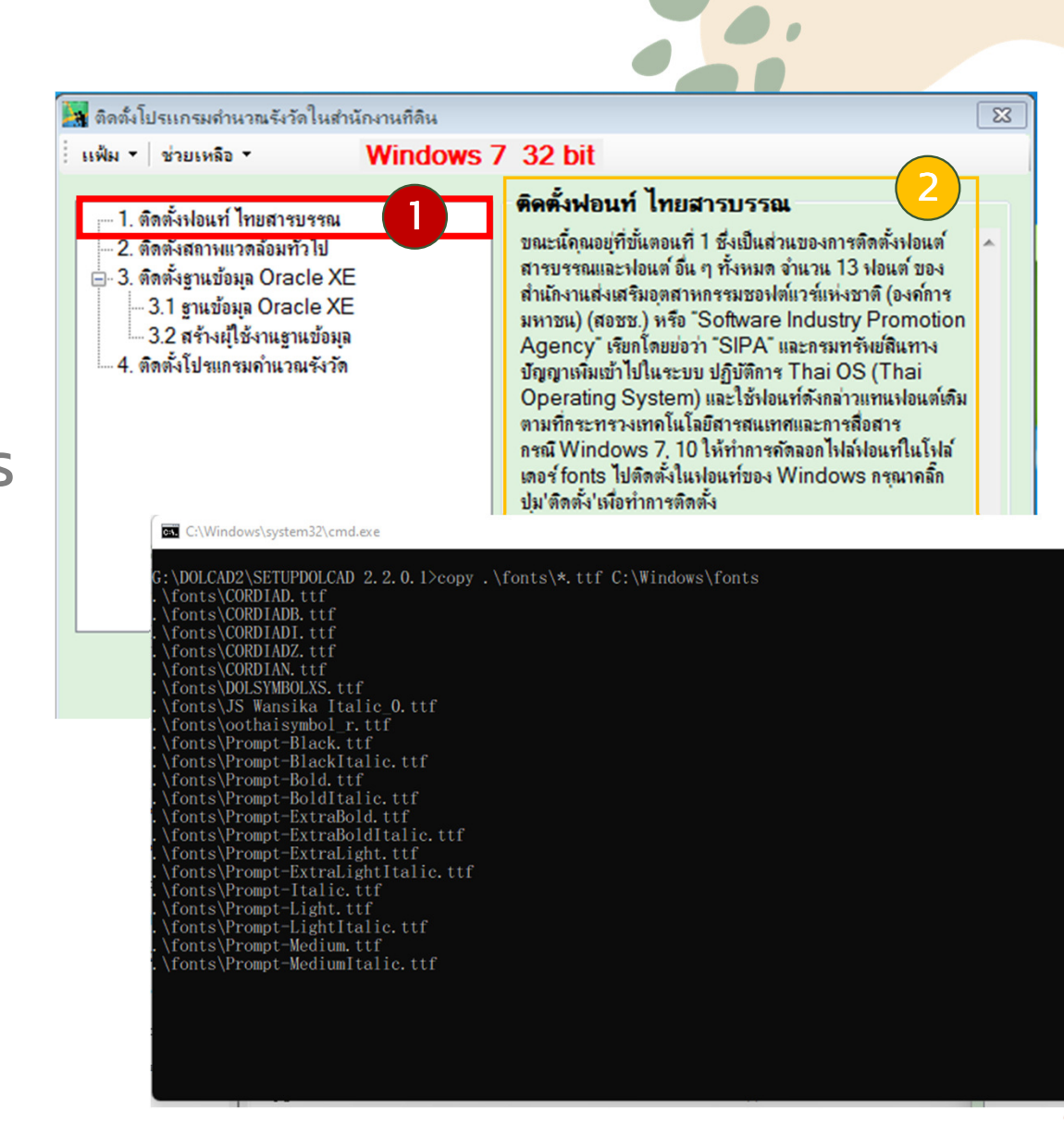

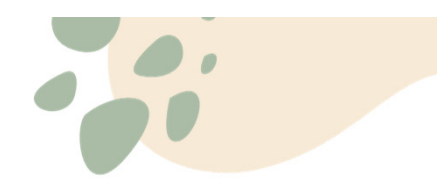

#### How to install (1/4)

|                                                                                                    | 🔤 C:\Windows\system32\cmd.exe                                                                                                    | - 0 | $\times$ |
|----------------------------------------------------------------------------------------------------|----------------------------------------------------------------------------------------------------|-----|----------|
| จิดตั้งโปรแกรมตำนวณรังวัดในสำนักงานที่ดิน           เพิ่ม •         ช่วยเหลือ •         Windows 7 32 bit           - 1. ดิตตั้งปอนท์ ไทยสารบรรณ<br>- 2. ดิตตั้งสถาหแวดล้อมทั่วไป<br>- 3. ดิตตั้งรูาแข้อมูล Oracle XE<br>- 3.1 ฐาแข้อมูล Oracle XE<br>- 3.1 ฐาแข้อมูล Oracle XE<br>- 3.2 สร้างยุ้ไข้งานฐานข้อมูล<br>4. ดิตตั้งโปรแกรมคำนวณรังวัด         พิลตั้งไปอนการกรรมของการติร<br>สายรรณและฟอนต์ อื่น ๆ ทั้งหมด จำนวน 13 ห<br>ส่านกิงานส่งเสริมอุตสาทกรรมของไขแว้นี่หม่งอาว<br>มากชน) (สอชน) หรือ "Software Industry F<br>Agency" เรียกโดยย่อว่า "SIPA" และกรมทรัพ<br>บัญญาเหิมเข้าไปในระบบ ปฏิบัติการ Thai OS<br>Operating System) และใช้ฟอนท์ดังกล่าวแ<br>ตามที่กระทรางเทกโนโลยีสารสนเทศและการสื่อ<br>กรณี Windows 7, 10 ให้ทำการดัดลอไฟล์ม์อ<br>เตอร์ fonts ไปติดตั้งใหม่อนท์ของ Windows ก<br>ปม'ดิตตั้ง'เพื่อทำการติดตั้ง | Wonts/III Mail Gradeb Bold.ttl         Access is denied.         \fonts/III Maili Grade6 Italic.ttf         Access is denied.         \fonts/III Niramit AS Bold Italic.ttf         Access is denied.         .fonts/III Niramit AS Bold Italic.ttf         Access is denied.         .fonts/III Niramit AS Bold Italic.ttf         Access is denied.         .fonts/III Niramit AS Italic.ttf         Access is denied.         .fonts/III Niramit AS.ttf         Access is denied.         .fonts/III Srisakdi Bold.ttf         Access is denied.         .fonts/III Srisakdi Bold.ttf         Access is denied.         .fonts/III Srisakdi.ttf         Access is denied.         .fonts/III Srisakdi.ttf         Access is denied.         .fonts/IIISarabun Bold Italic.ttf         Access is denied.         .fonts/IISarabun Italic.ttf         Access is denied.         .fonts/IISarabun Italic.ttf         Access is denied.         .fonts/IISarabun Italic.ttf         Access is denied.         .fonts/IISarabun Italic.ttf         Access is denied.         .fonts/IISarabun Italic.ttf         Access is denied.         .fonts/IISarabun Access is denied. |     |          |
| <b>พิดตั้ง</b> ออก                                                                                                    |                                                                                                    |     |          |

G ♥ ↓ DOLCAD2 SETUPDOLCAD 2.2.0.1 fonts

How to install (1/4)
การลง Font แบบ Manual
1. เข้าไปที่ Folder -> font
2. เลือก Font ทั้งหมด
3. คลิกขวา install
4. หากไม่มี ให้ copy -> ไป Past ที่
c:\windows\fonts

| Organize 🔻 🛛 🎄 Previ | iew Share with 🔻 New folder |                   |                    |        |
|----------------------|-----------------------------|-------------------|--------------------|--------|
| 🔆 Favorites          | Name                        | Date modified     | Туре               | Size   |
| 📃 Desktop            | CORDIAD                     | 1/5/2022 12:00 AM | TrueType font file | 95 KB  |
| 🐌 Downloads          | 🔊 CO 🛞 Install              | 1/5/2022 12:00 AM | TrueType font file | 139 KB |
| 📃 Recent Places      | <b>▲ CO</b>                 | 1/5/2022 12:00 AM | TrueType font file | 108 KB |
|                      | CO Share with               | 1/5/2022 12:00 AM | TrueType font file | 112 KB |
| 对 Libraries          | CO Send to >                | 1/5/2022 12:00 AM | TrueType font file | 97 KB  |
| Documents            | DO Cut                      | 1/5/2022 12:00 AM | TrueType font file | 64 KB  |
| 👌 Music              |                             | 1/5/2022 12:00 AM | TrueType font file | 65 KB  |
| Pictures             | Copy                        | 1/5/2022 12:00 AM | TrueType font file | 119 KB |
| 🛃 Videos             | Prc Create shortcut         | 1/5/2022 12:00 AM | TrueType font file | 173 KB |
|                      | Prc Delete                  | 1/5/2022 12:00 AM | TrueType font file | 195 KB |
| 📮 Computer           | Prc Rename                  | 1/5/2022 12:00 AM | TrueType font file | 175 KB |
| 🏜 Local Disk (C:)    | Pro Properties              | 1/5/2022 12:00 AM | TrueType font file | 183 KB |
|                      | A Prompt encours            | 1/5/2022 12:00 AM | TrueType font file | 173 KB |
| 📮 Network            | Prompt-ExtraBoldItalic      | 1/5/2022 12:00 AM | TrueType font file | 183 KB |
|                      | Prompt-ExtraLight           | 1/5/2022 12:00 AM | TrueType font file | 160 KB |
|                      | Prompt-ExtraLightItalic     | 1/5/2022 12:00 AM | TrueType font file | 172 KB |
|                      | Prompt-Italic               | 1/5/2022 12:00 AM | TrueType font file | 176 KB |
|                      | Prompt-Light                | 1/5/2022 12:00 AM | TrueType font file | 159 KB |
|                      | Prompt-LightItalic          | 1/5/2022 12:00 AM | TrueType font file | 170 KB |
|                      | Prompt-Medium               | 1/5/2022 12:00 AM | TrueType font file | 173 KB |
|                      | Prompt-MediumItalic         | 1/5/2022 12:00 AM | TrueType font file | 180 KB |
|                      | Prompt-Regular              | 1/5/2022 12:00 AM | TrueType font file | 165 KB |
|                      | Prompt-SemiBold             | 1/5/2022 12:00 AM | TrueType font file | 172 KB |
|                      |                             |                   |                    |        |

....

### How to install (2/4)

 การลงสภาพแวดล้อมแบบ Auto
 ในขั้นตอนนี้จะติดตั้งโปรแกรมทีละ โปรแกรมจำนวน 3 โปรแกรม

1. Dot Net Framework 4.7

2. Crystal Report

3. MapWindows GIS

lla:1registry

| 😽 ติดตั้งโปรแกรมดำนวณรังวัดในสำนั                                                                                                    | <b>โกงานที่ดิน</b>                                                                                                    |   |
|----------------------------------------------------------------------------------------------------|----------------------------------------------------------------------------------------------------|---|
| แฟ้ม ▼ ช่วยเหลือ ▼                                                                                                    | Windows 7 32 bit                                                                                                    |   |
| <ul> <li>1. ติดตั้งปอนท์ ไทยสารบรรณ</li> <li>2. ติดตั้งฐานข้อมูล Oracle XE</li> <li>3. ติดตั้งฐานข้อมูล Oracle XE</li> <li>3.1 ฐานข้อมูล Oracle XE</li> <li>3.2 สร้างผู้ใช้งานฐานข้อมูล</li> <li>4. ติดตั้งโปรแกรมดำนวณรังวัด</li> </ul> | <b>พิดตั้งสถาพแวดล้อมทั่วไป</b><br>ขณะนั้ถุณอยู่ที่ขั้นตอนที่ 2 ซึ่งเป็นส่วนของการติดตั้ง<br>1. DOT NET FrameWork 4.7<br>2. Crystal Report<br>3. MapWindow GIS<br>กรุณาคลิ๊กปุ่ม'ติดตั้ง'เพื่อทำการติดตั้ง | * |
|                                                                                                    | <b>ติดตั้ง</b> ออก                                                                                                    |   |

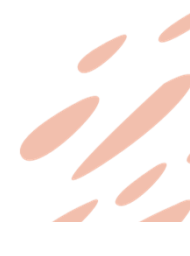

## How to install (2/4)

- การลงสภาพแวดล้อมแบบ Auto
   ในขั้นตอนนี้จะติดตั้งโปรแกรมทีละ โปรแกรมจำนวน 3 โปรแกรม
  - 1. Dot Net Framwork 4.7
  - 2. Crystal Report
- 3. MapWindows GIS และ 1 registry

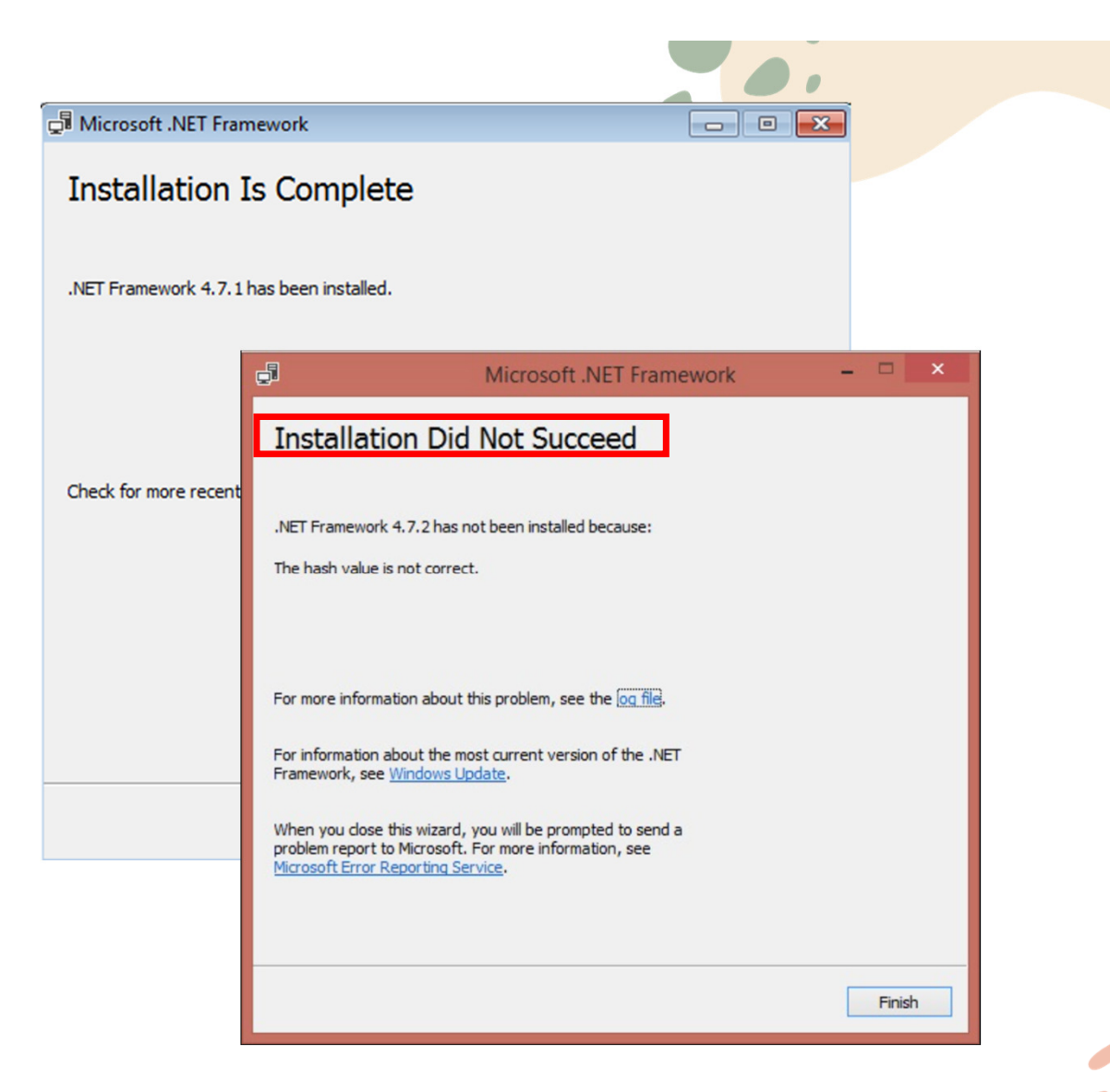

## How to install (2/4)

**Dot Net Framwork 4.7** 

หากโปรแกรมแจ้งว่าติดตั้ง <u>ไม่</u>สำเร็จ ให้ทำการอัพเดทแพทท์ วินโดร์ จนถึงเลขแพทท์ kb4xxxxx

#### (ส่วนใหญ่เกิดกับ Windows 7)

ส่วน Crystal Report และ MapWindows GIS ยังไม่พบปัญหาในการติดตั้ง

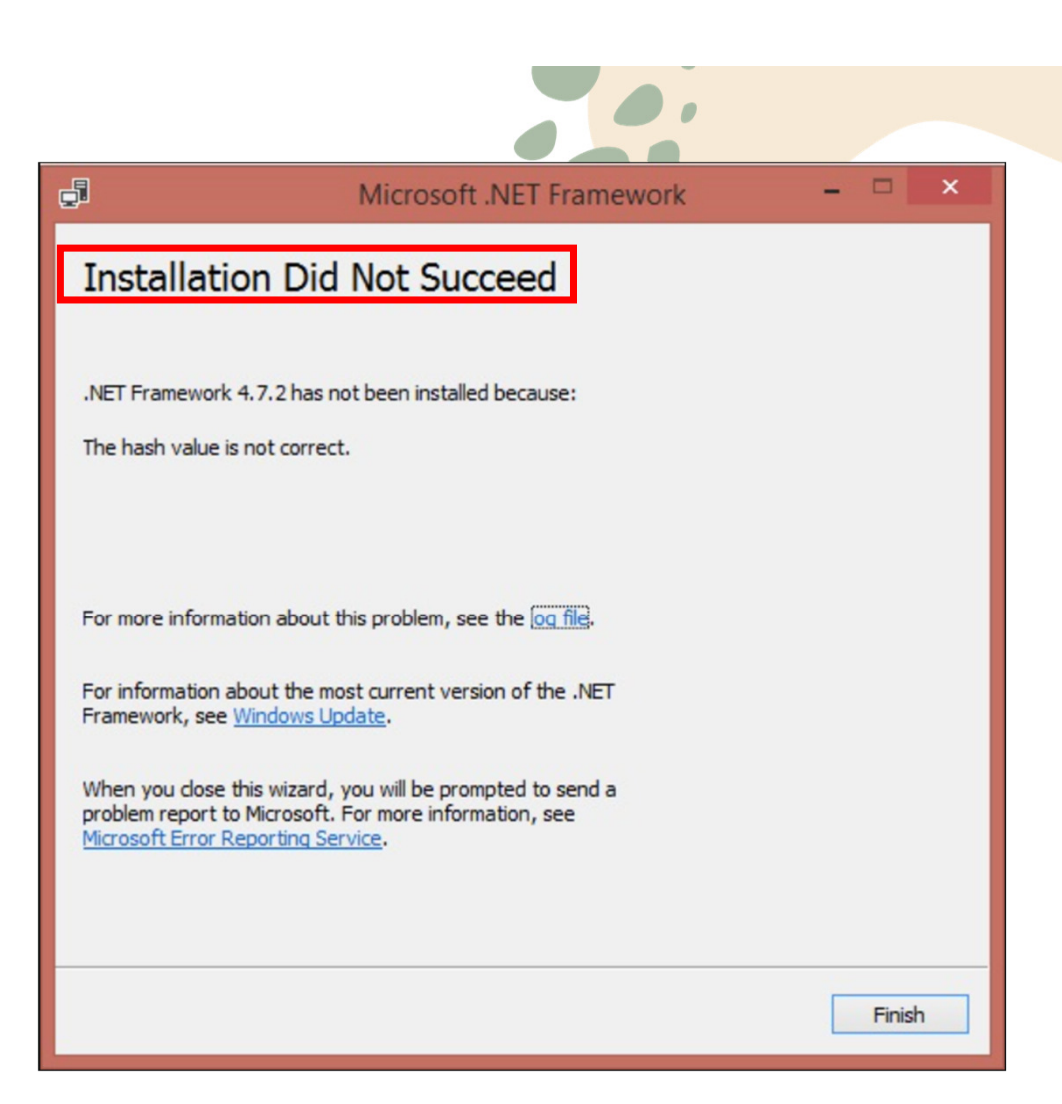

|                             |                                                                                                    | 0.                   |      |
|-----------------------------|----------------------------------------------------------------------------------------------------|----------------------|------|
|                             | arylite_eng                                                                                                    | 1/5/2022 12:00 AIVI  | Аррі |
| How to install (2/4)        | 🔃 autorun                                                                                                    | 1/5/2022 12:00 AM    | Setu |
|                             | 🔂 CRRedist2008_x64                                                                                                    | 1/5/2022 12:00 AM    | Wind |
| • การสงสภาพแวดลอมแบบ Manual | 🕞 CRRedist2008_x86                                                                                                    | 1/5/2022 12:00 AM    | Wind |
|                             | 🚱 DOLCAD DOWNLOAD                                                                                                    | 1/5/2022 12:00 AM    | Appl |
|                             | 🔂 dolcad                                                                                                    | 1/5/2022 12:00 AM    | Wind |
| 2. Crystal Report           | DOLCAD                                                                                                    | 1/5/2022 12:00 AM    | Regi |
|                             | S DOLCAD_Download                                                                                                    | 1/5/2022 12:00 AM    | Appl |
|                             | DOLCAD_OFFLINE                                                                                                    | 1/5/2022 12:00 AM    | Regi |
| 4. registry                 | DOLCAD_OFFLINE.reg.bak                                                                                                    | 1/5/2022 12:00 AM    | BAK  |
|                             | 🚭 dotnetfx35sp1                                                                                                    | 1/5/2022 12:00 AM    | Appl |
|                             | 🕲 Icon_DOL                                                                                                    | 1/5/2022 12:00 AM    | Icon |
| 3. MapWindows GIS 👞         | Image: Critical Science       1/5/2022 12:00 AM       Appl         Image: Critical Science       1/5/2022 12:00 AM       Appl         Image: Critical Science       1/5/2022 12:00 AM       Appl         Image: Critical Science       1/5/2022 12:00 AM       Wind         Image: Critical Science       1/5/2022 12:00 AM       Regis         Image: Critical Science       1/5/2022 12:00 AM       Regis         Image: Critical Science       1/5/2022 12:00 AM       Appl         Image: Critical Science       1/5/2022 12:00 AM       Regis         Image: Critical Science       1/5/2022 12:00 AM       Regis         Image: Critical Science       1/5/2022 12:00 AM       Regis         Image: Critical Science       1/5/2022 12:00 AM       Appl         Image: Critical Science       1/5/2022 12:00 AM       Appl         Image: Critical Science       1/5/2022 12:00 AM       Appl         Image: Critical Science       1/5/2022 12:00 AM       Appl         Image: Critical Science       1/5/2022 12:00 AM       Appl         Image: Critical Science       1/5/2022 12:00 AM       Appl         Image: Critical Science       1/5/2022 12:00 AM       Appl         Image: Critical Science       1/5/2022 12:00 AM       Appl         Image: Criti |                      |      |
|                             | 🚳 installFont                                                                                                    | 1/5/2022 12:00 AM    | Wind |
|                             | 📋 link                                                                                                    | 1/5/2022 12:00 AM    | Text |
|                             | 🚳 MapSpatial.dll                                                                                                    | 1/5/2022 12:00 AM    | Appl |
|                             | MapWinGIS-v4.8RC2                                                                                                    | 1/5/2022 12:00 AM    | Appl |
|                             | 📕 😹 NDP471-KB4033342-x86-x64-AllOS-E                                                                                                    | NU 1/5/2022 12:00 AM | Appl |
|                             | 🕲 samart_dol                                                                                                    | 1/5/2022 12:00 AM    | Icon |
| 1 Dot Net Framwork 47       |                                                                                                    |                      |      |

I. DUL NEL FIAITIWUK 4./

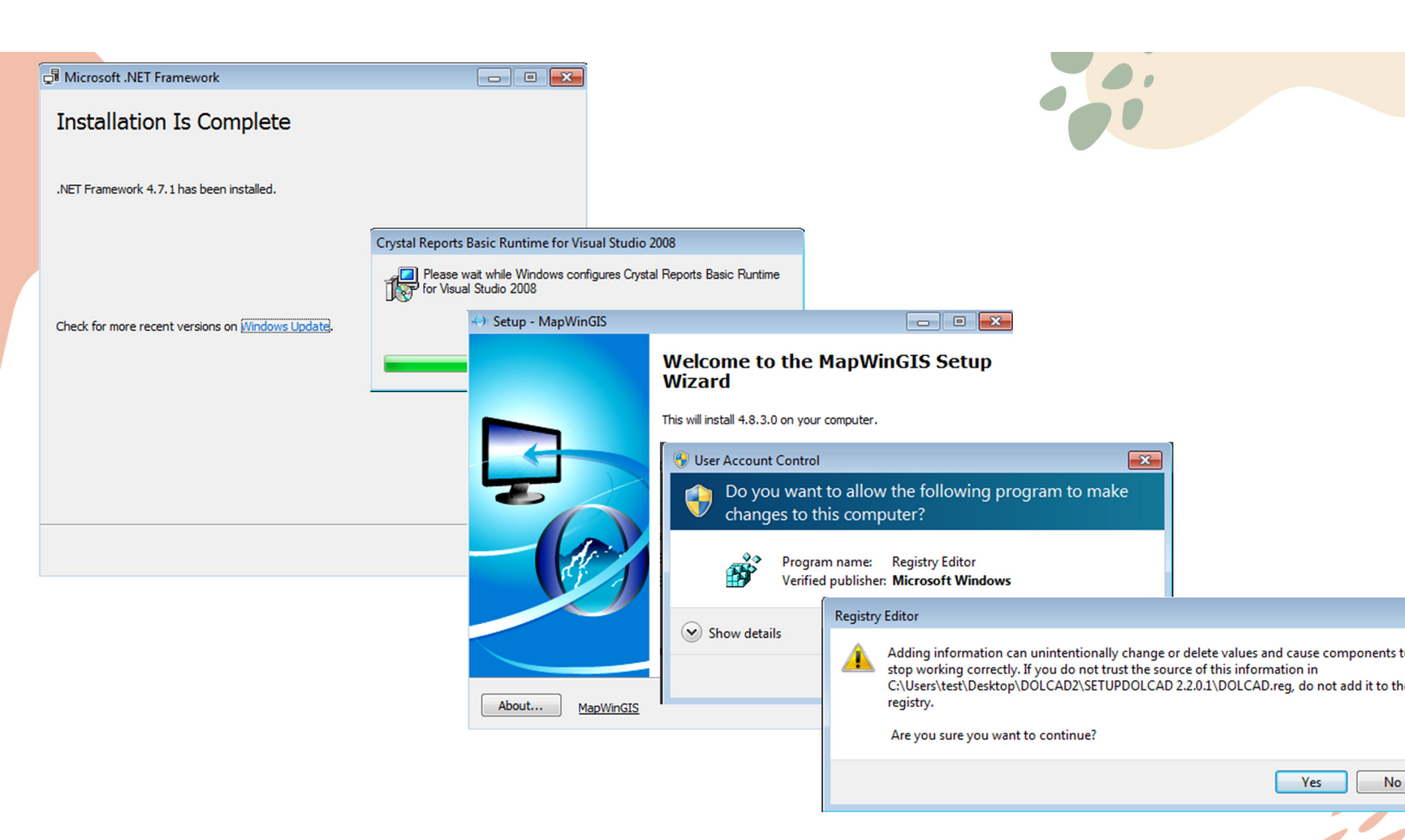

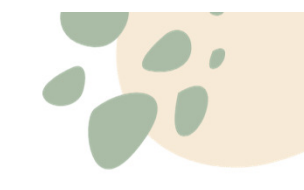

## How to install (3/4)

- การติดตั้งฐานข้อมูลแบบ Auto
   ในขั้นตอนนี้จะทำการลบข้อมูลเดิม ทั้งหมด (กรณีเครื่องที่เคยลงแล้ว)
- ไม่สามารถกู้ข้อมูลได้หากทำการลงไป แล้ว แนะนำให้ทำการสำรองข้อมูลไว้ ก่อน (สำหรับเครื่องที่เคยลงแล้ว)
- ข้อ 3.1 คือ การติดตั้งโปรแกรม Oracle Database
- ข้อ 3.2 คือ การติดตั้งข้อมูลใหม่ (Run Script)

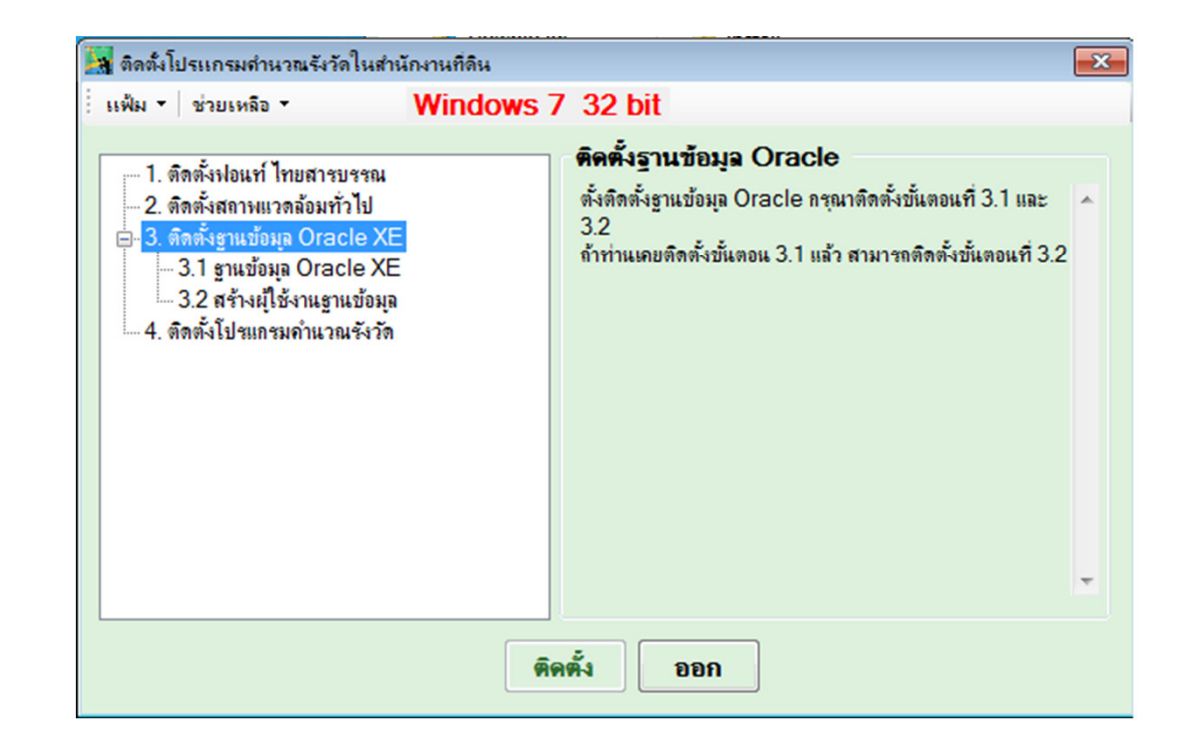

#### How to install (3/4) • การติดตั้งฐานข้อมูลแบบ Auto

| 🙀 ติดตั้งโปรแกรมจำนวณรังวัดในสำนักงานที่ดิน                                                                                 |                                                      |                                        |            |                                                                                                  |
|----------------------------------------------------------------------------------------------------|------------------------------------------------------|----------------------------------------|------------|--------------------------------------------------------------------------------------------------|
| แฟ้ม • ช่วยเหลือ • Windows                                                                                                  | 7 32 bit                                             |                                        |            |                                                                                                  |
| <ul> <li> ถิดตั้งม่อนท์ ไทยสารบรรณ</li> <li> 2. ดิดตั้งสถาพแวดล้อมทั่วไป</li> <li> 3. ดิดตั้งราบนับมุล Oracle XE</li> </ul> | ดดดงฐานขอมูล Oracle XE<br>Installing Oracle Database | 10g Express Edition ;                  |            |                                                                                                  |
| <ul> <li>3.1 ฐานขอมูล Oracle XE</li> <li>3.2 สร้างผู้ใช้งานฐานข้อมุล</li> <li>4. ติดตั้งโปรแกรมคำนวณรังวัด</li> </ul>       | Please waits 8 minute ;                              |                                        | ▼ Ĉ Search | ► ■ ►<br>\$ \$ \$ \$                                                                             |
|                                                                                                    |                                                      | Database Login                         |            | Links                                                                                            |
|                                                                                                    | En<br>Us<br>Pr                                       | Isername                               |            | License Agreement     Documentation     Forum Registration     Discussion Forum     Product Page |
| -<br>-                                                                                                    |                                                      | Click here to learn how to get started |            |                                                                                                  |
|                                                                                                    |                                                      |                                        |            |                                                                                                  |
|                                                                                                    |                                                      |                                        |            |                                                                                                  |
|                                                                                                    |                                                      |                                        |            |                                                                                                  |

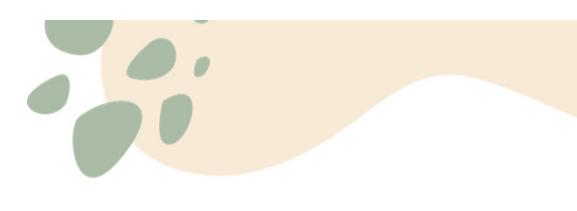

#### How to install (3/4)

- การตรวจสอบการติดตั้ง Oracle Database
- ເປົດ Command Prompt
- >sqlplus / as sysdba

| 🖾 C:\Windows\System32\cmd.exe - sqlplus / as sysdba                                                    | C:\Windows\system32\cmd.exe                                                                            |
|----------------------------------------------------------------------------------------------------|----------------------------------------------------------------------------------------------------|
| Microsoft Windows [Version 6.1.7601]<br>Copyright (c) 2009 Microsoft Corporation. All rights reserved. | Microsoft Windows [Version 6.1.7601]<br>Copyright (c) 2009 Microsoft Corporation. All rights reserved. |
| C:\Users\test\Desktop\DOLCAD2\SETUPDOLCAD 2.2.0.1>sqlplus / as sysdba                                  | C:\Users\test>sqlplus / as sysdba                                                                      |
| SQL*Plus: Release 10.2.0.1.0 - Production on Mon Nov 14 13:21:22 2022                                  | operable program or batch file.                                                                        |
| Copyright (c) 1982, 2005, Oracle. All rights reserved.                                                 | C:\Users\test>                                                                                         |
| Connected to:<br>Oracle Database 10g Express Edition Release 10.2.0.1.0 - Production<br>SQL> _         |                                                                                                    |
| wu Oracle Database                                                                                     | ไม่พบ Oracle Database                                                                                  |

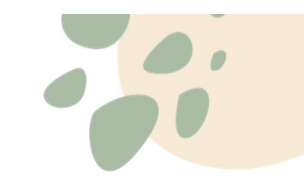

## How to install (3/4)

• การติดตั้งฐานข้อมูลแบบ Manual

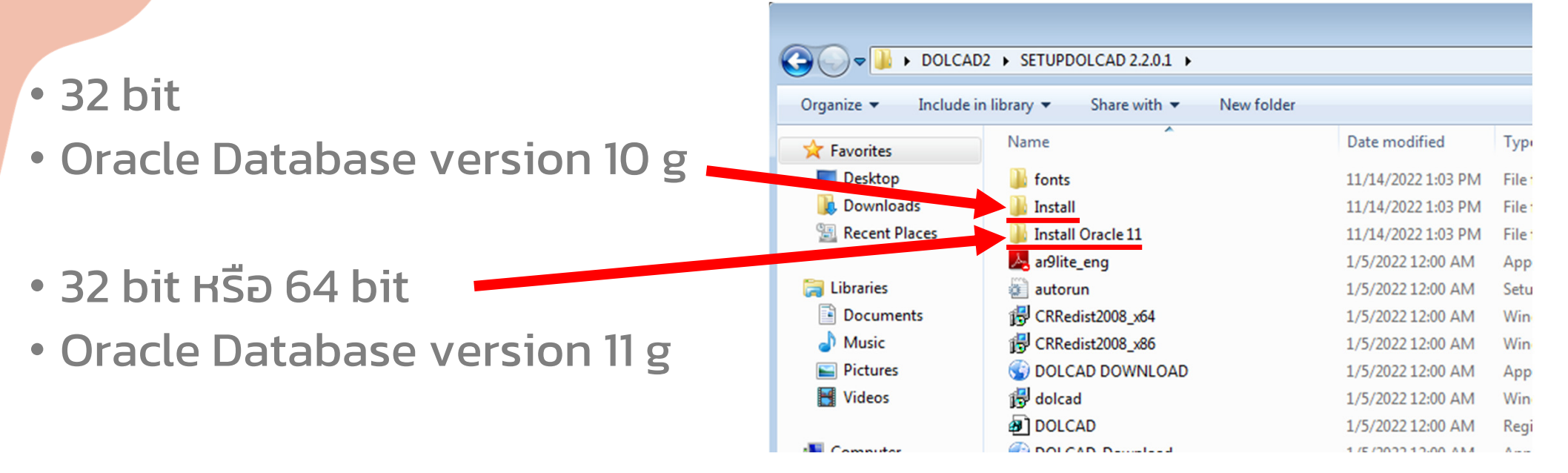

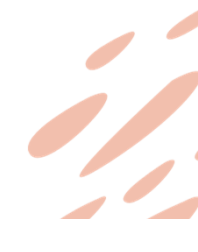

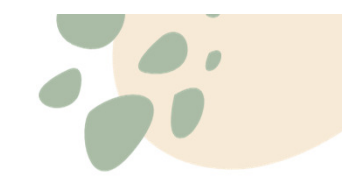

#### How to install (3/4) • การติดตั้งฐานข้อมูลแบบ Manual

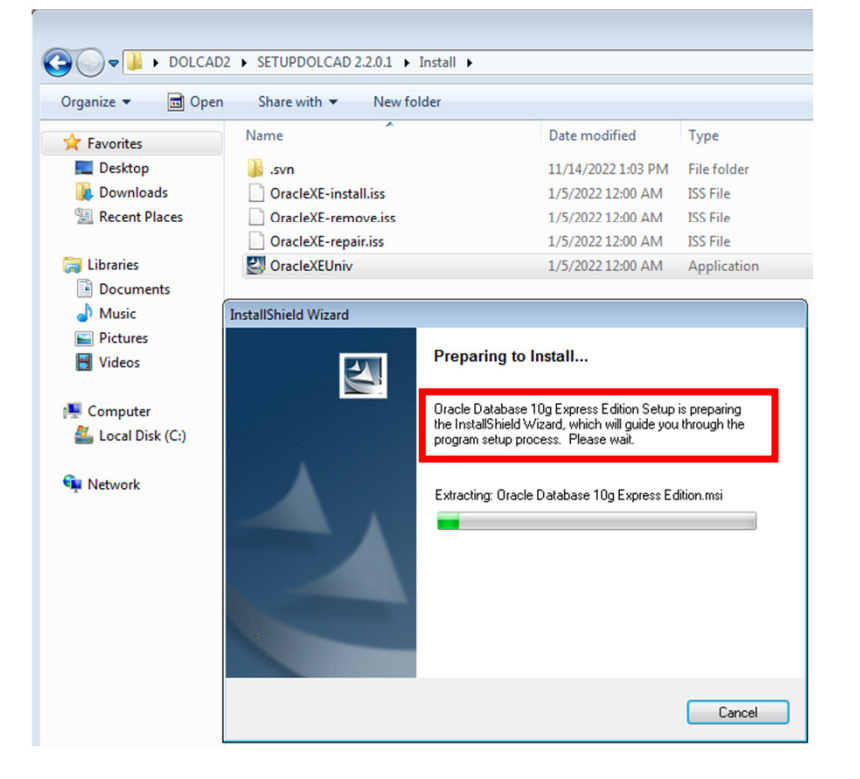

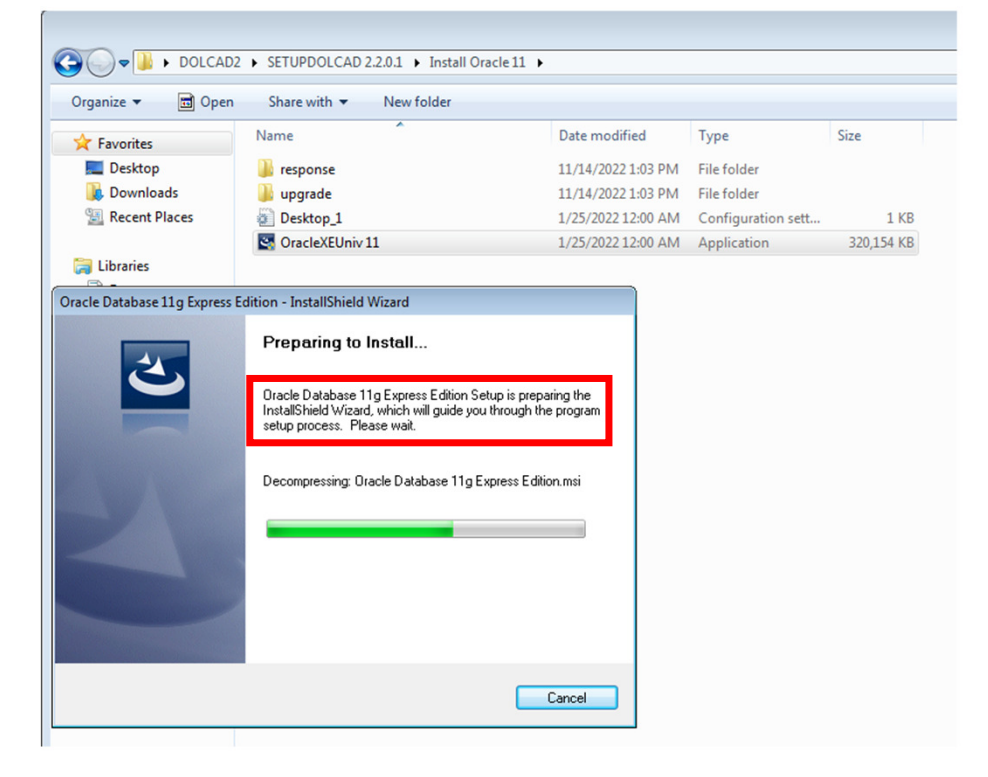

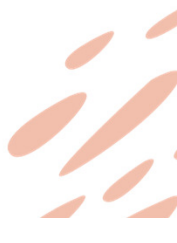

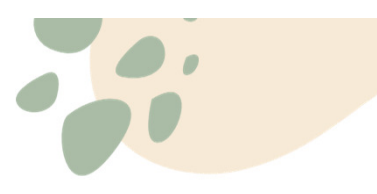

Next

Back

Cancel

## How to install (3/4)

#### • การติดตั้งฐานข้อมูลแบบ Manual

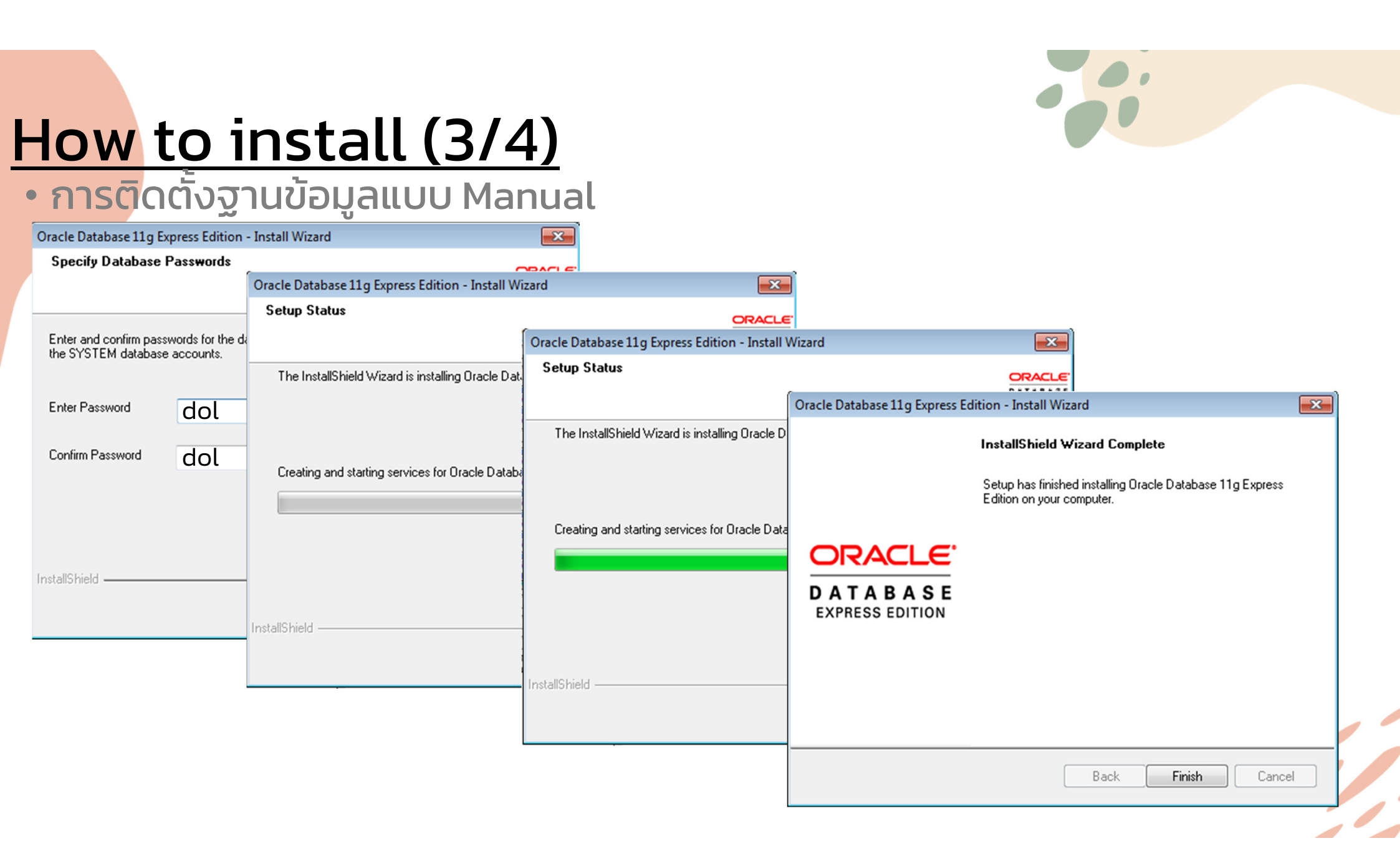

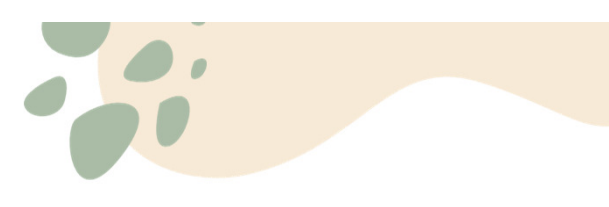

#### How to install (3/4)

- การตรวจสอบการติดตั้ง Oracle Database
- ເປົດ Command Prompt
- >sqlplus / as sysdba

| C:\Windows\System32\cmd.exe - sqlplus / as sysdba                                                      | - • × |
|----------------------------------------------------------------------------------------------------|-------|
| Microsoft Windows [Version 6.1.7601]<br>Copyright (c) 2009 Microsoft Corporation. All rights reserved. | A     |
| C:\Users\test\Desktop\DOLCAD2\SETUPDOLCAD 2.2.0.1>sqlplus / as sysdba                                  | -     |
| SQL*Plus: Release 10.2.0.1.0 - Production on Mon Nov 14 13:21:22 2022                                  |       |
| Copyright (c) 1982, 2005, Oracle. All rights reserved.                                                 |       |
| Connected to:<br>Oracle Database 10g Express Edition Release 10.2.0.1.0 - Production<br>SQL> _         |       |
|                                                                                                    |       |
|                                                                                                    |       |
| wu Oracle Database                                                                                     | -     |

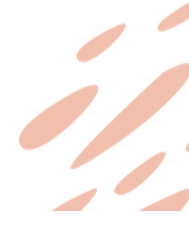

## How to install (3/4)

#### • การติดตั้งข้อมูลใหม่ (Run Script) แบบ Auto

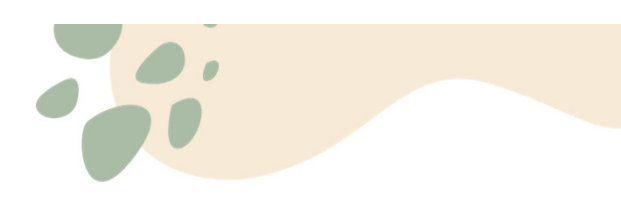

| 🕌 ติดตั้งโปรแกรมดำนวณรังวัดในสำนัก                                                                                                    | กงานที่ดิน |                                                                                                    |                                  | ×                     |                                                                                                    |       |
|----------------------------------------------------------------------------------------------------|------------|----------------------------------------------------------------------------------------------------|----------------------------------|-----------------------|----------------------------------------------------------------------------------------------------|-------|
| แฟ้ม 🔻 ช่วยเหลือ 🕶                                                                                                    | Windows 7  | 7 32 bit                                                                                                    |                                  |                       |                                                                                                    |       |
| <ul> <li>1. ติดตั้งฟอนท์ ไทยสารบรรณ</li> <li>2. ติดตั้งสถางแวดล้อมทั่วไป</li> <li>3. ติดตั้งฐานข้อมูล Oracle XE</li> <li>3.1 ฐานข้อมูล Oracle XE</li> <li>3.2 สร้างผู้ใช้งานฐานข้อมูล</li> <li>4. ติดตั้งโปรแกรมดำนวณรังวัด</li> </ul> |            | <b>ติดตั้งผู้ใช้งานฐานข้อมูล</b><br>'คำเตือน ข้อมุลเดิมจะกุกลบ'<br>ขณะนี้คุณอยู่ที่ขั้นตอนที่ 3.2 ซึ่งเป็นส่วนของก<br>งานฐานข้อมุล กรุณาคลิ๊กปุ่ม'ติดตั้ง'เพื่อทำการ | การติดตั้งผู้ใช้<br>รถิดตั้ง     | *                     |                                                                                                    |       |
|                                                                                                    |            |                                                                                                    | C:\Wind                          | ows\sj                | /stem32\cmd.exe                                                                                            | - • • |
|                                                                                                    |            |                                                                                                    | SQL×Plus<br>Copyrigh<br>Connecte | : Re<br>t (c)<br>d to | lease 11.2.0.2.0 Production on Mon Nov 14 13:28:55 2022<br>> 1982, 2010, Oracle. All rights reserved.<br>: | • m   |
|                                                                                                    |            |                                                                                                    | Oracle D                         | atab                  | ase 11g Express Edition Release 11.2.0.2.0 - Production                                                    |       |
|                                                                                                    | ติเ        | <b>ลดั้ง</b> ออก                                                                                                    | =======<br>Setup NL<br>======    | ====<br>S_CHI<br>==== | ARACTERSET DOLCAD 2.0                                                                                      |       |
|                                                                                                    |            |                                                                                                    |                                  |                       |                                                                                                    |       |
|                                                                                                    |            |                                                                                                    |                                  |                       |                                                                                                    |       |

# <u>How to install (3/4)</u> • การติดตั้งข้อมูลใหม่ (Run Script) แบบ Manual

| MapWinGIS-v4.8RC2                    | 1/5/2022 12:00 AM  | Application          | 3,644 KB                                     |                         |          |
|--------------------------------------|--------------------|----------------------|----------------------------------------------|-------------------------|----------|
| 👭 NDP471-KB4033342-x86-x64-AllOS-ENU | 1/5/2022 12:00 AM  | Application          | 7,131 KB                                     |                         |          |
| 🕲 samart_dol                         | 1/5/2022 12:00 AM  | Icon                 | 30 KB                                        |                         |          |
| Scriptupdateparcelmark               | 1/5/2022 12:00 AM  | Windows Batch File   | 1 KB                                         |                         |          |
| 🫐 SetUp                              | 1/5/2022 12:00 AM  | Application          | 255 KB                                       |                         |          |
| 🚳 setup master data                  | 1/5/2022 12:00 AM  | Windows Batch File   | 1 KB                                         |                         |          |
| setup_master_data_2800               | 1/5/2022 12:00 AM  | Windows Batch File   | 1 KB                                         |                         |          |
| setup_master_data_2800.sql           | 1/5/2022 12:00 AM  | SQL File             | 3,288 KB                                     |                         |          |
| 🚳 setup_master_data_NLS              | 1/5/2022 12:00 AM  | Windows Batch File   | 1 KR                                         |                         |          |
| setup_master_data_NLS.sql            | 1/5/2022 12:00 AM  | SQL File             | C:\Windows\system32\cmd.exe                  |                         |          |
| setup_master_data_svo.sql            | 1/5/2022 12:00 AM  | SQL File             | SQL*Plus: Release 11.2.0.2.0 Production on M | on Nov 14 13:28:55 2022 | <u>^</u> |
| 🚳 Setup-Oracle                       | 1/5/2022 12:00 AM  | Windows Batch File   | Commight (a) 1992 2010 (maximum dill wight)  | a veccewed              | E        |
| 🔊 ShortDate                          | 1/5/2022 12:00 AM  | Registration Entries | Suppright (C) 1782, 2010, Oracle. Hil right  | s reserveu.             |          |
|                                      | 1/5/0000 10:00 414 | March British        | Connected to:                                |                         |          |

Oracle Database 11g Express Edition Release 11.2.0.2.0 - Production

\_\_\_\_\_ Setup NLS\_CHARACTERSET DOLCAD 2.0 

### How to install (3/4)

• ปัญหาที่อาจพบทั้งแบบ Auto และ Manual

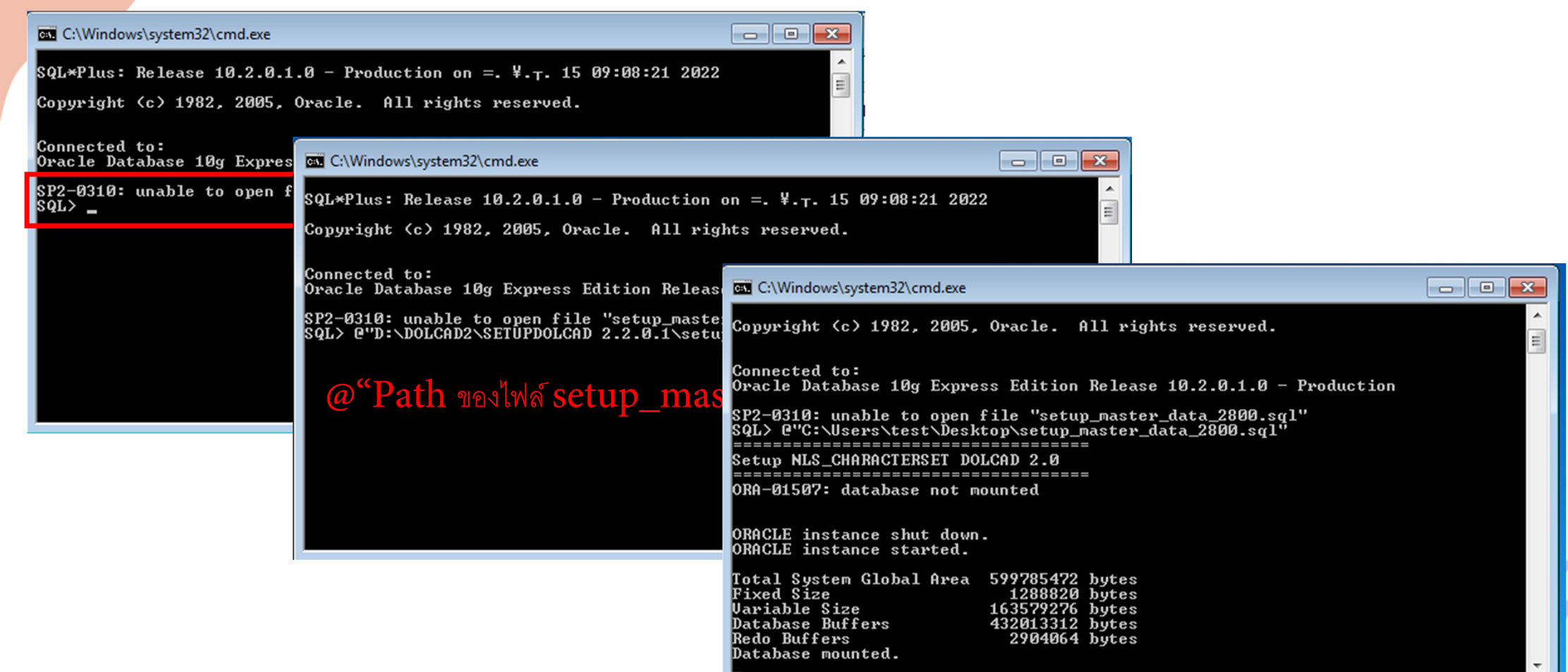

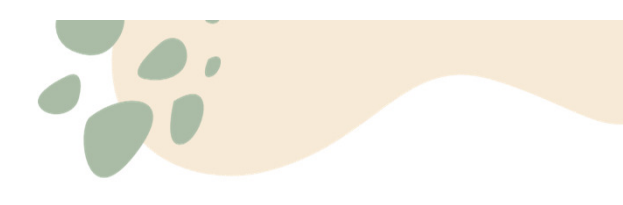

#### How to install (4/4) • การติดตั้ง DOLCAD แบบ Auto

| 🪂 ติดตั้งโปรแกรมกำนวณรังวัดในสำนักงานที่ดิน                                                                                                    |                                                                                                    | × |
|----------------------------------------------------------------------------------------------------|----------------------------------------------------------------------------------------------------|---|
| แฟ้ม • ช่วยเหลือ • Windows 7                                                                                                    | 7 32 bit                                                                                                    |   |
| <ul> <li>1. ติดตั้งฟอนท์ ไทยสารบรรณ</li> <li>2. ติดตั้งสถางแวดล้อมทั่วไป</li> <li>3. ติดตั้งฐานข้อมุล Oracle XE</li> <li>3.1 ฐานข้อมุล Oracle XE</li> <li>3.2 สร้างเป็ห้งานฐานข้อมุล</li> <li>4. ติดตั้งโปรแกรมอำนวณรังวัด</li> </ul> | โปรแกรมคำนวณรังวัด<br>ขณะนี้คุณอยู่ที่ขั้นตอนที่ 4 ซึ่งเป็นส่วนของการติดตั้ง<br>โปรแกรมคำนวณรังวัด<br>ความต้องการของระบบ<br>- Windows 7/8/10<br>- Processor 2.0 GHz หรือดีกว่า<br>- แรม 2 GB แนะนำ 4 GB<br>- พื้นที่ว่างในฮาร์ดดิสก์ประมาณ 5 Gb<br>การติดตั้งโปรแกรมประกอบด้วย 3 ส่วน ตามหัวข้อ ขณะนี้<br>ท่านอยู่ที่ขั้นตอนที่ 2 ซึ่งเป็นโปรแกรมที่จะกำหนดสภาพแวด<br>ล้อมให้กับโปรแกรมคำนวณรังวัด กรุณาคลิ๊กปุ่ม'ติด<br>ตั้ง' แล้วปฏิบัติตามขั้นตอนในหน้าจอที่ปรากฏ | * |
| Â                                                                                                    | <del>คตั้ง</del> ออก                                                                                                    |   |

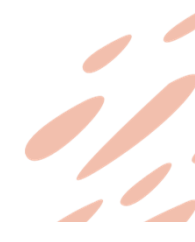

.....

#### How to install (4/4) • การติดตั้ง DOLCAD แบบ Auto

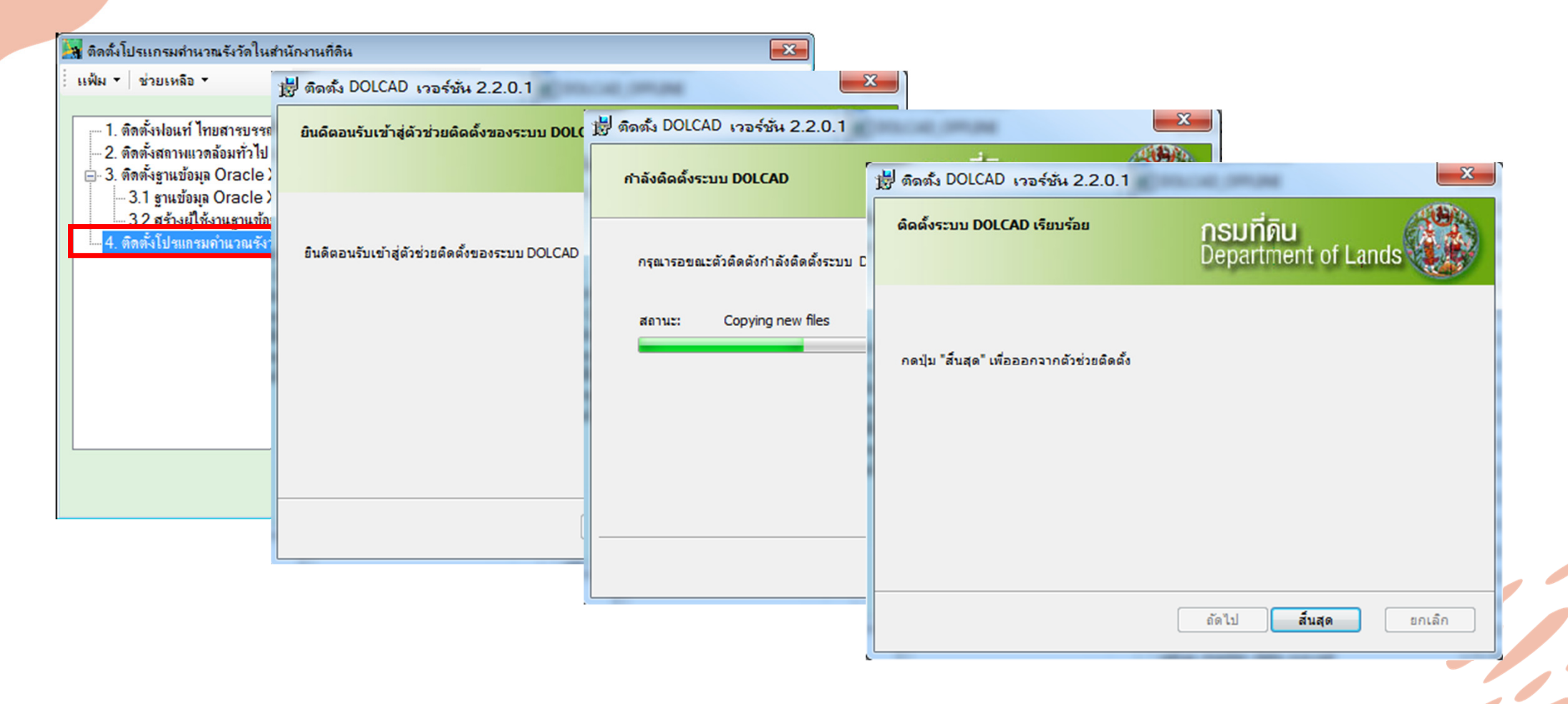

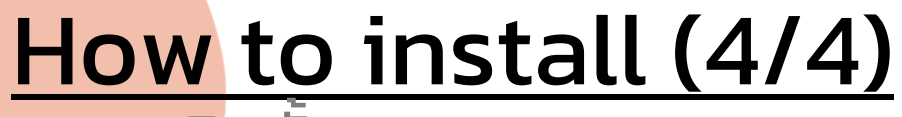

#### • การติดตั้ง DOLCAD แบบ Manual

| arylite_eng            | 1/3/20                                         | 022 12:00 AIVI     | Application              |                                            |                     |
|------------------------|------------------------------------------------|--------------------|--------------------------|--------------------------------------------|---------------------|
| 🗿 autorun              | 1/5/20                                         | 022 12:00 AM       | Setup Infor              | mation                                     |                     |
| 🔂 CRRedist2008_x64     | 🛃 ติดตั้ง DOLCAD เวอร์ชัน 2.2.0.1              | COLUMN N           |                          | ler                                        |                     |
| 🔂 CRRedist2008_x86     | ยินดีตอนรับเข้าสู่ตัวช่วยติดตั้งของระบบ DOLC   | 🛃 ติดตั้ง DOLCAD 🛛 | เวอร์ชัน 2.2.0.1         | and the second                             | ×                   |
| G DOLCAD DOWNLO/       |                                                | กำลังติดตั้งระบบ   | DOLCAD                   | 博 ติดตั้ง DOLCAD เวอร์ชั่น 2.2.0.1         |                     |
| 🔂 dolcad               |                                                |                    |                          | ค้ออั้งรามม DOLCAD เรียบเรื่อย             |                     |
| DOLCAD                 | ยินดีตอนรับเข้าสู่ตัวช่วยติดตั้งของระบบ DOLCAD | กรณารอขณะตัวต่     | โดตั้งกำลังติดตั้งระบบ C |                                            | Department of Lands |
| 🜀 DOLCAD_Download      |                                                |                    |                          |                                            |                     |
| DOLCAD_OFFLINE         |                                                | สถานะ: C           | opying new files         |                                            |                     |
| DOLCAD_OFFLINE.r       |                                                |                    |                          | กดปุ่ม "สิ้นสุด" เพื่อออกจากตัวช่วยติดตั้ง |                     |
| 🚭 dotnetfx35sp1        |                                                |                    |                          |                                            |                     |
| 🛞 Icon_DOL             |                                                |                    |                          |                                            |                     |
| 🌠 install_flash_player |                                                |                    |                          |                                            |                     |
| 🚳 installFont          |                                                |                    |                          |                                            |                     |
| 📋 link                 | 1/3/20                                         |                    |                          |                                            |                     |
| 🚳 MapSpatial.dll       | 1/5/20                                         | 722 12:00 AIVI     | Аррисацог                |                                            | อัดไป สิ้นสด ยกเลิก |
| MapWinGIS-v4.8RC2      | 1/5/20                                         | )22 12:00 AM       | Application              |                                            |                     |
| 🔀 NDP471-KB4033342-    | x86-x64-AllOS-ENU 1/5/20                       | )22 12:00 AM       | Application              | 1                                          |                     |

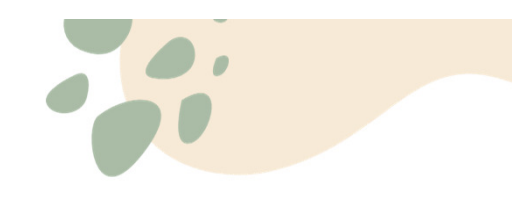

## How to install (4/4)

#### การตั้งค่าสำนักงานที่ดิน

👬 ระบบค่านาณรังวัดในสำนักงานที่ดิน (ระบบพิกัดฉาก UTM รังวัดโดยวิธีแผนที่ชั้น 1 RTK โซน 47 วันที่รับเรื่อง ลำดับที่รับเรื่อง รังวัดรับเลยที่(ร.ว.12) )

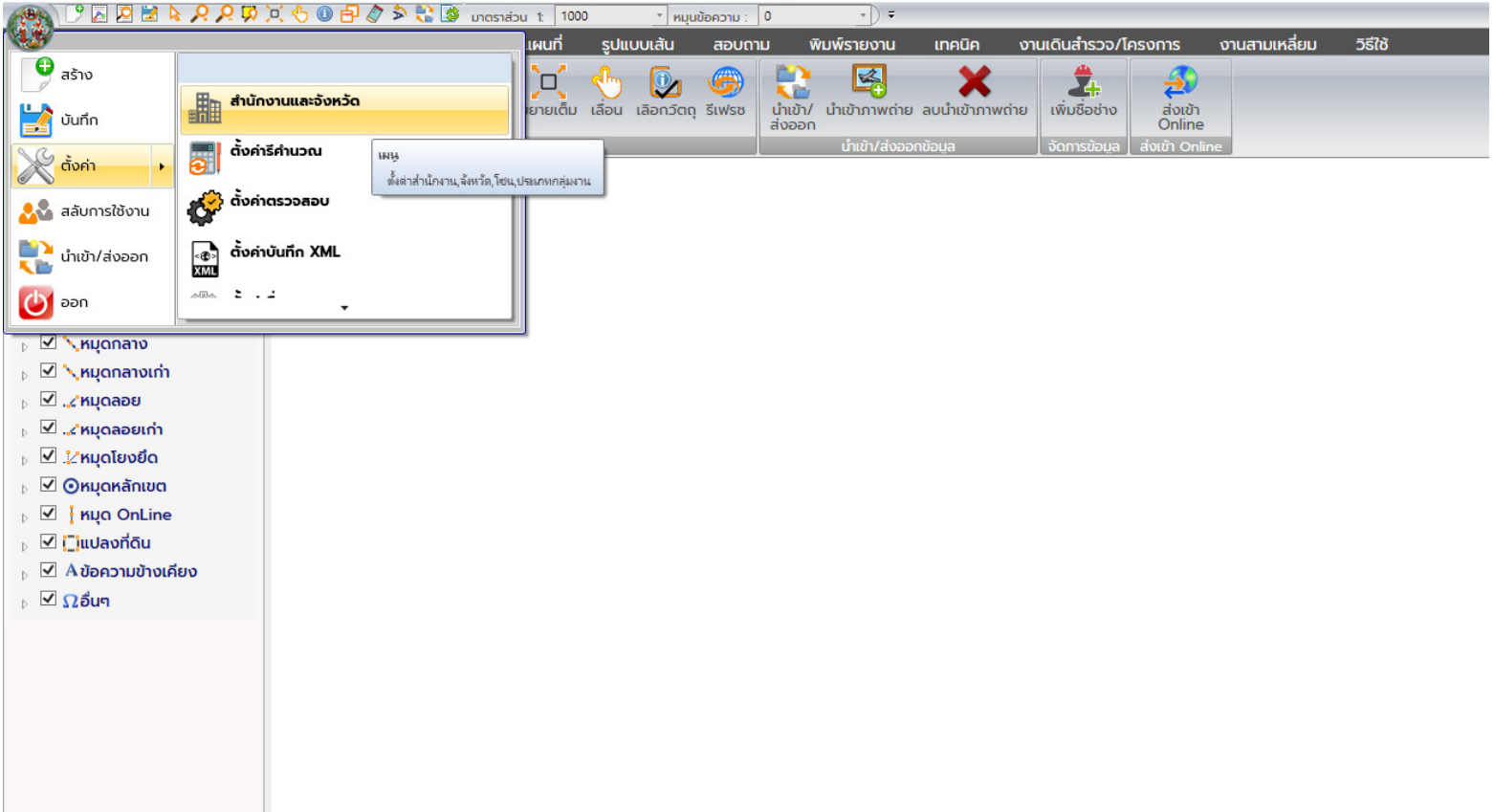

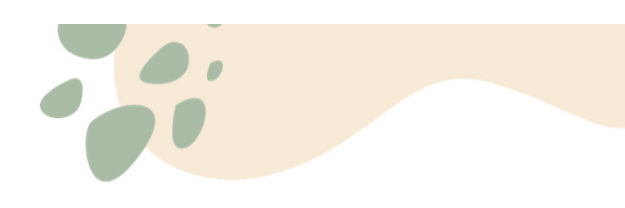

# How to install (4/4) • การตั้งค่าสำนักงานที่ดิน

| จังหวัด สงขลา<br>สำนักงาน สำนักงานที่ดินจังหวัดสงขลา สาขารัตภูมิ |   |
|------------------------------------------------------------------|---|
| สำนักงาน สำนักงานที่ดินจังหวัดสงขลา สาขารัตภูมิ                  | • |
|                                                                  | • |
| ประเภทกลุ่มงาน C 🚽                                               |   |

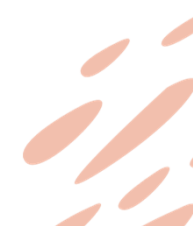

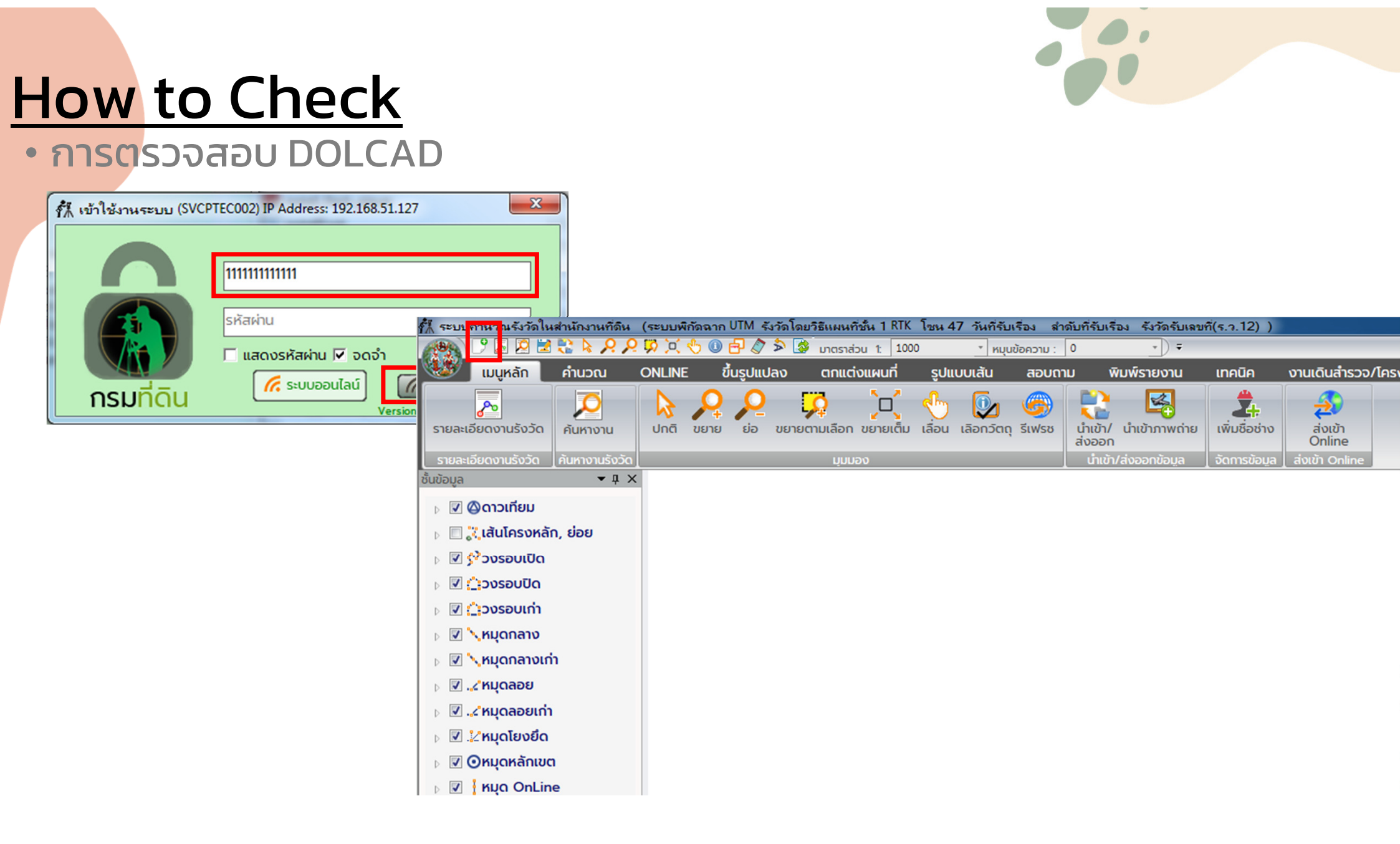

#### How to Check • การตรวจสอบ DOLCAD

- สามารถสร้างงานได้
- ไม่ขึ้น error
- ภาษาไทยถูกต้องครบถ้วน

| cuuwõonno                                                                                                    | สำดับที่รับเรื่อง                                                          | 00 C001                              | ลขที่รังวัดรับเรื่อง(                                                                      | s.ɔ.12)                                                                                                   |                       | คนหา                        |
|----------------------------------------------------------------------------------------------------|----------------------------------------------------------------------------|--------------------------------------|--------------------------------------------------------------------------------------------|----------------------------------------------------------------------------------------------------|-----------------------|-----------------------------|
| _ระบบพิกัดฉาก ───<br>⊙ UTM<br>◯ ศูนย์กำเนิด                                                                                                    | รังวัดโดยวิธีแม<br>© ชั้น 1 RTK (<br>© ชั้น 1                              | งนที่<br>GNSS Network<br>O ชั้น 2    | ⊢พื้นหลักฐานแผนที่ —<br>⊙ Indian 1975<br>⊙ WGS 84                                          | τσυ<br>• 47<br>• 48                                                                                       |                       |                             |
| รายละเอียดรังวัด รายส                                                                                                    | ละเอียดคำขอ หมายเหตุ                                                       |                                      |                                                                                            |                                                                                                    |                       |                             |
| รายละเอียดรังวัด —                                                                                                    |                                                                            |                                      |                                                                                            |                                                                                                    |                       |                             |
| ประเภทกลุ่มการรังวัด                                                                                                    | า 🖲 สำนักงานที่ดิน 🔿                                                       | รังวัดเอกชน 🔿 เดิ                    | นสำรวจ 🔿 ซลประทาน/r                                                                        | ทงหลวง 🔿 จัดรูปที่                                                                                        | ดิน 🔘 จัดที่ดิเ       | แพื่อประชาชน 🔘 น.ส.ล.       |
| ประเภทการรังวัด                                                                                                    |                                                                            |                                      | ST ST                                                                                      | ย                                                                                                    |                       | <u>^</u>                    |
|                                                                                                    |                                                                            |                                      |                                                                                            |                                                                                                    |                       | *                           |
| ชื่อช่างรังวัด                                                                                                    |                                                                            | 👻 🚽 วันที่รัง                        | ວັດ 23/11/2565                                                                             | ី ព័រ                                                                                                    | งวันที่ 23/11/2       | 2565                        |
| ตำแหน่ง                                                                                                    |                                                                            | 🗸 ได้ปกหลัก                          | ເບຕ                                                                                        | 👻 จำนว                                                                                                    | นหลัก                 | นบหลกเขต                    |
|                                                                                                    |                                                                            |                                      |                                                                                            |                                                                                                    | 1                     |                             |
|                                                                                                    |                                                                            |                                      |                                                                                            |                                                                                                    |                       |                             |
| รายละเอียดแปลงที่ดิเ                                                                                                    |                                                                            |                                      |                                                                                            |                                                                                                    |                       |                             |
| รายละเอียดแปลงที่ดิเ<br>ประเภทเอกสารสิทธิ โ                                                                                                    | น                                                                          |                                      |                                                                                            | <ul> <li>ประเภทระวาง</li> </ul>                                                                           | แผนที่ระบบพิก้        | igann UTM 👻                 |
| รายละเอียดแปลงที่ดิเ<br>ประเภทเอกสารสิทธิ โเ<br>เลขเอกสารสิทธิ                                                                                                    | ม<br>วนดที่ดิน<br>จังหวัด                                                  | <b>#</b>                             | เปหานคร                                                                                    | <ul> <li>ประเภทระวาง</li> <li>มาตราส่วน</li> </ul>                                                        | แผนที่ระบบพิท้<br>500 | iaan UTM 🔹                  |
| รายละเอียดแปลงที่ดิเ<br><mark>ประเภทเอกสารสิทธิ</mark> โส<br>เลขเอกสารสิทธิ<br>เลขที่ดิน                                                                              | ม<br>อนดที่ดิน<br>จังหวัด<br>อำเภอ                                         | กรุงเกพ<br>พระแคร                    | ามหานคร                                                                                    | <ul> <li>ประเภทระวาง</li> <li>มาตราส่วน</li> <li>ระวาง UTM</li> </ul>                                     | แผนที่ระบบพิกั<br>500 |                             |
| รายละเอียดแปลงที่ดิเ<br>ประเภทเอกสารสิทธิ โ<br>เลขเอกสารสิทธิ<br>เลขที่ดิน<br>หน้าสำรวจ                                                                               | ม<br>อนดที่ดิน<br>จังหวัด<br>อำเภอ<br>ตำมล                                 | กรุงเทพ<br>พระนคร<br>พระบรมแหวรวชวัง | มหานคร<br>• (<br>• (                                                                       | <ul> <li> <ul> <li>Usŧtภทระวาง</li> <li>ມາตราส่วน</li> <li>) ระวาง UTM</li> </ul> </li> </ul>             | แผนที่ระบบพิกั<br>500 | icaann UTM •<br>•<br>• 01 • |
| รายละเอียดแปลงที่ดิเ<br>ประเภทเอกสารสิทธิ โเ<br>เลขเอกสารสิทธิ<br>เลขที่ดิน<br>หน้าสำรวจ<br>เล่มที่                                                                   | ม                                                                          | กรุงเทพ<br>พระนคร<br>พระบรมมหาราชวัง | IJK1UAS<br>▼ (<br>▼ (                                                                      | <ul> <li>ประเภทระวาง</li> <li>มาตราส่วน</li> <li>) ระวาง UTM</li> <li>)</li> </ul>                        | แผนที่ระบบพิทั<br>500 | ioann UTM •<br>• 01 •       |
| รายละเอียดแปลงที่ดิเ<br>ประเภทเอกสารสิทธิ โล<br>เลขเอกสารสิทธิ<br>เลขที่ดิน<br>หน้าสำรวจ<br>เล่มที่                                                                   | ม                                                                          |                                      | UKTUAS<br>▼ (<br>▼ (<br>)                                                                  | <ul> <li>ประเภทระวาง</li> <li>มาตราส่วน</li> <li>) ระวาง UTM</li> <li>)</li> </ul>                        | แผนที่ระบบพิกั<br>500 | iaann UTM •<br>• 01 •       |
| รายละเอียดแปลงที่ดิน<br>ประเภทเอกสารสิทธิ โ<br>เลขเอกสารสิทธิ<br>เลขที่ดิน<br>หน้าสำรวจ<br>เล่มที่<br>หน้าที่                                                         | ม                                                                          |                                      | มหานคร<br>▼ (<br>▼ (<br>)<br>                                                              | <ul> <li>ประเภทระวาง</li> <li>มาตราส่วน</li> <li>ระวาง UTM</li> <li>ระวางคาบเกี่ยว<br/>รางวา</li> </ul>   | แผนที่ระบบพิกั<br>500 | iaann UTM •<br>•<br>• 01 •  |
| รายละเอียดแปลงที่ดิเ<br>ประเภทเอกสารสิทธิ โ<br>เลขเอกสารสิทธิ<br>เลขที่ดิน<br>หน้าสำรวจ<br>เล่มที่<br>หน้าที่                                                         | ม                                                                          |                                      | บหานคร<br>▼ (<br>▼ (<br>)<br>↓<br>↓<br>↓<br>↓<br>↓<br>↓<br>↓<br>↓<br>↓<br>↓<br>↓<br>↓<br>↓ | <ul> <li>ประเภทระวาง</li> <li>มาตราส่วน</li> <li>ระวาง UTM</li> <li>ระวางคาบเกี่ยว<br/>ระงวา</li> </ul>   | แผนที่ระบบพิทั        | ioann UTM •<br>•<br>• 01 •  |
| รายละเอียดแปลงที่ดีเ<br>ประเภทเอกสารสิทธิ โเ<br>เลขเอกสารสิทธิ<br>เลขที่ดิน<br>หน้าสำรวจ<br>เล่มที่<br>หน้าที่<br>รายละเอียดชื่อช่าง<br>ผู้เขียนมุมและระยะ            | ม จังหวัด<br>อนดที่ดิน จังหวัด<br>อำเภอ<br>ตำบล<br>หมู่ที่<br>เนื้อที่เดิม |                                      | มหานคร                                                                                     | <ul> <li>ประเภทระวาง</li> <li>มาตราส่วน</li> <li>ระวาง UTM</li> <li>ระวางคาบเที่ยว<br/>ระงางวา</li> </ul> | แผนที่ระบบพิทั<br>500 | ioann UTM •<br>• 01 •<br>•  |
| รายละเอียดแปลงที่ดี<br>ประเภทเอกสารสิทธิ โล<br>เลขเอกสารสิทธิ<br>เลขที่ดิน<br>หน้าสำรวจ<br>เล่มที่<br>หน้าที่<br>รายละเอียดชื่อช่าง<br>ผู้เขียนมุมและระยะ<br>ผู้คำนวณ | ม จังหวัด<br>อ่าเภอ<br>ต่าบล<br>หมู่ที่<br>เนื้อที่เดิม                    |                                      | มหานคร<br>→ (<br>→ (<br>)<br>)<br>vาน<br>ผู้ตรวจบุ่มและระยะ<br>ผู้ตรวจคำนวณ                | <ul> <li>ประเภทระวาง</li> <li>มาตราส่วน</li> <li>) ระวาง UTM</li> <li>) ระวางคาบเกี่ยว</li> </ul>         | แผนที่ระบบพิกั<br>500 | iaann UTM •<br>• 01 •       |

### How to Check

• การต<sub>ู้</sub>รวจสอบ DOLCAD ตัวอย่าง DOLCAD ที่ ไม่สมบูรณ์

ภาษาไทย = ?????

| ที่รับเรื่อง / /                                                                                                    | ີ 4ຳດັບກັ                                                    | ี่รับเรื่อง                                                                                                    | เลขที่รังวัดรับเรื่อ                                                                                                    | ov(s.ɔ.12)                                                                                                    |                                              | ค้นหา                                 |
|----------------------------------------------------------------------------------------------------|--------------------------------------------------------------|----------------------------------------------------------------------------------------------------|----------------------------------------------------------------------------------------------------|----------------------------------------------------------------------------------------------------|----------------------------------------------|---------------------------------------|
| ระบบพิกัดฉาก —<br>ระบบพิกัดฉาก —<br>© UTM<br>© ศูนย์กำเนิด                                                                          | ຮັນວັດໂດ<br>ເອີ ອັ້ນ 1 I<br>ເວີ ອັ້ນ 1                       | ยวิธีแผนที่<br>RTK GNSS Network<br>C ชั้น 2                                                                                                    | -พื้นหลักฐานแผนที่ –<br>© Indian 1975<br>© WGS 84                                                                                                    | ໂອບ<br>© 47<br>© 48                                                                                                    |                                              |                                       |
| รายละเอียดรังวัด รา                                                                                                    | ยละเอียดคำขอ หมาย                                            | มเหตุ                                                                                                    | _ <u>_</u> L                                                                                                    |                                                                                                    |                                              |                                       |
| รายละเอียดรังวัด                                                                                                    |                                                              |                                                                                                    |                                                                                                    |                                                                                                    |                                              |                                       |
| ประเภทกลุ่มการรัง                                                                                                    | วัด 💿 สำนักงานที่ดิเ                                         | น 🔿 รังวัดเอกชน 🔿                                                                                                    | เดินสำรวจ 🔘 ซลประทาน                                                                                                    | ı/ทางหลวง 🔿 จัดรูปที่<br>                                                                                                    | ดิน 🔘 จัดที่ดิน                              | เพื่อประชาชน                          |
| ประเภทการรังวัด                                                                                                    |                                                              |                                                                                                    | Q                                                                                                    | ราย                                                                                                    |                                              |                                       |
|                                                                                                    | ]                                                            |                                                                                                    |                                                                                                    |                                                                                                    |                                              |                                       |
|                                                                                                    | -                                                            |                                                                                                    |                                                                                                    |                                                                                                    |                                              |                                       |
| ชื่อช่างรังวัด                                                                                                    |                                                              |                                                                                                    | ກ່ຮັນວັດ / /                                                                                                    | ុ ព័រ                                                                                                    | ววันที่ / /                                  |                                       |
| ชื่อช่างรังวัด<br>ตำแหน่ง                                                                                                    |                                                              | +่ วัน<br>+ ได้ปักห                                                                                                    | ที่รังวัด / /<br>เล้กเขต                                                                                                    | 📑 ຕຳ<br>🚽 ຈຳນວ                                                                                                    | ววันที่ / /<br>นหลัก                         | ບັບຄ                                  |
| ชื่อช่างรังวัด<br>ตำแหน่ง                                                                                                    |                                                              | <ul> <li>่ วัน</li> <li>↓ ได้ปักห</li> </ul>                                                                                                    | ที่รังวัด / /<br>เล้ทเขต                                                                                                    | 🗾 ຕໍາ<br>- ຈຳນວ                                                                                                    | ววันที่ / /<br>นหลัก                         |                                       |
| ชื่อช่างรังวัด<br>ตำแหน่ง                                                                                                    |                                                              | <b></b> ່ ວັນ<br><b>-</b> ໄດ້ປັກກ                                                                                                    | ที่รังวัด / /<br>เล้กเขต                                                                                                    | ຕຳ<br>- ຈຳນວ                                                                                                    | ววันที่ / /<br>นหลัก                         | <u>- Ŭ</u> UI                         |
| ชื่อช่างรังวัด<br>ตำแหน่ง<br>รายละเอียดแ Javi<br>ประเภทอดวา วิทริ                                                                   | āu                                                           | <ul> <li>⊃ັບ</li> <li>↓ ໄດ້ປັກអ</li> </ul>                                                                                                    | ที่รังวัด / /<br>เล้กเขต                                                                                                    | ູ້ ເພິ່ງ ເພິ່ງ ເ | ววันที่   / /<br>นหลัก                       |                                       |
| ชื่อช่างรังวัด<br>ตำแหน่ง<br>-รายละเอียดแ Jaon<br>ประเภทเอกสารสิทธิ                                                                 | δu<br>?????????                                              | ▼ ວັນ<br>▼ ໄດ້ປັກສ                                                                                                    | ที่รังวัด / /<br>เล้กเขต                                                                                                    | <ul> <li>ູ້ສູ່ ຄຳ</li> <li>ຈຳນວ</li> <li>ປຣະເກກຣະວານ</li> </ul>                                                                                                    | ววันที่ / /<br>มหลัก<br>????????????         | <u>ŭu</u> i                           |
| ชื่อช่างรังวัด<br>ตำแหน่ง<br>รายละเอียดแ Javi<br>ประเภทเอกสาะสิทธิ<br>เลขเอกสารจักธิ                                                | ดิน<br>?????????<br>อั                                       | <ul> <li>- วัน</li> <li>         ได้ปักห     </li> <li>         ได้ปักห     </li> <li>         งหวัด</li></ul>                                                                                                    | ที่รังวัด / /<br>เล้ทเขต<br>?????????                                                                                                    | <ul> <li>ด้เ</li> <li>จำนว</li> <li>จำนว</li> <li>ประเภทระวาง</li> <li>มาตราส่วน</li> </ul>                                                                                                    | ววันที่ / /<br>นหลัก<br>?????????????<br>500 | <u>ŭu</u><br>??????? UTM<br>▼         |
| ชื่อช่างรังวัด<br>ตำแหน่ง<br>รายละเอียดแ ปลงที่<br>ประเภทเอกสารสิทธิ<br>เลขเอกสารสิทธิ<br>เลขเ ิดน                                  | ดิน<br>?????????<br>จั                                       | <ul> <li>- วัน</li> <li>- ได้ปักห</li> <li>งหวัด <u>ผ</u>ั้ง ???⊥</li> <li>าเภอ ??????</li> </ul>                                                                                                    | ที่รังวัด / /<br>เล้กเขต<br>??????????<br>• (                                                                                                    | <ul> <li>ດຳ</li> <li>ຈຳນວ</li> <li>ປຣະເກກຣະວານ</li> <li>ມາຕຣາສ່ວน</li> <li>sະວາง UTM</li> </ul>                                                                                                    | ววันที่ / /<br>มหลัก<br>????????????<br>500  | ŭu<br>?????? UTM<br>▼01               |
| ชื่อช่างรังวัด<br>ตำแหน่ง<br>รายละเอียดแ ปลงที<br>ประเภทเอกสา สิทธิ<br>เลขเอกสารจำทธิ<br>เลขเ ดิน<br>หน้าสำ เวจ                     | តិน<br>?????????<br><br>d                                    | <ul> <li> วัน</li> <li>ได้ปักห</li> <li>งหวัด</li> <li>เก่อ ????????????????????????????????????</li></ul>                                                                                                    | <mark>ที่รังวัด</mark> / /<br>เล้ทเขต<br>?????????                                                                                                    | <ul> <li>ູ້ ຄຳ</li> <li>ຈຳນວ</li> <li>ຈຳນວ</li> <li>ປຣະເກກຣະວານ</li> <li>ມາຕຣາສ່ວน</li> <li>ງ ຣະວານ UTM</li> <li>ງ</li> </ul>                                                                                                    | ววันที่ / /<br>มหลัก<br>????????????<br>500  | <u>ŭur</u><br>??????? UTM<br>▼<br>01  |
| ชื่อช่างรังวัด<br>ตำแหน่ง<br>รายละเอียดแ ปลงที่<br>ประเภทเอกสาะสิทธิ<br>เลขเอกสารใกริ<br>เลขที่ดิน<br>หน้าสำ เวจ                    | ดิน<br>?????????<br>อ่<br>อ่<br>อ่                           | <ul> <li> วัน</li> <li> ได้ปักห</li> <li>งหวัด</li> <li></li> <li></li>     &lt;</ul> | <pre>risvoo / / / ianuo ??????????</pre>                                                                                                    | <ul> <li>ดำ</li> <li>จำนว</li> <li>จำนว</li> <li>ประเภทระวาง</li> <li>มาตราส่วน</li> <li>ระวาง UTM</li> <li>ระวางคาบเที่ยว</li> </ul>                                                                                                    | ววันที่ / /<br>มหลัก<br>????????????<br>500  | <u>ŭu</u><br>?????? UTN<br>▼<br>01    |
| ชื่อช่างรังวัด<br>ตำแหน่ง<br>รายละเอียดแ ปลงที่<br>ประเภทเอกสาะ สิทธิ<br>เลขเอกสาร เกริ<br>เลขเ ดิน<br>หน้าสำ เวจ                   | ดิน<br>?????????<br>จั<br>อี<br>d<br>ห<br>เนื้อที่           | <ul> <li> วัน</li> <li>ได้ปักห</li> <li>เกลอ ??????</li> <li>กบล ????????????????????????????????????</li></ul>                                                                                                    | <mark>ກ່ຣັນວັດ</mark> / /<br>ເລັກເບຕ<br>??????????                                                                                                    | <ul> <li>ด้า</li> <li>จำนว</li> <li>ประเภทระวาง</li> <li>มาตราส่วน</li> <li>ระวาง UTM</li> <li>ระวางคาบเกี่ยว</li> <li>ตารางวา</li> </ul>                                                                                                    | ววันที่ / /<br>นหลัก<br>????????????<br>500  | <u>ŭur</u><br>??????? UTM<br>▼<br>01  |
| ชื่อช่างรังวัด<br>ตำแหน่ง<br>รายละเอียดแ ปลงที<br>ประเภทเอกสา สิทธิ<br>เลขเอกสารโทธิ<br>เลขเ ดิน<br>หน้าสำ เวจ                      | ดิน<br>?????????<br>อ้<br>อ้<br>ไ<br>ไ<br>ไ<br>ไ<br>เนื้อที่ | <ul> <li> วัน</li> <li>ได้ปักห</li> <li>เกอ ??????</li> <li>เบล ??????????????</li> <li>เมู่ที่(</li> </ul>                                                                                                    | ที่รังวัด / /<br>เล้ทเขต<br>??????????<br>↓ (<br>?⊥ ↓ (<br>)<br>[S vnu                                                                                                    | <ul> <li>ประเภทระวาง</li> <li>ประเภทระวาง</li> <li>มาตราส่วน</li> <li>ระวาง UTM</li> <li>ระวางคาบเที่ยว</li> <li>ตารางวา</li> </ul>                                                                                                    | ววันที่ / /<br>มหลัก<br>???????????<br>500   | <u>ŭu</u><br>?????? UTM<br>▼<br>01    |
| ชื่อช่างรังวัด<br>ตำแหน่ง<br>รายละเอียดแ ปลงที่<br>ประเภทเอกสาร สิทธิ<br>เลขเอกสาร มาธิ<br>เลขเ ดิน<br>หน้าสำ เวจ                   | ดินจั<br>?????????<br>จั<br>อำ<br>d<br>ห<br>เนื้อที่         | <ul> <li>วัน</li> <li>ได้ปักห</li> <li>เดิม</li> <li></li> </ul>                                                                                                    | ที่รังวัด / /<br>เล้ทเขต<br>??????????                                                                                                    | <ul> <li>ด้านว</li> <li>จำนว</li> <li>ประเภทระวาง</li> <li>มาตราส่วน</li> <li>ระวาง UTM</li> <li>ระวางคาบเกี่ยว</li> </ul>                                                                                                    | о́зи́п / / /<br>ика́п /<br>500               | <u>ŭur</u><br>??????? UTM<br>↓ 01     |
| ชื่อช่างรังวัด<br>ตำแหน่ง<br>-รายละเอียดแ ปลงที<br>ประเภทเอกสาร สิทธิ<br>เลขเอกสาร กิธิ<br>เลขเอกสาร กิธิ<br>เลขเ ดิน<br>หน้าสำ เวจ | ดิน จั<br>?????????<br>จั<br>ถื<br>ถื<br>                    | <ul> <li>วัน</li> <li>ได้ปักห</li> <li>เดิม</li> <li></li> </ul>                                                                                                    | <ul> <li>ที่รังวัด / /</li> <li>เล้ทเขต</li> <li>:เล้ทเขต</li> <li>:เล</li></ul> | <ul> <li>ด้า</li> <li>จำนว</li> <li>ประเภทระวาง</li> <li>มาตราส่วน</li> <li>ระวาง UTM</li> <li>ระวางคาบเที่ยว</li> </ul>                                                                                                    | ววันที่ / /<br>มหลัก<br>?????????????<br>500 | <u>ŭu</u><br>??????? UTM<br>▼<br>□ 01 |
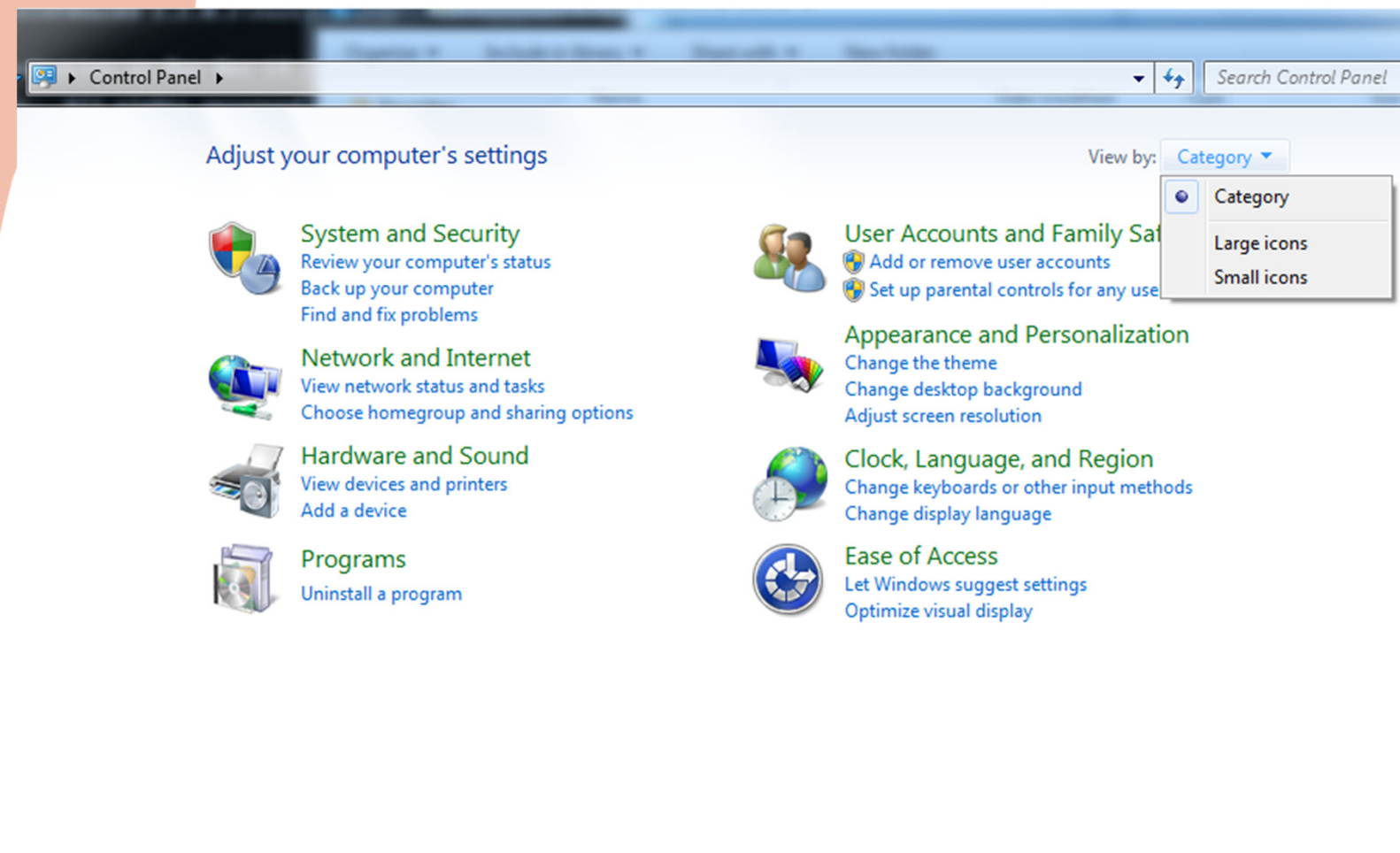

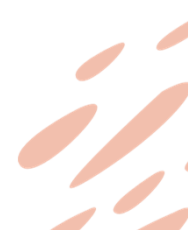

-

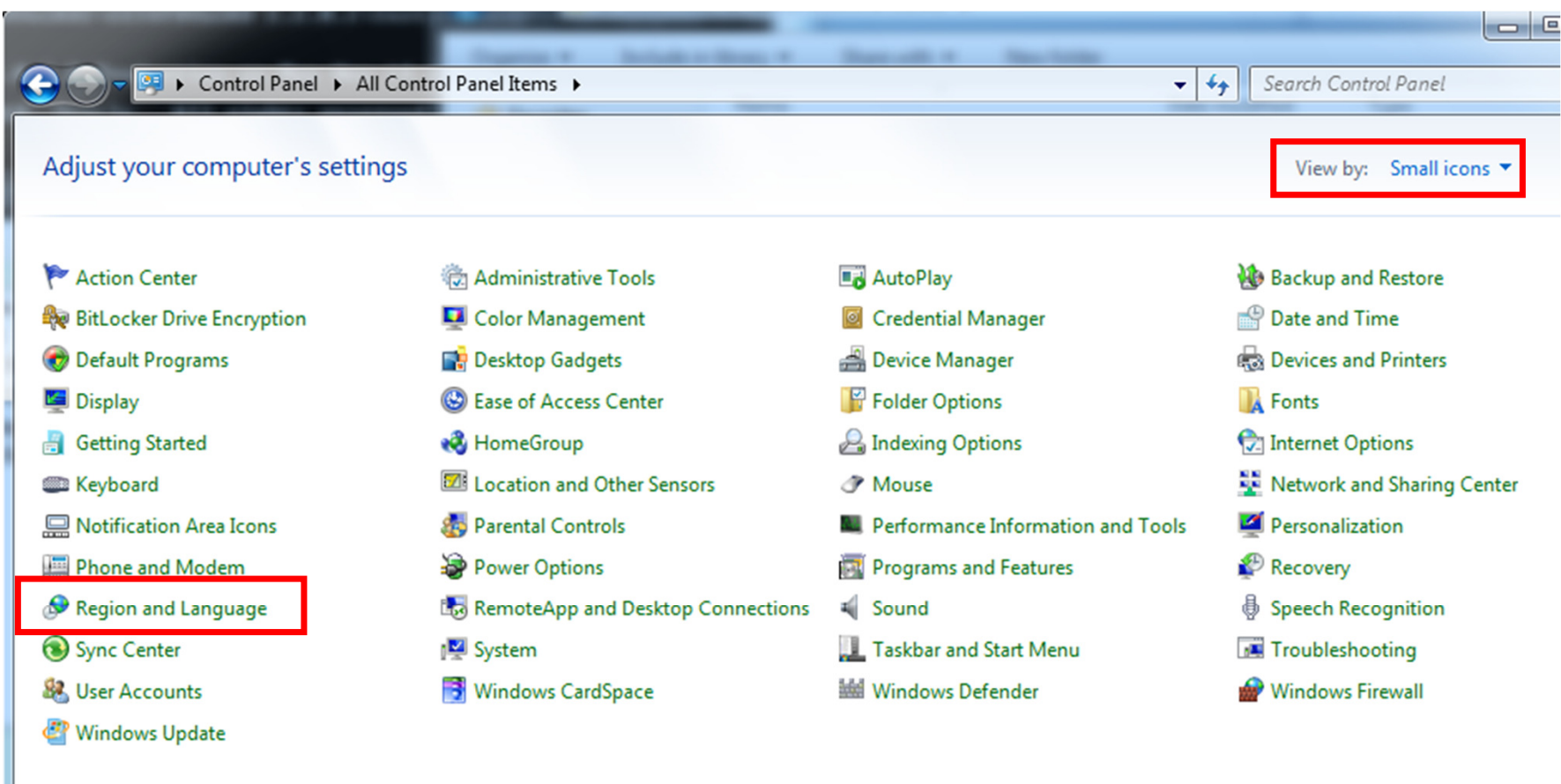

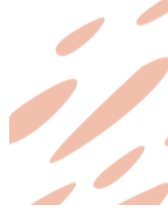

| Region and Language              | e                                                                 | ×                   |           |                                    |          |
|----------------------------------|-------------------------------------------------------------------|---------------------|-----------|------------------------------------|----------|
| Formats Location Key             | boards and Languages Administrative                               | Region and          | Language  |                                    | ×        |
| Format:<br>English (United State | :s)                                                               | Formats Loca        | tion Keyb | oards and Languages Administrative |          |
| Date and time form               | ats                                                               | Format:             | B         |                                    |          |
| Short date:                      | dd/MM/yyyy                                                        | Thai (Thaila        | nd)       |                                    |          |
| Long date:                       | d MMMM уууу                                                       | Date and t          | me forma  | ets                                |          |
| Short time:                      | h:mm tt                                                           | Short date          |           | d/M/yyyy                           |          |
| Long time:                       | H:mm:ss                                                           | Short time          |           | H:mm                               |          |
| What does the nota               | tion mean?                                                        | Long time           |           | H:mm:ss                            | <b>-</b> |
| Examples<br>Short data:          | 14/11/2022                                                        | First day o         | week:     | จันทร์                             | •        |
| Long date:                       | 14/11/2022<br>14 November 2022                                    | What does           | the notat | ion mean?                          |          |
| Short time:                      | 3:20 PM                                                           | Short date          |           | 14/11/2565                         |          |
| Long time.                       |                                                                   | Long date:          |           | 14 พฤศจิกายน 2565<br>15-21         |          |
| <u>Go online to learn ab</u>     | Additional setting<br>out changing languages and regional formats | Long time           |           | 15:21:01                           |          |
|                                  | OK Cancel                                                         | <u>Go online to</u> | learn abo | Additional setti                   | ngs      |
|                                  |                                                                   |                     |           | OK Cancel                          | Apply    |

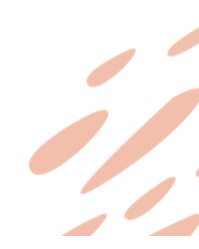

# 

# How to Fix

| Segion and Language                                                                                                   |                                                                                                    |
|----------------------------------------------------------------------------------------------------|----------------------------------------------------------------------------------------------------|
| Formats Location Keyboards and Language Administrative                                                                |                                                                                                    |
| Welcome screen and new user accounts                                                                                  | Region and Language                                                                                                    |
| View and copy your international settings to the welcome screen, system                                               | Region and Language Settings                                                                                                    |
| Copy settings                                                                                                    | Select which language (system locale) to use when displaying text in programs that do not support Unicode. This setting affects all user accounts on the computer. |
| Tell me more about these accounts                                                                                     | Current system locale:                                                                                                    |
| Language for non-Unicode programs                                                                                     | Thai (Thailand) 👻                                                                                                    |
| This setting (system locale) controls the language used when displaying text in programs that do not support Unicode. | OK Cancel                                                                                                    |
| English (United States)                                                                                               | text in programs that do not support Unicode.                                                                                                    |
| 😚 Change system locale                                                                                                | Current language for non-Unicode programs:                                                                                                    |
| What is system locale?                                                                                                | English (United States)                                                                                                    |
|                                                                                                    | 😯 Change system locale                                                                                                    |
|                                                                                                    | What is system locale?                                                                                                    |
|                                                                                                    |                                                                                                    |
|                                                                                                    |                                                                                                    |
| OK Cancel Apply                                                                                                    |                                                                                                    |
|                                                                                                    | OK Cancel Apply                                                                                                    |

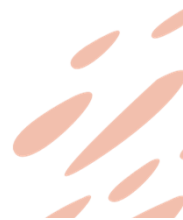

# How to Fix • Windows 10 ขึ้นไป

- ให้ตรวจสอบ Beta : Use Unicode .....
- ต้อง<u>ไม่</u>ถูกติ๊ก
- ทำการลบ Oracle Database • ทำการลงข้อ 3.1 และ 3.2 ใหม่

| -                                                                                                    |                                                                  | 2 |
|----------------------------------------------------------------------------------------------------|------------------------------------------------------------------|---|
| 🔗 Region Settings                                                                                            | ×                                                                |   |
| Select which language (system locale) to use<br>that do not support Unicode. This setting affec<br>computer. | when displaying text in programs<br>cts all user accounts on the |   |
| Current system locale:                                                                                       |                                                                  |   |
| Thai (Thailand)                                                                                              | ~                                                                |   |
|                                                                                                    |                                                                  |   |
| Beta: Use Unicode UTF-8 for worldwide lan                                                                    | guage support                                                    |   |
|                                                                                                    | OK Cancel                                                        |   |
| tert in programs that do not support only                                                                    |                                                                  |   |
| Current language for non-Unicode program                                                                     | ms:                                                              |   |
|                                                                                                    |                                                                  |   |
| Thai (Thailand)                                                                                              |                                                                  |   |
| Thai (Thailand)                                                                                              | Change system locale                                             |   |
| Thai (Thailand)                                                                                              | 🐤 Change system locale                                           |   |
| Thai (Thailand)                                                                                              | Change system locale                                             |   |
| Thai (Thailand)                                                                                              | 🗢 Change system locale                                           |   |
| Thai (Thailand)                                                                                              | 🗢 Change system locale                                           |   |
| Thai (Thailand)                                                                                              | Change system locale                                             |   |
| Thai (Thailand)                                                                                              | Change system locale                                             |   |
| Thai (Thailand)                                                                                              | Change system locale                                             |   |

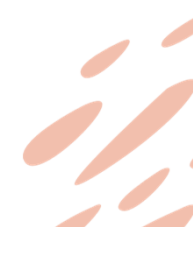

### How to Check

#### • การตรวจสอบ UDM

- UDM ไม่มีระบบ Offline
- ต้องใช้ User Password จริงในการเข้าทดสอบ
- ต้องอยู่ในระบบ LAN ของสำนักงาน

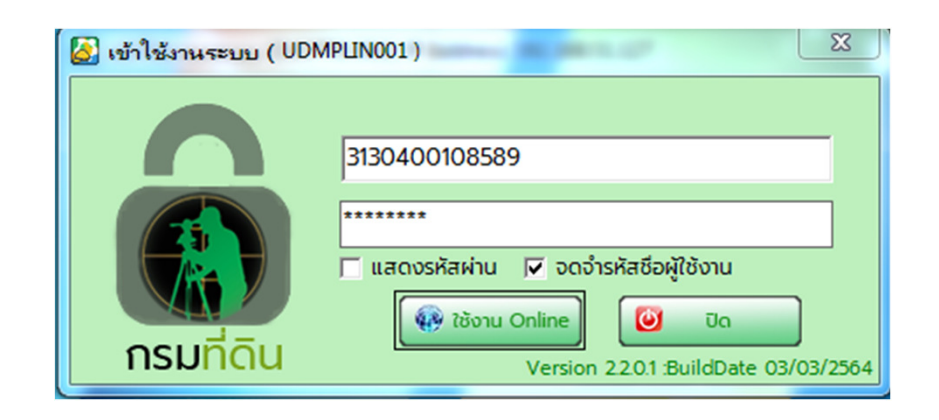

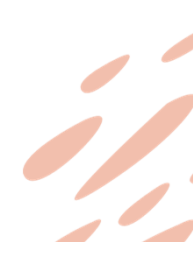

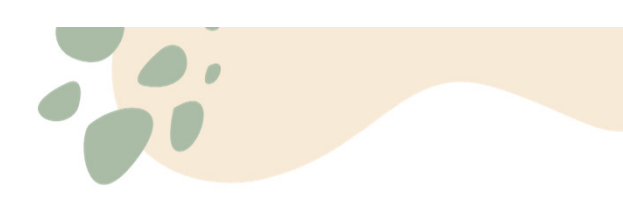

## How to Check

#### • การต<sub>ุ</sub>รวจสอบ UDM

| 🙆 เข้าใช้งานระบบ ( UDM            | IPLIN001)                                                                                                    |                                                                                                    |                                                        |                                                                                                    |                                         |   |
|-----------------------------------|----------------------------------------------------------------------------------------------------|----------------------------------------------------------------------------------------------------|--------------------------------------------------------|----------------------------------------------------------------------------------------------------|-----------------------------------------|---|
| <equation-block></equation-block> | IPLIN001)<br>3130400108589<br>*******<br>■ แสดงรหัสผ่าน ♥ อดจำรหัสชื่อผู้ใช้งาน<br>€ ชิงาน Online<br>€ ปิด<br>Version 22.0.1 :BuildDate 03/03/2564 | IdrameadRudespilueard         IdrameadRudespilueard         Idugain       adsouding         Idugain       adsouding         Idugain       idugain | 1000 ·) ·<br>RDUTIU A051571 RDUTIU GIS 353<br>Ggululan | Creation<br>Constraints<br>Constraints<br>Constrai | A P P P P P P P P P P P P P P P P P P P |   |
|                                   |                                                                                                    |                                                                                                    | N:476798.9723976778, E:727053.9026498302               |                                                                                                    |                                         | • |

....

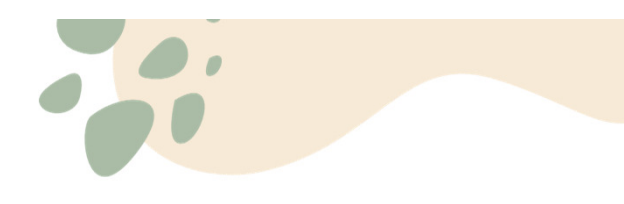

#### How to Check

 การตรวจสอบ UDM
 ตัวอย่าง UDM ที่ ไม่สมบูรณ์

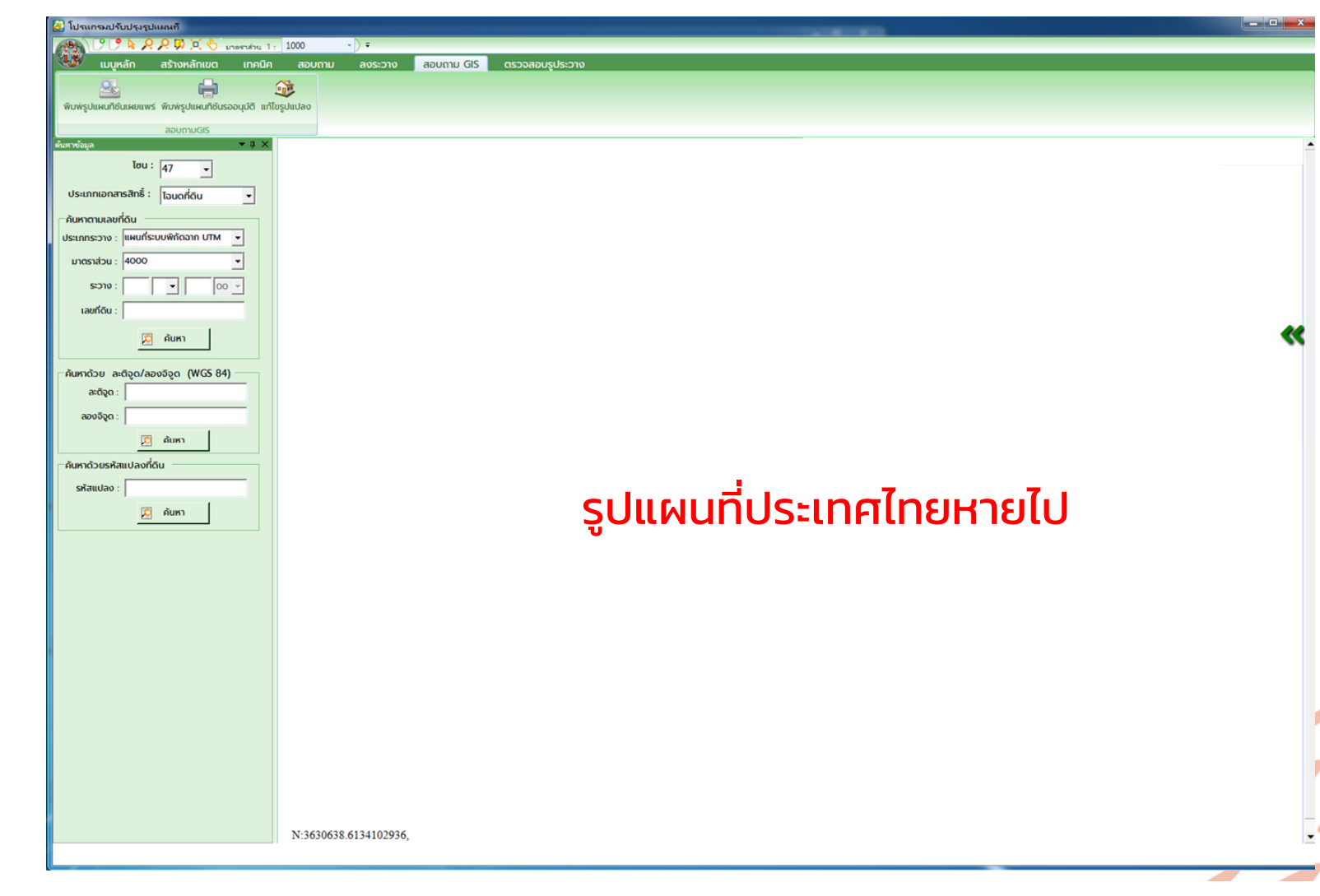

- ส่วนใหญ่เกิดกับ Win7 ที่ ปิดการอัพเดท
- เปิด internet explorer หาเมนู About ..... (แต่ละเวอร์ชั่นไม่เหมือนกัน)
- Requirement ของ UDM
- IE version 11
- Update Version ต้องเป็น อย่างน้อย KB45XXXX

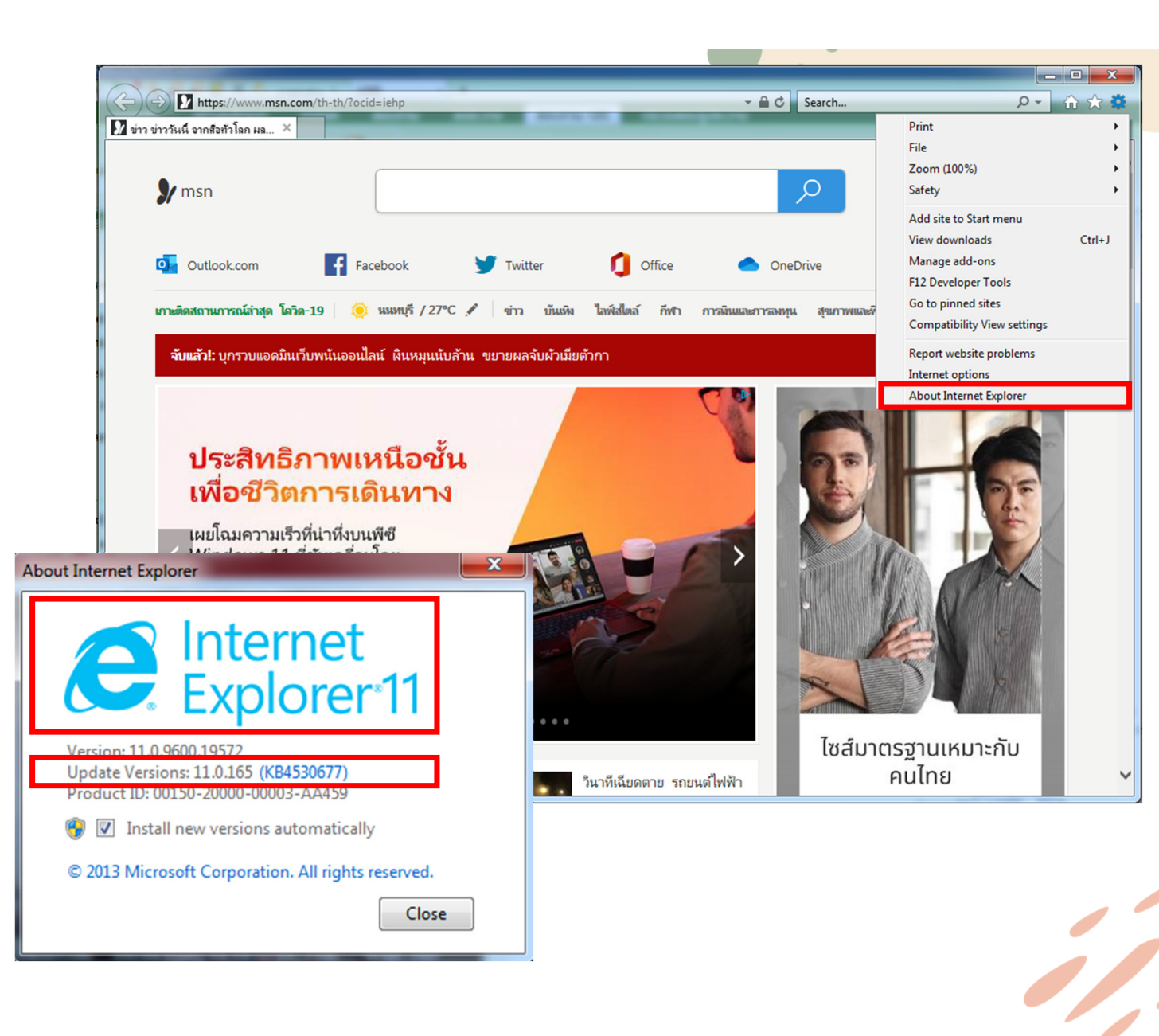

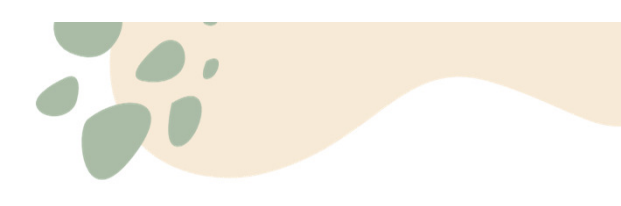

# How to Update

#### • DOLCAD

- ให้กรอก Username และ Password
- เข้าใช้ระบบออนไลน์
- (หากไม่มีให้ใช้ 1 13 ตัว pass = 1234 ใช้อัพเดทได้แต่เข้าใช้งานไม่ได้)

| 1                            | 🖁 เข้าใช้งานระบบ (SVCP | TEC002) IP Address: 1 | 92.168.51.127                                 | 23                  |                          |                     |   |
|------------------------------|------------------------|-----------------------|-----------------------------------------------|---------------------|--------------------------|---------------------|---|
|                              |                        | 1111111111            |                                               |                     |                          |                     |   |
|                              |                        | ****                  | เปรียบเทียบเวอร์ชั่น                          |                     |                          |                     | X |
| ุ<br>กรม <mark>ที่ดิน</mark> |                        | แสดงรหัสผ่าน          | กรุณาอัพเดทเวอร์ชัน<br>2.2.0.1 ต่ำกว่าเวอร์ชั | (DOLC<br>ันล่าสุด ) | AD) เนื่องจาก<br>2.2.0.6 | เวอร์ชั่นที่ท่านใช่ | i |
|                              |                        | -45                   |                                               |                     |                          |                     |   |
|                              |                        |                       |                                               |                     |                          | ОК                  |   |

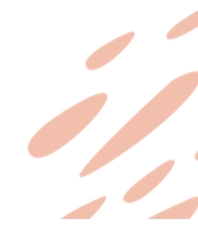

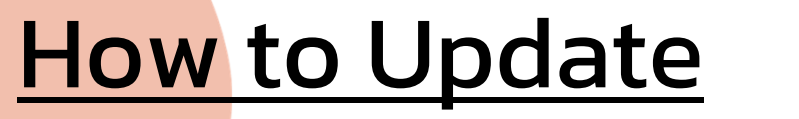

#### 

| 👫 เข้าใช้งานระบบ (SVCPT | EC002) IP Address: 192 | .168.51.127                           |
|-------------------------|------------------------|---------------------------------------|
|                         |                        |                                       |
|                         | 11111111111            |                                       |
|                         |                        |                                       |
|                         | 🗌 แสดงรหัสผ่าน 🔽       | จดจำ                                  |
| กรมที่ดิน               | 🜈 ระบบออนไลเ           | น์ 🛛 🌈 ระบบออฟไลน์ 💡                  |
| IISDITCIG               |                        | Version 2.2.0.6 :BuildDate 27/05/2565 |

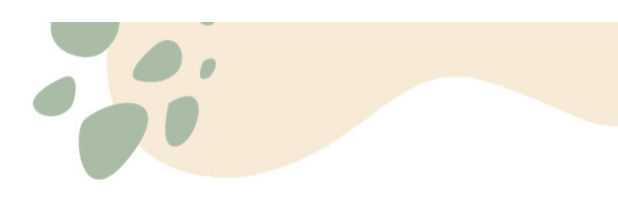

# How to Update

#### • UDM

 UDM ไม่มีระบบ Offline จึงเสมือนตรวจสอบการ อัพเดททุกครั้งที่ลงชื่อเข้าใช้งาน

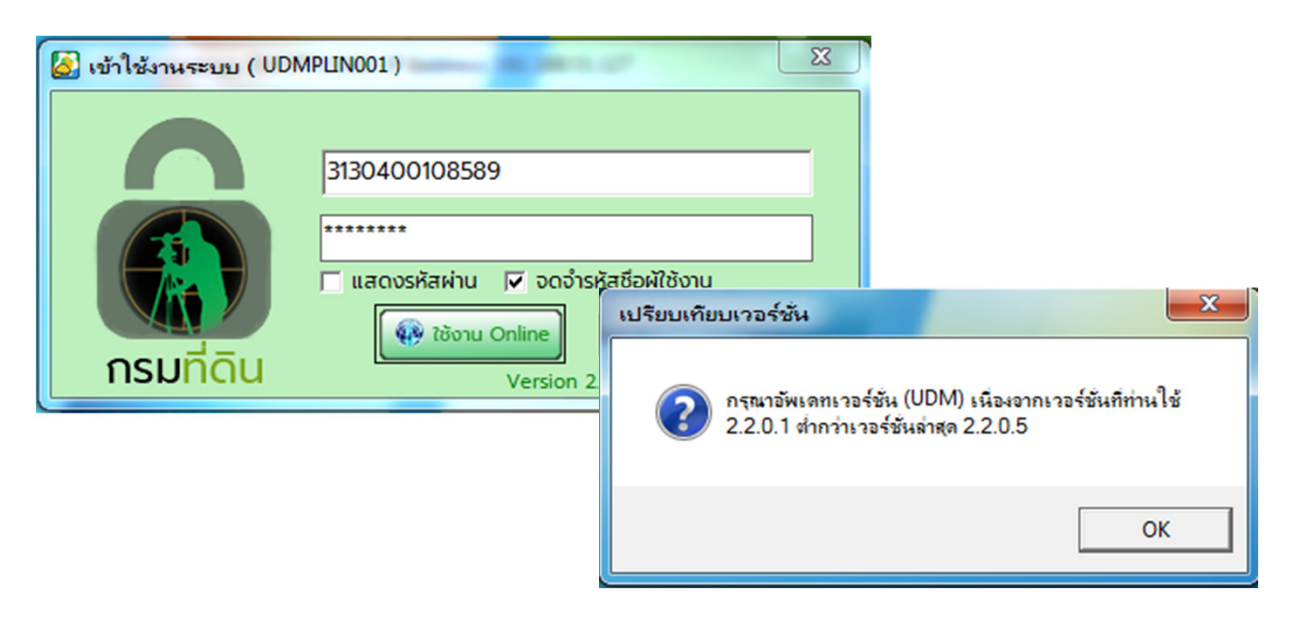

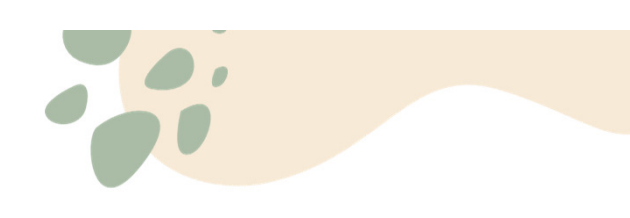

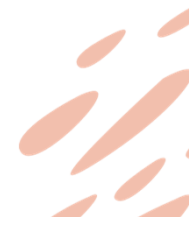

# How to Update

#### • UDM

#### UDM ไม่มีระบบ Offline จึงเสมือนตรวจสอบการ อัพเดททุกครั้งที่ลงชื่อเข้าใช้งาน

| 🖳 อัปเดตโปรแกรม UDM                                                | <b>— —</b> X |
|--------------------------------------------------------------------|--------------|
| สิ่งที่แก้ไข/เพิ่มเติม ในเวอร์ชั่น: 2.2.0.5 วันที่ 16 สิงหาคม 2565 |              |
| - หน้าค้นหางาน: เพิ่มสถานะการค้นหางาน(ยังไม่ส่งงาน, กำลังทำงาน)    |              |
| คุณต้องการอัปเดตเวอร์ชั่นล่าสุดหรือไม่ ?                           |              |
|                                                                    |              |

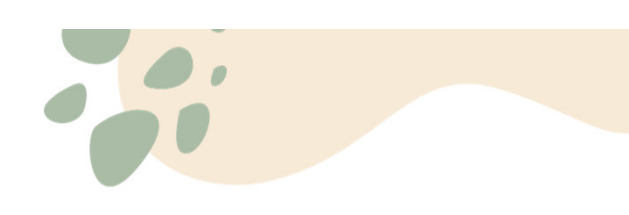

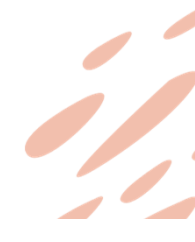

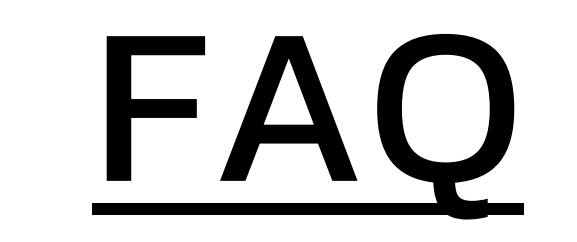

(frequently asked questions)

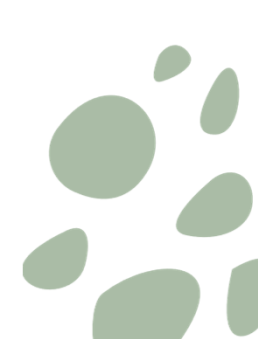

#### • DOLCAD OFFLINE ไม่สามารถใช้งานได้

- เกิดได้จากหลายสาเหตุ เช่น
  - Oracle ไม่ทำงาน (เมมโมรี่ไม่พอ)
  - ไม่ได้ติดตั้งข้อ 3.2 (Run Script)
  - ไม่ได้ติดตั้ง Registry ข้อ 2
  - ทำการเปลี่ยนชื่อเครื่อง
  - Oracle Error
  - สาเหตุอื่น ๆ

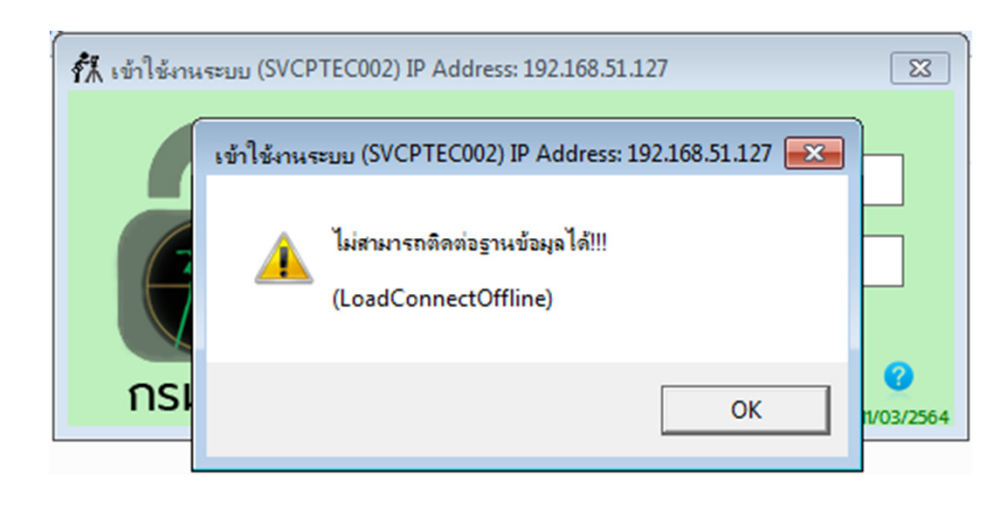

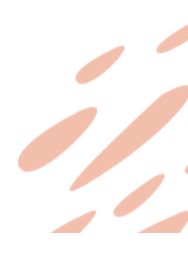

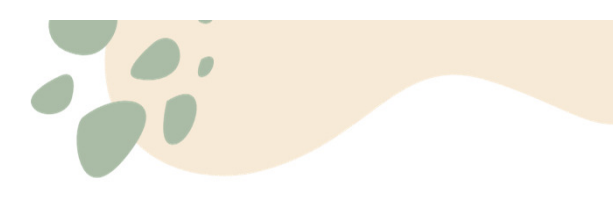

#### • DOLCAD OFFLINE ไม่สามารถใช้งานได้

• วิธีตรวจสอบ

- 1. ตรวจสอบการทำงานของ Oracle Database
- > sqlplus / as sysdba
- หาก Oracle ทำงานปกติ ให้ตรวจสอบตามข้อ 2 ต่อไป

| C:\Windows\system32\cmd.exe - sqlplus / as sysdba                                                      | - • • |
|----------------------------------------------------------------------------------------------------|-------|
| Microsoft Windows [Version 6.1.7601]<br>Copyright (c) 2009 Microsoft Corporation. All rights reserved. |       |
| C:\Users\test>sqlplus / as sysdba                                                                      |       |
| SQL*Plus: Release 10.2.0.1.0 - Production on Tue Nov 15 09:48:16 2022                                  |       |
| Copyright <c> 1982, 2005, Oracle. All rights reserved.</c>                                             |       |
| Connected to:<br>Oracle Database 10g Express Edition Release 10.2.0.1.0 - Production                   |       |
| sqr> _                                                                                                 |       |
|                                                                                                    |       |
|                                                                                                    |       |
|                                                                                                    |       |
|                                                                                                    |       |
|                                                                                                    | -     |
|                                                                                                    |       |

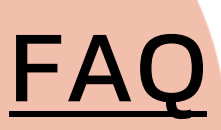

# DOLCAD OFFLINE ไม่สามารถใช้งานได้ วิธีตรวจสอบ

- หาก Oracle ไม่ทำงาน ให้ตรวจสอบ Service
  - >OracleServiceXE
     >OracleXETNSListener

หากไม่พบ Service = ยังไม่ได้ติดตั้ง Oracle

หากพบ Service Stop ให้คลิ๊กขวา start Service

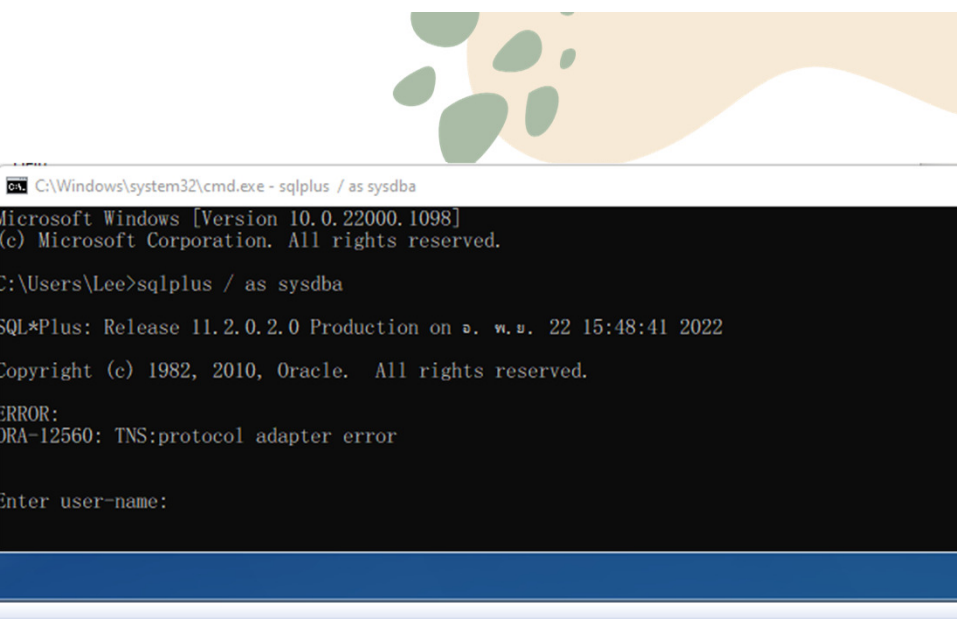

| Services           |                                         |                     |              |         |              |       |
|--------------------|-----------------------------------------|---------------------|--------------|---------|--------------|-------|
| File Action View   | Help                                    |                     |              |         |              |       |
| 🗢 🔿  🖬 🖬           | ) 📝 📷 🕨 🔲 II ID                         |                     |              |         |              |       |
| 🌼 Services (Local) | Services (Local)                        |                     |              |         |              |       |
|                    | Select an item to view its description. | Name                | Description  | Status  | Startup Type | Log O |
|                    |                                         | 🔍 Offline Files     | The Offline  | Started | Automatic    | Local |
|                    |                                         | 🔍 OracleJobSchedul  |              |         | Disabled     | Local |
|                    |                                         | 🔍 OracleMTSRecove   |              |         | Manual       | Local |
|                    |                                         | 🔍 OracleServiceXE   |              | Started | Automatic    | Local |
|                    |                                         | 🌼 OracleXECIrAgent  |              |         | Manual       | Local |
|                    |                                         | 🔍 OracleXETNSListe  |              | Started | Automatic    | Local |
|                    |                                         | 🔍 Parental Controls | This service |         | Manual       | Local |
|                    |                                         | 🔍 Peer Name Resolu  | Enables serv |         | Manual       | Local |
|                    |                                         | 🌼 Peer Networking   | Enables mul  |         | Manual       | Local |
|                    |                                         | 🔍 Peer Networking I | Provides ide |         | Manual       | Local |
|                    |                                         | 🔍 Performance Logs  | Performanc   |         | Manual       | Local |
|                    |                                         | 🔍 Plug and Play     | Enables a c  | Started | Automatic    | Local |
|                    |                                         | 🔍 PnP-X IP Bus Enu  | The PnP-X    |         | Manual       | Local |
|                    |                                         | 🔍 PNRP Machine Na   | This service |         | Manual       | Local |
|                    |                                         | 🌼 Portable Device E | Enforces gr  |         | Manual       | Local |

#### • DOLCAD OFFLINE ไม่สามารถใช้งานได้

• วิธีตรวจสอบ

- 2. ตรวจสอบการทำงานของ Script
- > sqlplus / as sysdba
- >conn svo/svoPasswOrd

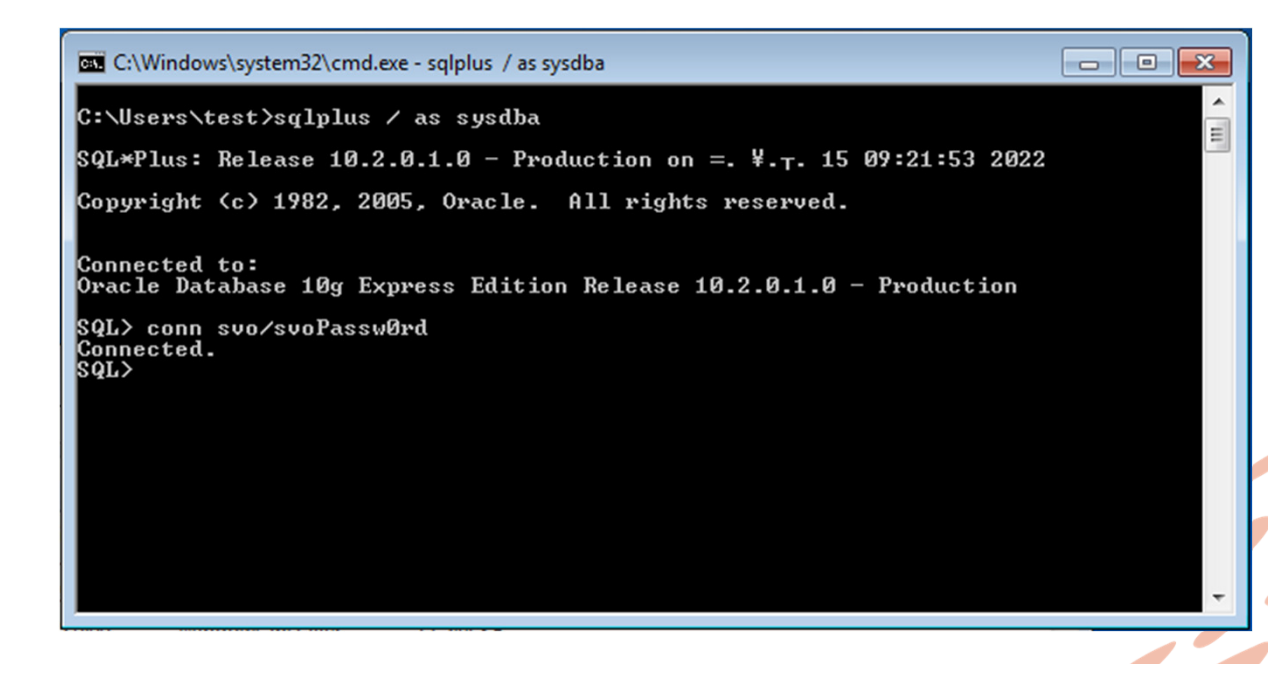

## FAQ

- กรณี 2.1 ERROR ORA-01017
- Invalid username/password; log on denied
- เกิดจาก Oracle ไม่พบผู้ใช้งานนี้
- อาจเกิดได้จาก
  - ระบบถูกไวรัสลบข้อมูลบางส่วนออกไป
  - ไม่ได้ต<sup>ื</sup>ดตั้งข้อ 3.2 (Run Script)

วิธีแก้ไข : ลงข้อ 3.2 ใหม่ <mark>(ข้อมูลใน DOLCAD หายหมด)</mark> โปรดสอบถามเจ้าของเครื่องก่อน

| 💷 C:\Windows\system32\cmd.exe - sqlplus / as sysdba                                                        | × |
|----------------------------------------------------------------------------------------------------|---|
| Microsoft Windows [Version 6.1.7601]<br>Copyright <c> 2009 Microsoft Corporation. All rights reserved.</c> |   |
| C:\Users\test>sqlplus / as sysdba                                                                          |   |
| SQL*Plus: Release 10.2.0.1.0 - Production on Tue Nov 15 09:48:16 2022                                      |   |
| Copyright (c) 1982, 2005, Oracle. All rights reserved.                                                     |   |
| Connected to:<br>Oracle Database 10g Express Edition Release 10.2.0.1.0 - Production                       |   |
| SQL> conn_svo/svoPasswØrd<br>FRROR:                                                                        |   |
| ORA-01017: invalid username/password; logon denied                                                         |   |
| Warning: You are no longer connected to ORACLE.<br>SQL>                                                    |   |
|                                                                                                    |   |
|                                                                                                    | - |

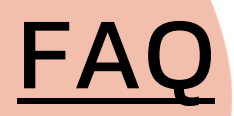

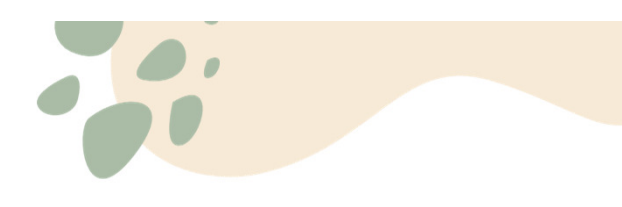

#### • กรณี 2.2 Connected แล้ว แต่ยังไม่สามารถเข้าใช้งาน Offline ได้

- เกิดจาก 2 สาเหตุ
  - 1. ไม่ได้ติดตั้ง Registry
  - 2. การเปลี่ยนชื่อเครื่องหลังจากการติดตั้ง Oracle

| 🖼 C:\Windows\system32\cmd.exe - sqlplus / as sysdba                                                                                     | - • × |
|----------------------------------------------------------------------------------------------------|-------|
| C:\Users\test>sqlplus / as sysdba                                                                                                    | -     |
| SQL*Plus: Release 10.2.0.1.0 - Production on =. ¥.T. 15 09:21:53 2022                                                                   |       |
| Copyright <c> 1982, 2005, Oracle. All rights reserved.</c>                                                                              |       |
| Connected to:<br>Oracle Database 10g Express Edition Release 10.2.0.1.0 - Production<br>SQL> conn svo/svoPasswOrd<br>Connected.<br>SQL> |       |
|                                                                                                    |       |

FAQ • กรณี 2.2.1 ไม่ได้ติดตั้ง Registry

- Double click DOLCAD.reg
- ในโฟลเดอร์ติดตั้ง
- หากยังเข้า DOLCAD OFFline ไม่ได้
- ให้ทำข้อ 2.2.2

arylite\_eng iii i autorun 🙀 CRRedist2008\_x64 🖶 CRRedist2008 x86 DOLCAD DOWNLOAD 🖶 dolcad DOLCAD DOLCAD\_Download DOLCAD\_OFFLINE DOLCAD OFFLINE.reg.bak Registry Editor Adding information can unintentionally change or delete values and cause components to stop working correctly. If you do not trust the source of this information in C:\Users\test\Desktop\DOLCAD2\SETUPDOLCAD 2.2.0.1\DOLCAD.reg, do not add it to the registry. Are you sure you want to continue? Yes No MapWinGIS-v4.8RC2 # NDP471-KB4033342-x86-x64-AllOS-ENU

🔞 samart dol

1/3/2022 12:00 AIVI Application 1/5/2022 12:00 AM Setup Informati 1/5/2022 12:00 AM Windows Install 1/5/2022 12:00 AM Windows Install 1/5/2022 12:00 AM Application 1/5/2022 12:00 AM Windows Install 1/5/2022 12:00 AM Registration Ent 1/5/2022 12:00 AM Application 1/5/2022 12:00 AM Registration Ent 1/5/2022 12:00 AM **BAK File** 1/5/2022 12:00 AM Application 1/5/2022 12:00 AM Icon 1/5/2022 12:00 AM Application 1/5/2022 12:00 AM Windows Batch Text Document 1/5/2022 12:00 AM 1/5/2022 12:00 AM Application exte 1/5/2022 12:00 AM Application 1/5/2022 12:00 AM Application 1/5/2022 12:00 AM Icon

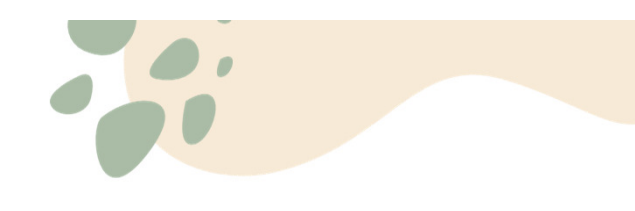

#### **FAQ** • กรณี 2.2.2 การเปลี่ยนชื่อเครื่องหลังจากการติดตั้ง Oracle

• ตรวจสอบชื่อเครื่องใน system

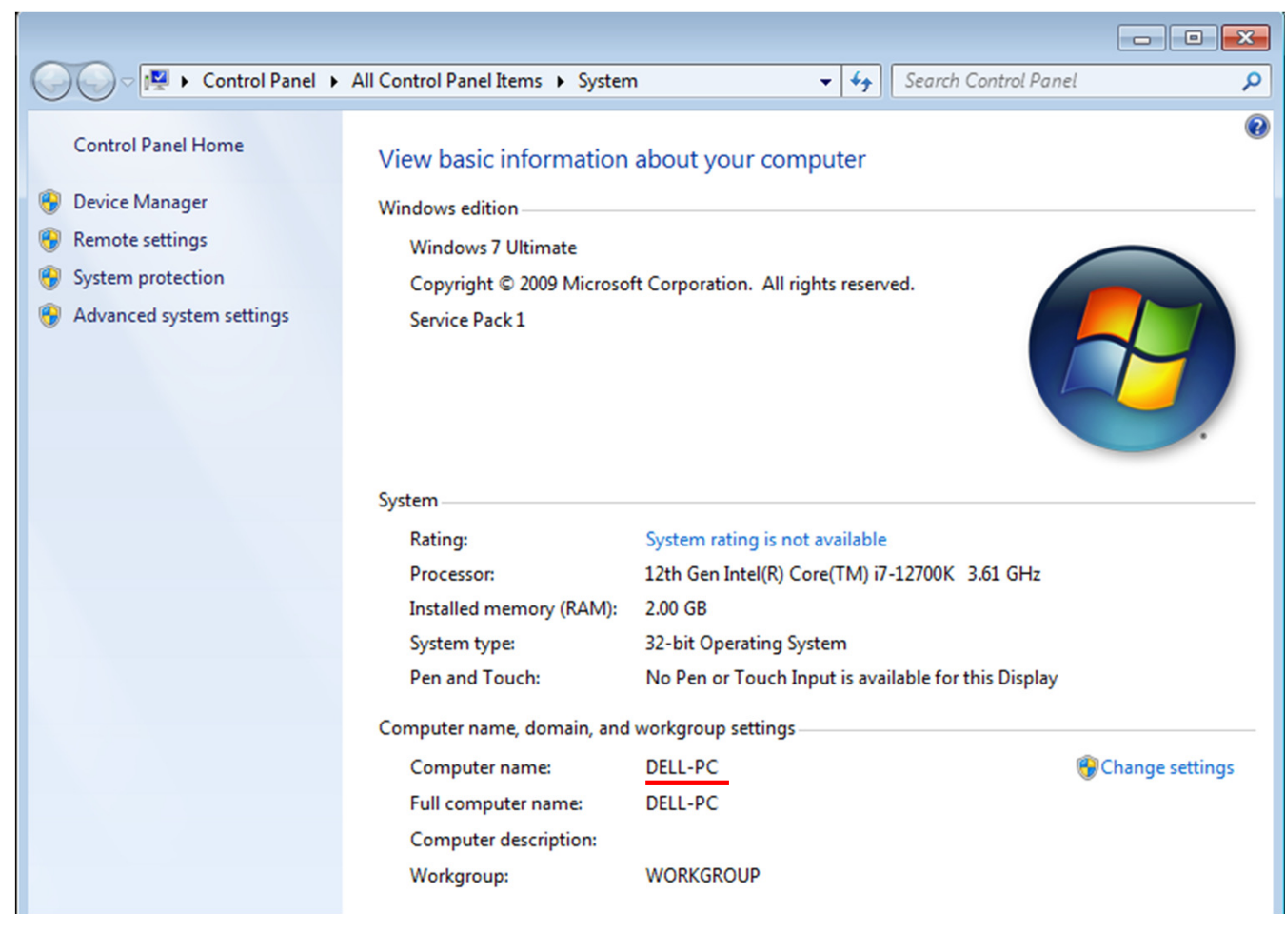

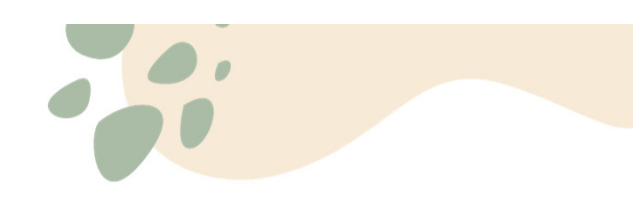

### • กรณี 2.2.2 การเปลี่ยนชื่อเครื่องหลังจากการติดตั้ง Oracle

ເປົດ Explorer

- Oracle 10 g ไปที่ C:\oraclexe\app\oracle\product\10.2.0\server\NETWORK\ADMIN
- Oracle 11 g ไปที่
- C:\oraclexe\app\oracle\product\11.2.0\server\network\ADMIN

| C:\oraclexe\             | \app\oracle\product\] | 10.2.0\server\NETWOR                                    | K\ADMIN                             | ✓ ✓ Search ADMIN                                                                |                     |              |     |   |
|--------------------------|-----------------------|---------------------------------------------------------|-------------------------------------|---------------------------------------------------------------------------------|---------------------|--------------|-----|---|
| Organize 🔻 Include in    | n library 🔻 Share     | with  Vew fold                                          | er                                  |                                                                                 |                     |              |     |   |
| 🔆 Favorites              | Name                  | D ADMIN                                                 |                                     |                                                                                 |                     |              | -   |   |
| 💻 Desktop<br>🚺 Downloads | SAMPLE listener.ora   | 🕂 New -                                                 |                                     | $\textcircled{1}$ $\swarrow$ Sort $\checkmark$ $\blacksquare$ View $\checkmark$ |                     |              |     |   |
| Recent Places            | sqlnet.ora            | $\leftrightarrow$ $\rightarrow$ $\checkmark$ $\uparrow$ | C:\oraclexe\app\oracle\product\11.2 | 2.0\server\network\ADMIN                                                        |                     |              | ✓ C |   |
| 😭 Libraries 📑 Documents  |                       | ✓ ★ Quick access ■ Desktop ★                            | Name                                | Date modified 23/08/2565 15:06                                                  | Type<br>File folder | Size         |     | _ |
| J Music                  |                       | ↓ Downloads 🖈                                           | listener.ora                        | 23/08/2565 15:06<br>27/08/2554 10:00                                            | ORA File            | 1 KB<br>1 KB |     |   |
| H Videos                 |                       | Documents *                                             | tnsnames.ora                        | 23/08/2565 15:06                                                                | ORA File            | 1 KB         |     |   |
| 🖳 Computer               |                       | 🚞 pdf 🔹 🖈                                               |                                     |                                                                                 |                     |              |     |   |

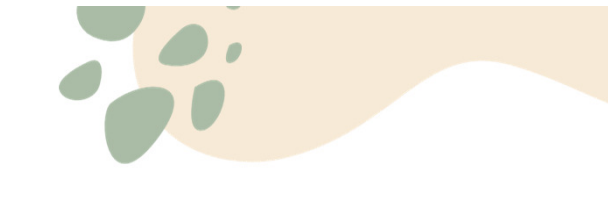

# กรณี 2.2.2 การเปลี่ยนชื่อเครื่องหลังจากการติดตั้ง Oracle ไฟล์ที่ต้องแก้ไข

• 1. listener.ora

<u>FAQ</u>

• 2. tnsnames.ora

ให้ Double click เลือกเปิดด้วย Notepad

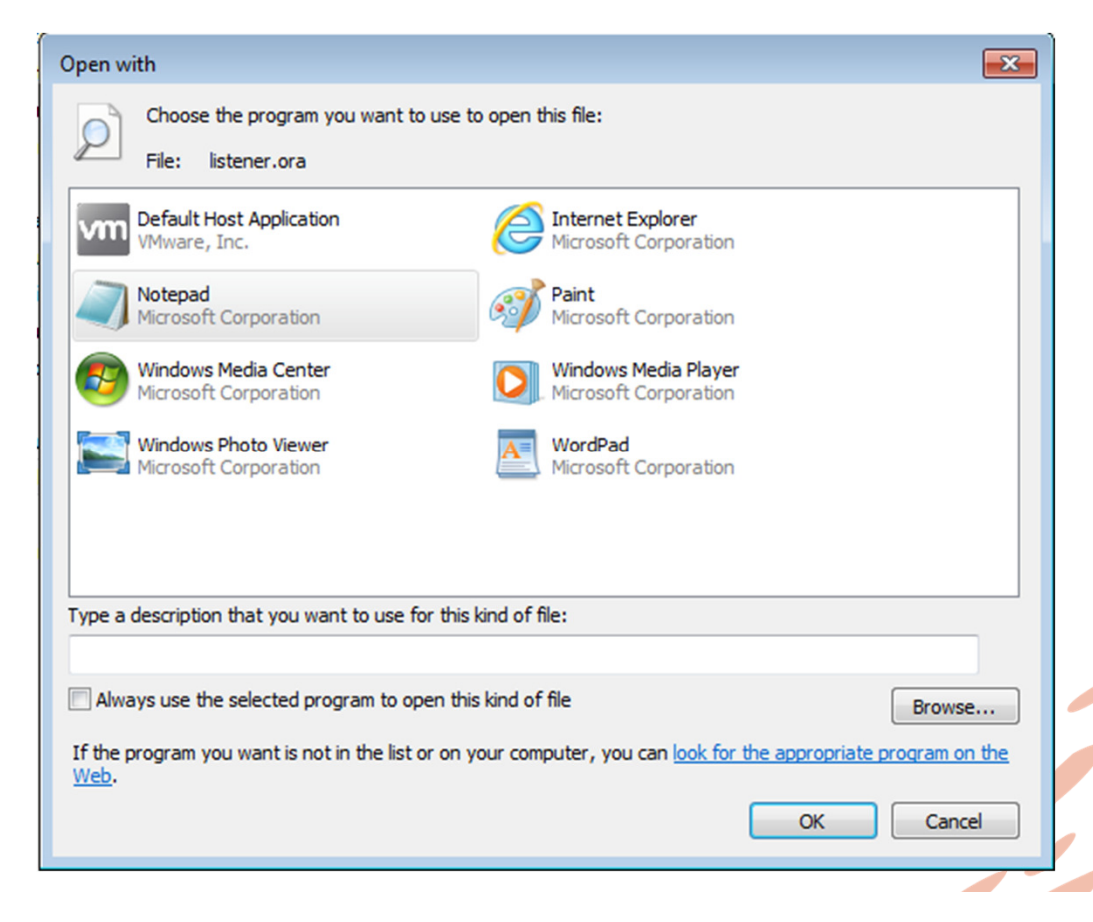

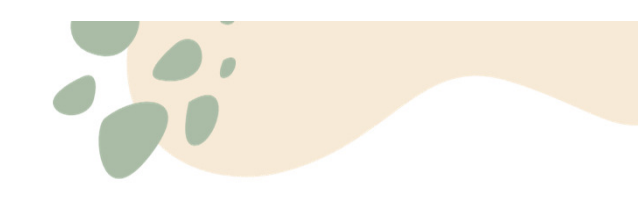

# กรณี 2.2.2 การเปลี่ยนชื่อเครื่องหลังจากการติดตั้ง Oracle ตรวจสอบชื่อเครื่องในไฟล์

| 🗍 listener.ora - Notepad                                                                                                    |                                                                                                    |
|----------------------------------------------------------------------------------------------------|----------------------------------------------------------------------------------------------------|
| File Edit Format View Help                                                                                                    |                                                                                                    |
| SID_LIST_LISTENER =<br>(SID_LIST =<br>(SID_DESC =<br>(SID_NAME = PLSEXTPROC)                                                                                                    | tnsnames.ora - Notepad<br>File Edit Format View Help                                                                                                    |
| <pre>(ORACLE_HOME = C:\oraclexe\app\oracle\product\10.2.0\serve<br/>(PROGRAM = extproc)<br/>)<br/>(SID_DESC =<br/>(SID_NAME = CLRExtProc)<br/>(ORACLE_HOME = C:\oraclexe\app\oracle\product\10.2.0\serve<br/>(PROGRAM = extproc)<br/>)<br/>)</pre> | <pre>KE =   (DESCRIPTION =     (ADDRESS = (PROTOCOL = TCP)(HOST = test-PC)(PORT = 1521))     (CONNECT_DATA =         (SERVER = DEDICATED)         (SERVICE_NAME = XE)     ) )</pre>                                                |
| LISTENER =<br>(DESCRIPTION_LIST =<br>(DESCRIPTION =<br>(ADDRESS = (PROTOCOL = IPC)(KEY = EXTPROC_FOR_XE))<br>(ADDRESS = (PROTOCOL = TCP)(HOST = test-PC)(PORT = 1521))<br>)<br>DEFAULT_SERVICE_LISTENER = (XE)                                     | <pre>EXTPROC_CONNECTION_DATA =   (DESCRIPTION =     (ADDRESS_LIST =         (ADDRESS = (PROTOCOL = IPC)(KEY = EXTPROC_FOR_XE))     )     (CONNECT_DATA =         (SID = PLSEXtProC)         (PRESENTATION = RO)     )     ) </pre> |
|                                                                                                    | ORACLR_CONNECTION_DATA =<br>(DESCRIPTION =<br>(ADDRESS_LIST =<br>(ADDRESS = (PROTOCOL = IPC)(KEY = EXTPROC_FOR_XE))<br>)<br>(CONNECT_DATA =<br>(SID = CLREXTProC)<br>(PRESENTATION = RO)<br>)                                      |

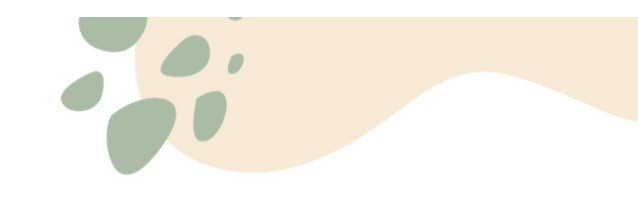

### • กรณี 2.2.2 การเปลี่ยนชื่อเครื่องหลังจากการติดตั้ง Oracle

หากชื่อเครื่องไม่ตรงกัน

FAQ

#### • ให้ stop service ก่อน ตามลำดับนี้

- >OracleXETNSListener
- >OracleServiceXE

| Services         |                     |                                 |                             |                    |                        |                |
|------------------|---------------------|---------------------------------|-----------------------------|--------------------|------------------------|----------------|
| File Action View | Help                |                                 |                             |                    |                        |                |
| 🗢 🄿 🔲 🖬 🖬        | 👌 🚺 📷 🛛 🖉 🔲 🖬 🔹     |                                 |                             |                    |                        |                |
| Services (Local) | Services (Local)    | -                               |                             |                    |                        |                |
|                  | OracleXETNSListener | Name                            | Description                 | Status             | Startup Type           | Log C          |
|                  | Start the service   | Network Store Int Offline Files | This service<br>The Offline | Started<br>Started | Automatic<br>Automatic | Local<br>Local |
|                  |                     | G OracleJobSchedul              |                             |                    | Disabled               | Local          |
|                  |                     | CracleMTSRecove                 |                             |                    | Manual                 | Local          |
|                  |                     | 🔍 OracleServiceXE               |                             |                    | Automatic              | Local          |
|                  |                     | 🔍 OracleXECIrAgent              |                             |                    | Manual                 | Local          |
|                  |                     | 🔅 OracleXETNSListe              |                             |                    | Automatic              | Local          |
|                  |                     | 😪 Parental Controls             | This service                |                    | Manual                 | Local          |
|                  |                     | 🔍 Peer Name Resolu              | Enables serv                |                    | Manual                 | Local          |
|                  |                     | 🌼 Peer Networking               | Enables mul                 |                    | Manual                 | Local          |
|                  |                     | Reer Networking I               | Provides ide                |                    | Manual                 | Local          |
|                  |                     | Reformance Logs                 | Performanc                  |                    | Manual                 | Local          |
|                  |                     | Ring and Play                   | Enables a c                 | Started            | Automatic              | Local          |
|                  |                     | 🔍 PnP-X IP Bus Enu              | The PnP-X                   |                    | Manual                 | Local          |
|                  |                     | RNRP Machine Na                 | This service                |                    | Manual                 | Local          |
|                  |                     | Rortable Device E               | Enforces gr                 |                    | Manual                 | Local          |

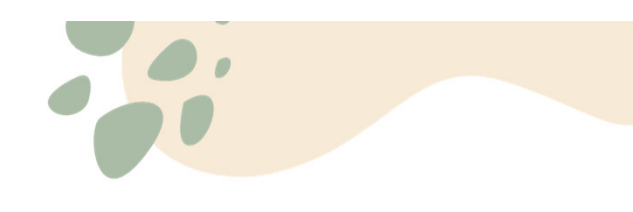

# กรณี 2.2.2 การเปลี่ยนชื่อเครื่องหลังจากการติดตั้ง Oracle แก้ไขชื่อเครื่องทั้งสองไฟล์ให้ถูกต้อง

- 1. listener.ora
- 2. tnsnames.ora

```
tnsnames.ora - Notepad
File Edit Format View Help
XE =
  (DESCRIPTION =
    (ADDRESS = (PROTOCOL = TCP)(HOST = DELL-PC)(PORT = 1521))
    (CONNECT_DATA =
      (SERVER = DEDICATED)
      (SERVICE_NAME = XE)
    )
 )
EXTPROC_CONNECTION_DATA =
  (DESCRIPTION =
    (ADDRESS_LIST =
      (ADDRESS = (PROTOCOL = IPC)(KEY = EXTPROC_FOR_XE))
    (CONNECT_DATA =
      (SID = PLSExtProc)
      (PRESENTATION = RO)
 )
ORACLR_CONNECTION_DATA =
  (DESCRIPTION =
    (ADDRESS_LIST =
      (ADDRESS = (PROTOCOL = IPC)(KEY = EXTPROC_FOR_XE))
    (CONNECT_DATA =
      (SID = CLRExtProc)
      (PRESENTATION = RO)
 )
```

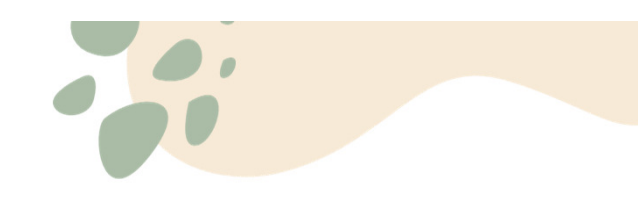

### <u>FAQ</u>

#### • กรณี 2.2.2 การเปลี่ยนชื่อเครื่องหลังจากการติดตั้ง Oracle

Insnames.ora - Notepad

- ในกรณีที่ไม่สามารถบันทึกได้
- ให้แก้ไขสิทธิการเข้าถึงทั้งสอง<u>ไฟล์</u>

```
File Edit Format View Help
XE =
  (DESCRIPTION =
    (ADDRESS = (PROTOCOL = TCP)(HOST = DELL-PC)(PORT = 1521))
    (CONNECT_DATA =
      (SERVER = DEDICATED)
      (SERVICE_NAME = XE)
    )
  )
EXTPROC_CONNECTION_DATA =
  (DESCRIPTION =
    (ADDRESS_LIST =
      (ADDRESS = (PROTOCOL = IPC)(KEY = EXTPROC_FOR_XE))
    (CONNECT_DATA =
      (SID = PLSExtProc)
      (PRESENTATION = RO)
    )
  )
ORACLR_CONNECTION_DATA =
  (DESCRIPTION =
    (ADDRESS_LIST =
      (ADDRESS = (PROTOCOL = IPC)(KEY = EXTPROC_FOR_XE))
    (CONNECT_DATA =
      (SID = CLRExtProc)
      (PRESENTATION = RO)
   )
  )
```

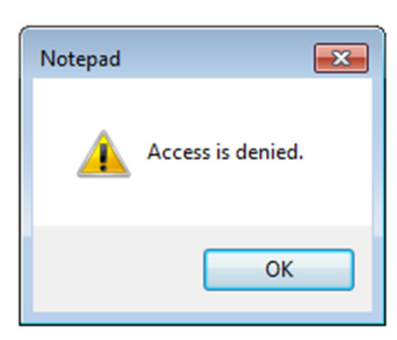

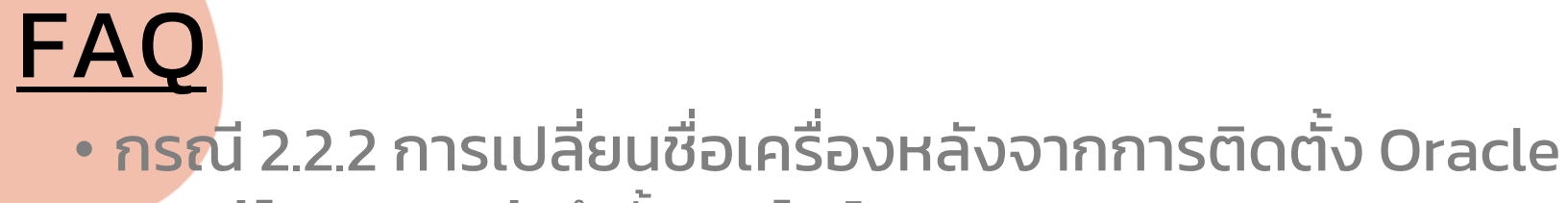

แก้ไขสิทธิการเข้าถึงทั้งสองไฟล์

| ~~~                |                   |           |                           |       |          |  |  |
|--------------------|-------------------|-----------|---------------------------|-------|----------|--|--|
| G 🕞 🗢 🕌 « oracle 🕨 | product + 10      | ).2.0     | ▶ server ▶ NETWORK ▶      | ADMIN | •        |  |  |
| Organize 👻 📄 Open  | ✓ New for         | older     |                           |       |          |  |  |
| 🔆 Favorites        | Name              |           | <u>^</u>                  | Date  | modifie  |  |  |
| 🧮 Desktop          | 35 SAMPLE 15/11/2 |           |                           |       |          |  |  |
| 🚺 Downloads        | listener.         | ora       |                           | 15/1  | 1/2565 9 |  |  |
| 🕮 Recent Places    | sqlnet.o          |           | Open                      |       | 2/2549 0 |  |  |
|                    | 📄 tnsnam          |           | Restore previous versions |       | 1/2565 9 |  |  |
| 🥞 Libraries        |                   |           | Send to                   |       |          |  |  |
| Documents          |                   |           | Send to                   |       | ·        |  |  |
| 🎝 Music            |                   |           | Cut                       |       |          |  |  |
| Pictures           |                   |           | Сору                      |       |          |  |  |
| 🛃 Videos           |                   |           | Create shortcut           |       |          |  |  |
|                    |                   | <u>()</u> | Delete                    |       |          |  |  |
| P Computer         |                   | ě         | Rename                    |       |          |  |  |
| 🏭 Local Disk (C:)  |                   | ~         |                           |       |          |  |  |
|                    |                   |           | Properties                |       |          |  |  |
| 📬 Network          |                   |           |                           |       |          |  |  |
|                    |                   |           |                           |       |          |  |  |

| listener.ora Properties                                   | Per  |
|-----------------------------------------------------------|------|
| General Security Details Previous Versions                | Com  |
| Object name: C:\oraclexe\app\oracle\product\10.2.0\server | Secu |
| Group or user names:                                      | Obj  |
| & Authenticated Users                                     | Gra  |
| SYSTEM                                                    | Gro  |
| & Administrators (DELL-PC\Administrators)                 | 8    |
|                                                           | -    |
|                                                           | 8    |
| To change permissions, click Edit,                        |      |
| Permissions for Authenticated                             |      |
| Users Allow Deny                                          |      |
| Full control                                              |      |
| Modify                                                    |      |
| Read & execute                                            | Pen  |
| Read 🗸                                                    | Use  |
| Write                                                     | F    |
| Special permissions                                       |      |
|                                                           | F    |
| For special permissions or advanced settings, Advanced    |      |
| click Advanced.                                           |      |
| Learn about access control and permissions                |      |
| OK Cancel Apr                                             | Lea  |

|      | Permissions for listener.ora           |            |                                  | <b>×</b>         |
|------|----------------------------------------|------------|----------------------------------|------------------|
|      | Security                               |            |                                  |                  |
|      | Object name: C:\oraclexe\app\          | oracle/p   | product\                         | 10.2.0\server\NE |
|      | Group or user names:                   |            |                                  |                  |
|      | Authenticated Users                    |            |                                  |                  |
|      | & Administrators (DELL-PC\Adm          | ninistrato | ors)                             |                  |
| _    |                                        |            |                                  |                  |
|      |                                        |            |                                  |                  |
|      |                                        | Ad         | d                                | Remove           |
|      | Permissions for Authenticated<br>Users |            | Allow                            | Deny             |
|      | Full control                           |            |                                  |                  |
|      | Modify<br>Read & execute               |            |                                  |                  |
| ed   | Read & execute                         |            | <ul> <li>✓</li> <li>✓</li> </ul> |                  |
|      | Write                                  |            |                                  | -                |
|      | Leam about access control and pe       | ermissior  | 15                               |                  |
| ρŗ ' | ОК                                     |            | Cancel                           | Apply            |

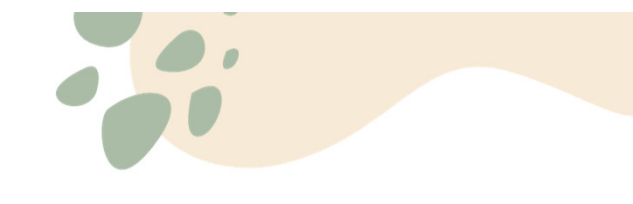

## • กรณี 2.2.2 การเปลี่ยนชื่อเครื่องหลังจากการติดตั้ง Oracle

- หลังแก้ไขชื่อเครื่องให้ Start service
- >OracleServiceXE
   >OracleXETNSListener

FAQ

• ตามลำดับ หรือ Restart เครื่อง แล้วลองเข้าใช้อีกครั้ง

| Services         |                                                       |                                                          |                                            |                    |                                              |                                                            | × |
|------------------|-------------------------------------------------------|----------------------------------------------------------|--------------------------------------------|--------------------|----------------------------------------------|------------------------------------------------------------|---|
| File Action View | Help                                                  |                                                          |                                            |                    |                                              |                                                            |   |
|                  | 2 🗟   👔 🧊   🕨 🔳 🛛                                     | Þ                                                        |                                            |                    |                                              |                                                            |   |
| Services (Local) | Services (Local)                                      |                                                          |                                            |                    |                                              |                                                            |   |
|                  | OracleXETNSListener                                   | Name                                                     | Description                                | Status             | Startup Type                                 | Log On As                                                  | ^ |
|                  | <u>Stop</u> the service<br><u>Restart</u> the service | CracleJobSchedul<br>CracleJobSchedul<br>CracleJobSchedul | This service<br>The Offline                | Started<br>Started | Automatic<br>Automatic<br>Disabled<br>Manual | Local Service<br>Local Syste<br>Local Syste<br>Local Syste |   |
|                  |                                                       | CracleServiceXE                                          |                                            | Started            | Automatic<br>Manual                          | Local Syste<br>Local Syste                                 |   |
|                  |                                                       | Q OracleXETNSListe                                       | This service                               | Started            | Automatic<br>Manual                          | Local Syste<br>Local Service                               |   |
|                  |                                                       | Peer Name Resolu<br>Peer Networking                      | Enables serv<br>Enables mul                |                    | Manual<br>Manual                             | Local Service<br>Local Service                             |   |
|                  |                                                       | Peer Networking I<br>Performance Logs                    | Provides ide<br>Performanc<br>Enables a cu | Started            | Manual<br>Manual<br>Automatic                | Local Service<br>Local Service                             |   |
|                  |                                                       | C DoD_V ID Pur Fou                                       | The DeD_V                                  | Statted            | Manual                                       | Local System                                               |   |

• SVM = โปรแกรมคำนวณรังวัดบน Mobile

- ลงบนเครื่อง Android เท่านั้น
- ระบบปฏิบัติการ Android 5.5 ขึ้นไป
- หน่วยความจำภายในเครื่อง (ROM) 4 GB ขึ้นไป
- หน่วยความจำชั่วคราว (RAM) 2 GB ขึ้นไป
- ลงด้วยไฟล์ APK

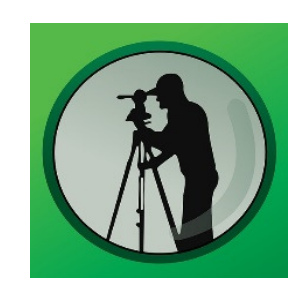

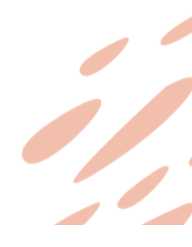

|                  |                |                           |                    |                        |                            |                       |                        |                    |             |               |               |                                                            | _                          |              |                 |  |
|------------------|----------------|---------------------------|--------------------|------------------------|----------------------------|-----------------------|------------------------|--------------------|-------------|---------------|---------------|------------------------------------------------------------|----------------------------|--------------|-----------------|--|
| 🕻 ระบบคำนวถ      | นรังวัดในสำนัก | กงานที่ดิน (ระบบ          | เพิ่กัดฉาก UTM รัง | วัดโดยวิธีแผนที่ชั้น 1 | RTK โซน 47 วันที่รับเรื่อง | ลำดับที่รับเรื่อง รัง | วัดรับเลขที่(ร.ว.12)   | )                  |             |               |               |                                                            |                            |              |                 |  |
|                  | 2 🛃 🔖          | ୍ <mark>ନ ନ</mark> ଜ଼ି    | X 🕹 🛈 🗗            | 🖉 🏷 🚼 🎯 🛛              | มาตราส่วน 1: 1000          | * หมุนข้อ             | ความ : 0               | • ) <del>-</del>   |             |               |               |                                                            |                            |              |                 |  |
| 🥨 u              | มนูหลัก        | คำนวณ                     | ONLINE             | ขึ้นรูปแปลง            | ตกแต่งแผนที่               | รูปแบบเส้น            | สอบถาม                 | พิมพ์รายงาน        | เทคนิค      | ลงระวาง       | งานเดิเ       | เส๋ารวจ/โครงการ                                            | งานสามเหลี่ยม              | 5520         |                 |  |
| <b>อาว</b> รีใช้ | (มนูหลัก       | <u>ຂະະ</u> 4<br>ຄຳນວດນ On | Line ขึ้นรูปแปล    | ง ตกแต่งแผนที่         | t ??<br>รูปแบบเส้น สอบถาม  | 👍  <br>พิมพ์รายงาน แ  | 🟹 🚺<br>ทคนิค ปรับปรุงร | ระวาง งานเดินสำรวจ | งานสามเหลี่ | ยม ตารางอักษร | <b>อ</b> ุ่มๆ | อายาร์ สิ่งที่เพิ่มใหม่ กิมพัต<br>เสิ่งที่เพิ่มใหม่ กิมพัต | ) 🧊<br>มนา อัปเดตเวอร์ชั่น | ดาวน์โหลดSVM | G<br>TeamViewer |  |
| เกร็ดวิธีใช้     |                |                           |                    |                        |                            | วิธีใช้โปรแกรม        |                        |                    |             |               |               |                                                            | เกี่ยวกับโปรแ              | ารม          |                 |  |
| รั้นข้อมูล       |                | <b>▼</b> ậ                | ×                  |                        |                            |                       |                        |                    |             |               |               |                                                            |                            |              |                 |  |
| ⊳ 🗹 🙆ດ           | าาวเทียม       |                           |                    |                        |                            |                       |                        |                    |             |               |               |                                                            |                            |              |                 |  |
| D 🗌 👯 🕻          | ส้นโครงหล่     | าัก, ย่อย                 |                    |                        |                            |                       |                        |                    |             |               |               |                                                            |                            |              |                 |  |
| ⊳ 🗹 🔗 ⊲          | งรอบเปิด       |                           |                    |                        |                            |                       |                        |                    |             |               |               |                                                            |                            |              |                 |  |
| D 🗹 📋            | งรอบปิด        |                           |                    |                        |                            |                       |                        |                    |             |               |               |                                                            |                            |              |                 |  |
| D 🗹 😩            | งรอบเก่า       |                           |                    |                        |                            |                       |                        |                    |             |               |               |                                                            |                            |              |                 |  |
| р 🗹 🔨            | มุดกลาง        |                           |                    |                        |                            |                       |                        |                    |             |               |               |                                                            |                            |              |                 |  |
| р 🗹 🔨            | มุดกลางเ       | ท่า                       |                    |                        |                            |                       |                        |                    |             |               |               |                                                            |                            |              |                 |  |
| ⊳ 🗹 . <b>∠'ห</b> | มุดลอย         |                           |                    |                        |                            |                       |                        |                    |             |               |               |                                                            |                            |              |                 |  |
| ⊳ 🗹 .∠ห          | มุดลอยเก่      | 'n                        |                    |                        |                            |                       |                        |                    |             |               |               |                                                            |                            |              |                 |  |
| þ 🗹 🌠            | ເມຸດໂຍงຍึດ     | n.                        |                    |                        |                            |                       |                        |                    |             |               |               |                                                            |                            |              |                 |  |
| ⊳ 🗹 ⊙ห           | มุดหลักเข      | a                         |                    |                        |                            |                       |                        |                    |             |               |               |                                                            |                            |              |                 |  |
| ⊳ 🗹 ¦ K          | ່ມຸດ OnLii     | ne                        |                    |                        |                            |                       |                        |                    |             |               |               |                                                            |                            |              |                 |  |
| » 🗹 🛄u           | ปลงที่ดิน      |                           |                    |                        |                            |                       |                        |                    |             |               |               |                                                            |                            |              |                 |  |
| ⊳ 🗸 Aŭ           | ่อความข้าง     | งเคียง                    |                    |                        |                            |                       |                        |                    |             |               |               |                                                            |                            |              |                 |  |
| ⊳ 🗸 Ωอื          | ึนๆ            |                           |                    |                        |                            |                       |                        |                    |             |               |               |                                                            |                            |              |                 |  |
|                  |                |                           |                    |                        |                            |                       |                        |                    |             |               |               |                                                            |                            |              |                 |  |
|                  |                |                           |                    |                        |                            |                       |                        |                    |             |               |               |                                                            |                            |              |                 |  |
|                  |                |                           |                    |                        |                            |                       |                        |                    |             |               |               |                                                            |                            |              |                 |  |
|                  |                |                           |                    |                        |                            |                       |                        |                    |             |               |               |                                                            |                            |              |                 |  |
|                  |                |                           |                    |                        |                            |                       |                        |                    |             |               |               |                                                            |                            |              |                 |  |
|                  |                |                           |                    |                        |                            |                       |                        |                    |             |               |               |                                                            |                            |              |                 |  |
|                  |                |                           |                    |                        |                            |                       |                        |                    |             |               |               |                                                            |                            |              |                 |  |
|                  |                |                           |                    |                        |                            |                       |                        |                    |             |               |               |                                                            |                            |              |                 |  |
|                  |                |                           |                    |                        |                            |                       |                        |                    |             |               |               |                                                            |                            |              |                 |  |
|                  |                |                           |                    |                        |                            |                       |                        |                    |             |               |               |                                                            |                            |              |                 |  |

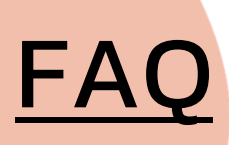

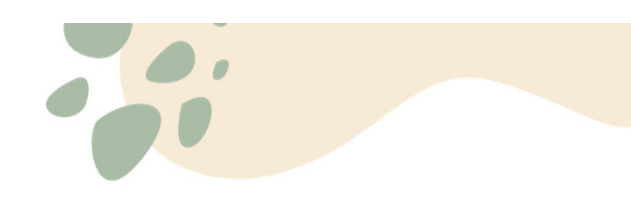

#### • โปรแกรม DOLCAD แสดงผลแปลกๆ ไม่สมส่วน

หรือเมาส์คลิ๊กผิดตำแหน่งในรูปแผนที่

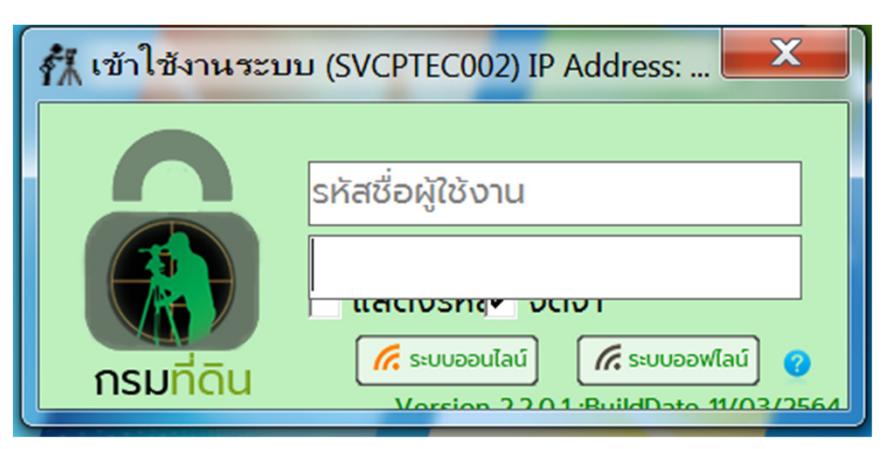

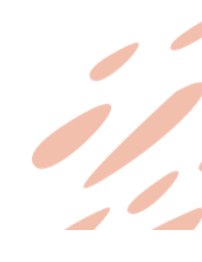

| FAQ                            |                                                                                                    |                                                                                                    |
|--------------------------------|----------------------------------------------------------------------------------------------------|----------------------------------------------------------------------------------------------------|
| • โปรแกรม DOLCAD แสดงผลแบ      | ปลกๆ ไม่สมส่วน                                                                                                    |                                                                                                    |
| หรือเมาส์คลิ๊กผิดตำแหน่งในรูปแ | <ul> <li>ค้นหางานรังวัด (SVCPINF002)</li> <li>วันที่รับเรือ / / </li> <li>วันที่รับเรือ / / </li> <li>ลำดับที่รั</li> <li>เลขที่รังวัดรับเรื่อ</li> <li>ชื่อช่างรัง</li> <li>ชื่อเจ้าของทีดี</li> <li>วันที่ทำการรัง</li> <li>/ / </li> <li>ประเภทกลุ่มการรังวัด นาเลืะ ▼</li> </ul> | ประเภทเอ โอนดที่ดิน<br>เลขเอก<br>หน้าสำรว<br>จำหร เลือกจังหว้<br>อำเภ เลือกอำเภะ<br>ตำบ เลือกตำบล      ◄ |
|                                | <ul> <li>คนหา ลาง</li> <li>วับที่รับ เลขที่ รังวัดรับแลขที่ ประเภทการ ชื่อช่างรังวัด ชื่อเจ้าข</li> <li>4 แมะ</li> <li>UTM(ชั้น 1 RTK) M(ชั้น UTM(ชั้น ศูนย์กำเนิด(ชั้น 2)</li> <li>เลือก</li> </ul>                                                                                 | ເລນ<br>ອນ<br>ອີ<br>ອີ<br>ອີ<br>ອີ<br>ອີ<br>ອີ<br>ອີ                                                      |

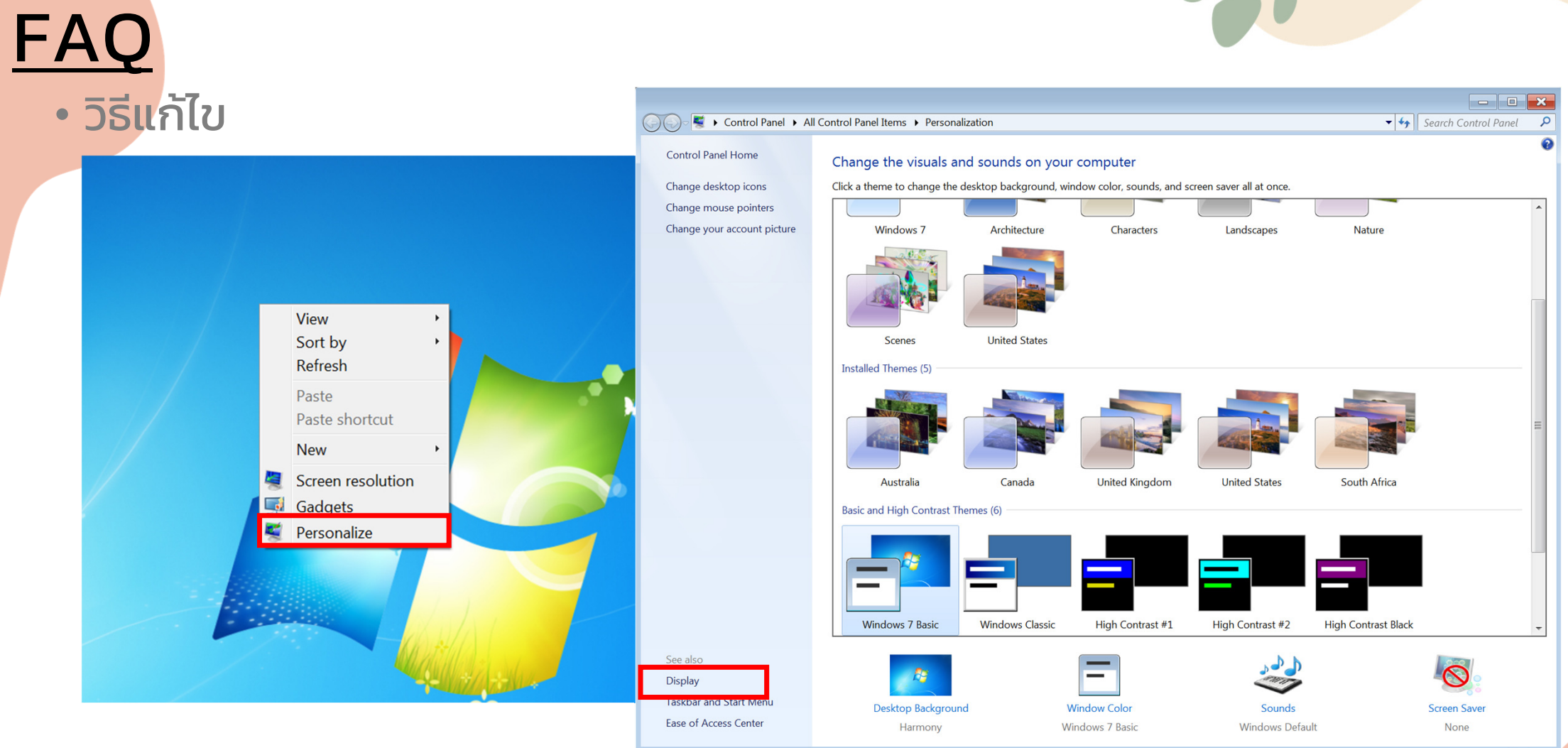

./

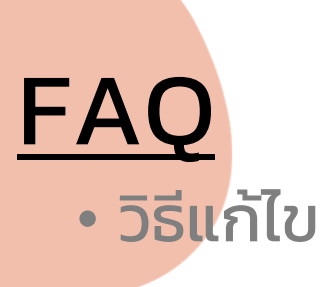

| 🔾 💭 📲 🕨 Control Panel 🕨 All                      | Control Panel Items  Display                                                                       | ▼ → Search Control Panel                                                         |
|--------------------------------------------------|----------------------------------------------------------------------------------------------------|----------------------------------------------------------------------------------|
| Control Panel Home                               | Make it easier to read what's on yo                                                                | our screen                                                                       |
| Adjust resolution<br>Calibrate color             | You can change the size of text and other items temporarily enlarge just part of the screen, use t | ; on your screen by choosing one of these options. To the <u>Magnifier</u> tool. |
| Change display settings<br>Adjust ClearType text | Smaller - 100% (default)                                                                           | Preview                                                                          |
| Set custom text size (DPI)                       | Medium - 125%                                                                                      |                                                                                  |
|                                                  | O Larger - 150%                                                                                    |                                                                                  |
|                                                  | A This change will take effect the next time yo                                                    | bu log on. Apply                                                                 |
|                                                  |                                                                                                    |                                                                                  |
|                                                  |                                                                                                    |                                                                                  |
| See also                                         |                                                                                                    |                                                                                  |
| Personalization                                  |                                                                                                    |                                                                                  |
| Devices and Printers                             |                                                                                                    |                                                                                  |
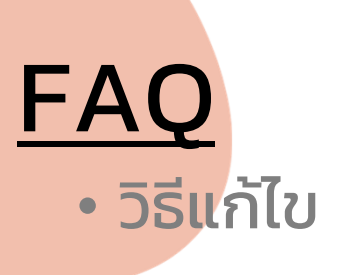

88 View ↑↓ Sort by

>

>

Shift+F10

- C Refresh
- Next desktop background
- 🕂 New
- 🐑 Display settings
- 🖉 Personalize
- Den in Terminal
- Show more options

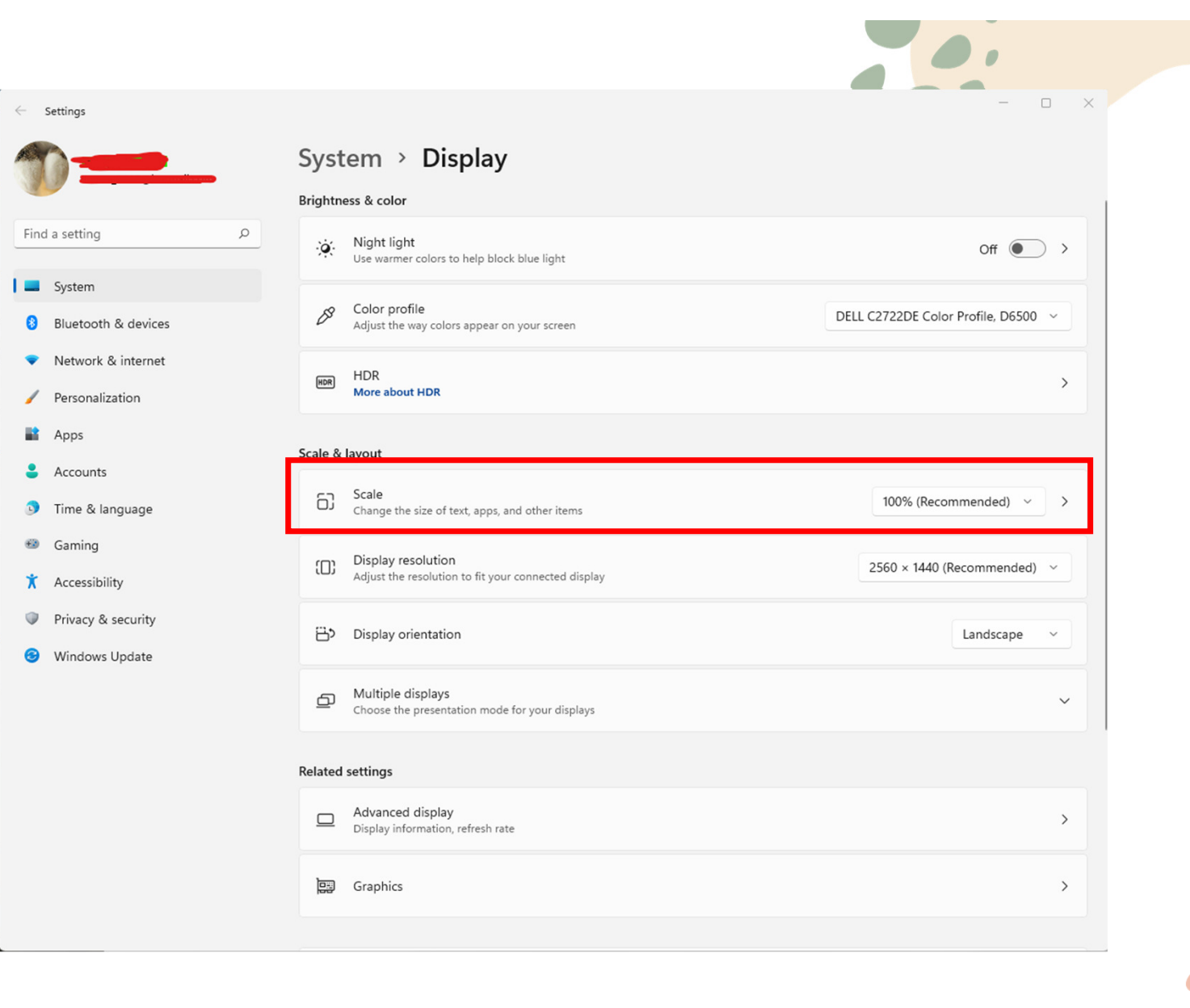

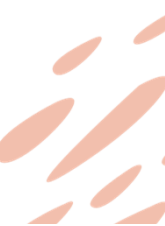

## <u>Q & A</u>

(Question and Answers)